# Telefoni Nokia 5700 XpressMusic kasutusjuhend

9200517 1. väljaanne

#### VASTAVUSKINNITUS

Käesolevaga kinnitab NOKIA CORPORATION seadme RM-230 vastavust direktiivi 1999/5/EÜ põhinõuetele ja nimetatud direktiivist tulenevatele teistele asjakohastele sätetele. Vastavuskinnituse (Declaration of Conformity) koopia leiate aadressilt http://www.nokia.com/phones/declaration\_of\_conformity/.

# **C€**0434

© 2007 Nokia. Kõik õigused kaitstud.

Nokia, Nokia Connecting People, Nokia Care, Navi ja Visual Radio on Nokia Corporationi kaubamärgid või registreeritud kaubamärgid. Nokia tune ja Visual Radio on Nokia Corporationi helimärgid. Teised siinmainitud toote- ja firmanimed võivad olla nende omanike vastavad kaubamärgid või ärinimed.

Käesoleva dokumendi sisu osaline või täielik kopeerimine, üleandmine, levitamine või salvestamine ükskõik millises vormis ilma Nokia kirjaliku loata on keelatud.

**symbian** This product includes software licensed from Symbian Software Ltd © 1998-2007. Symbian and Symbian OS are trademarks of Symbian Ltd.

US Patent No 5818437 and other pending patents. T9 text input software Copyright © 1997-2007. Tegic Communications, Inc. All rights reserved.

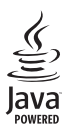

Java™ and all Java-based marks are trademarks or registered trademarks of Sun Microsystems, Inc.

This product is licensed under the MPEG-4 Visual Patent Portfolio License (i) for personal and noncommercial use in connection with information which has been encoded in compliance with the MPEG-4 Visual Standard by a consumer engaged in a personal and noncommercial activity and (ii) for use in connection with MPEG-4 video provided by a licensed video provider. No license is granted or shall be implied for any other use. Additional information, including that related to promotional, internal, and commercial uses, may be obtained from MPEG LA, LLC. See <a href="http://www.mpegla.com">http://www.mpegla.com</a>>.

Käesolevale tootele kehtib litsents MPEG-4 Visual Patent Portfolio License (i) ning toode on mõeldud isiklikuks ning mitteäriliseks kasutamiseks, kui tegemist on informatsiooniga, mis on kodeeritud vastavalt standardile MPEG-4 Visual Standard ning mida tarbija kasutab isiklikuks mitteäriliseks otstarbeks, ja (ii) kasutamiseks koos MPEG-4 videoga, mille tarnijaks on litsentsitud videotarnija. Mis tahes muul otstarbel kasutamiseks ei kehti ega rakendu ükski litsents. Täiendav teave, sealhulgas reklaami-, ettevõttesisese ja ärikasutusega seotud info on saadaval MPEG LA, LLC-s. Vaadake <http://www.mpegla.com>.

Nokia töösuunaks on pidev arendustöö. Nokia jätab endale õiguse paranduste ja muudatuste tegemiseks käesolevas dokumendis kirjeldatud toodete osas ilma sellekohase eelteavituseta.

KOHALDATAVA SEADUSE KOGUULATUSES EI OLE NOKIA VÕI ÜKSKÕIK KES TEMA LITSENTSIANDJATEST ÜHELGI JUHUL VASTUTAV ÜKSKÕIK MILLISTE ANDMETE VÕI SISSETULEVA INFO KADUMISE EEST EGA ÜKSKÕIK MILLISTE ERILISTE, OTSESTE VÕI KAUDSETE KAHJUDE TEKKIMISE EEST, SÕLTUMATA NENDE PÕHJUSTEST.

SELLE DOKUMENDI SISU ON ÄRA TOODUD "NAGU ON". KUI SEADUS EI MÄÄRA TEISITI, EI ANTA KÄESOLEVA DOKUMENDI ÕIGSUSE, USALDATAVUSE VÕI SISU SUHTES MINGEID GARANTIISID, EI OTSESEID EGA KAUDSEID, SEALHULGAS, KUID MITTE AINULT, KAUDSEID GARANTIISID KAUBANDUSLIKU SOBIVUSE VÕI OTSTARBESOBIVUSE SUHTES. NOKIA JÄTAB ENDALE ÕIGUSE MIS TAHES HETKEL MUUTA KÄESOLEVAT DOKUMENTI VÕI SEE TÜHISTADA ILMA SELLEST EELNEVALT TEAVITAMATA. Mõnede toodete ja rakenduste kättesaadavus võib piirkonniti erineda. Lisateavet, sh teavet keelevalikute kohta, küsige oma lähimalt Nokia edasimüüjalt.

Käesolev seade vastab direktiivile 2002/95/EÜ, mis kehtestab piirangud ohtlike materjalide kasutamisele elektri- ja elektroonikaseadmetes.

#### Ekspordijärelevalve

Käesolev seade võib sisaldada tooteid, tehnoloogiaid või tarkvara, millele rakenduvad USA ja teiste riikide ekspordiseadused. Seadusevastane väljavedu on keelatud.

#### GARANTII PUUDUB

Seadme juurde kuuluvate kolmanda osapoole rakenduste autorid ja omanikud võivad olla Nokiast eraldiseisvad füüsilised või juriidilised isikud. Nokial ei ole kolmandate isikute rakenduste suhtes mingeid autoriõigusi ega intellektuaalomandi õigusi. Seetõttu ei vastuta Nokia lõppkasutaja tugiteenuste, rakenduste töökindluse ega rakenduses või selle dokumentatsioonis esitatud andmete eest. Nokia ei anna muude tootjate väljatöötatud rakendustele mingit garantiid.

RAKENDUSI KASUTADES OLETE TEADLIK, ET NEID PAKUTAKSE "OLEMASOLEVAL KUJUL", ILMA IGASUGUSE OTSESE VÕI KAUDSE GARANTIITA, KOHALDATAVATE SEADUSTEGA MAKSIMAALSELT LUBATUD ULATUSES. LISAKS SELLELE OLETE TEADLIK, ET NOKIA EGA NOKIA KONTSERNI KUULUVAD ETTEVÕTTED EI ANNA MINGEID OTSESEID EGA KAUDSEID KINNITUSI EGA TAGATISI, SEALHULGAS, KUID MITTE AINULT, KAUBANDUSLIKU SOBIVUSE KOHTA VÕI TEATUD OTSTARBEL KASUTAMISE KOHTA EGA KA SELLE KOHTA, ET RAKENDUSED EI RIKU KOLMANDATE ISIKUTE PATENTE, AUTORIÕIGUSI, KAUBAMÄRKE EGA TEISI ÕIGUSI.

9200517, 1. väljaanne

# Sisukord

| Ohu vältimiseks                    | . 6           |
|------------------------------------|---------------|
| Üldine teave<br>Pääsukoodid        | <b>8</b><br>8 |
| Nokia tugiteenused ja kontaktteave | 9             |
| 1. Alustamine                      | . 9           |
| (U)SIM-kaardi ja aku paigaldamine  | 9             |
| MicroSD-kaardi pesa                | 11            |
| Aku laadimine                      | 12            |
| Kelloojo jo kuunäevo määromine     | 12            |
| Tavaline töössend                  | 12            |
| Konfiguratsiooniseaded             | 13            |
| 2 Teje telefon                     | 14            |
| Seadme klahvid ja osad             | 14            |
| Režiimid                           | 15            |
| Ooterežiim                         | 16            |
| Tähised                            | 17            |
| Menüü                              | 18            |
| Tervitusrakendus                   | 19            |
| Juhendaja                          | 19            |
| Abi                                | 19            |
| Helitugevuse reguleerimine         | 20            |
| Klahvistiku lukustus (klahvilukk)  | 20            |
| Ühilduva peakomplekti ühendamine   | 21            |
| USB-andmesidekaabli ühendamine     | 21            |
| Randmepaela kinnitamine            | 21            |
| 3. Kõnefunktsioonid                | 21            |
| Helistamine                        | 21            |
| Kõne vastuvõtmine ja kõnest        |               |
| keeldumine                         | 23            |
| Videokõne                          | 24            |
| Videokonedele vastamine            | 25            |
| Video uhisvaatamine                | 26<br>27      |
|                                    |               |
| 4. Teksti kirjutamine              | 28            |
| Iavaline tekstisisestus            | 29            |
| Sonastikupohine tekstisisestus     | 29            |
| ieksti kopeerimine ja kustutamine  | 30            |

| 5. Sõnumid                         | <b>30</b> |
|------------------------------------|-----------|
| Saabunud sõnumite kaust – sõnumite | 01        |
| vastuvõtmine                       | 32        |
| Minu kaustad                       | 33        |
| Postkast                           | 33        |
| Saatmiseks                         | 35        |
| SIM-kaardi sõnumite vaatamine      | 35        |
| Kärjeteated                        | 35        |
| leenuse juhtimise redaktor         | 35        |
| Sonumiseaded                       | 36        |
| Sonumilugeja                       | 39        |
| 6. Kontaktid                       | 40        |
| Kontaktikirjete haldamine          | 40        |
| Kontaktirühmakirjete haldamine     | 40        |
| Helina lisamine                    | 41        |
| Kiirvalimisklahvide määramine      | 41        |
| 7. Galerii                         | 41        |
| Galerii funktsioonid               | 42        |
| 8. Muusikapleier                   | 45        |
| Muusika kuulamine                  | 45        |
| Muusikamenüü                       | 46        |
| Esitusloendid                      | 46        |
| Muusikapood                        | 47        |
| Muusika edastamine                 | 48        |
| 9. Meedium                         | 49        |
| Visual Radio                       | 49        |
| Kaamera                            | 52        |
| Filmilooja                         | 53        |
| Videod                             | 55        |
| Salvesti                           | 55        |
| RealPlayer                         | 55        |
| Flash-pleier                       | 57        |
| 10. lsikupärastamine               | 57        |
| Teemad                             | 57        |
| Profiilid                          | 58        |
| 3-D helinad                        | 59        |

-

| 11. Veeb                    | 59 |
|-----------------------------|----|
| Otsinguteenus Mobile Search | 59 |
| Veeb                        | 60 |

| 12. Korraldaja | 65   |
|----------------|------|
| Kell           | . 65 |
| Kalender       | . 66 |
| Märkmik        | . 67 |
| Kalkulaator    | . 67 |
| Teisendaja     | . 67 |

| 13. Rakendused       | 68 |
|----------------------|----|
| Rakendus Laadi alla! | 68 |
| Kaust Minu asjad     | 69 |

| 14. Seaded        | 70 |
|-------------------|----|
| Häälkäsklused     | 70 |
| Kõnepost          | 70 |
| Kiirvalimine      | 70 |
| Telefoni seaded   | 71 |
| Kõne              | 79 |
| Häälestusviisard  | 80 |
| Sõnumside         | 80 |
| 15. Ühenduvus     | 83 |
| PC Suite          | 83 |
| Bluetooth-ühendus | 83 |
| Ühendusehaldur    | 86 |

| Raadiosaatjafunktsioon        | 86 |
|-------------------------------|----|
| Kaugsünkroonimine             | 90 |
| Infrapunaühendus              | 91 |
| Modem                         | 91 |
| USB-kaabel                    | 92 |
| Andmete ülekanne              | 92 |
| 16. Andmehaldur               | 93 |
| Rakendusehaldur               | 93 |
| Failihaldur                   | 95 |
| Seadmehaldur                  | 95 |
| Mälukaart                     | 96 |
| Kasutusvõtmed                 | 97 |
| 17. Akuteave                  | 98 |
| Täis- ja tühjakslaadimine     | 98 |
| Juhtnöörid Nokia originaalaku |    |
| kindlakstegemiseks            | 98 |
| 18. Lisaseadmed 1             | 00 |
| Hooldus ja korrashoid 1       | 00 |
| Täiendav ohutusalane teave 1  | 01 |
| Register 1                    | 05 |
|                               |    |

# Ohu vältimiseks

Lugege läbi järgmised lihtsad juhtnöörid. Juhendite mittejärgimine võib olla ohtlik või seadusevastane. Täiendavat teavet leiate täielikust kasutusjuhendist.

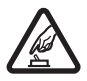

### SISSELÜLITAMINE

Ärge lülitage telefoni sisse, kui mobiiltelefoni kasutamine on keelatud või kui see võib tekitada häireid või ohtlikke olukordi.

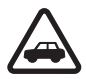

### OHUTU LIIKLEMINE

Järgige kõiki kohalikke seadusi. Mõlemad käed peavad olema vabad auto juhtimise jaoks. Sõiduki juhtimisel tuleb esmajoones mõelda liiklusohutusele.

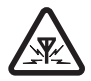

#### HÄIRED

Kõiki mobiilsideseadmeid võivad mõjutada häired, mis põhjustavad tõrkeid seadme töös.

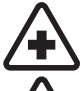

# HAIGLAS LÜLITAGE SEADE VÄLJA

Järgige kõiki piiranguid. Meditsiiniaparatuuri läheduses lülitage seade välja.

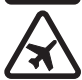

### LENNUKIS LÜLITAGE SEADE VÄLJA

Järgige kõiki piiranguid. Mobiilsidevahendid võivad tekitada häireid lennuki juhtimissüsteemides.

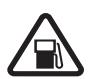

### TANKLAS LÜLITAGE SEADE VÄLJA

Ärge kasutage seadet tanklas. Ärge kasutage seadet kütuse ega kemikaalide lähedal.

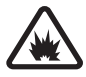

### LÕHKAMISTÖÖDE PIIRKONNAS LÜLITAGE SEADE VÄLJA

Järgige kõiki piiranguid. Ärge kasutage seadet piirkonnas, kus pannakse toime lõhkamisi.

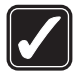

#### KASUTAGE MÕISTLIKULT Kasutage seadet normaalasendis, nagu seda on kirjeldatud toote dokumentatsioonis. Ärge puudutage seadme antenni, kui selleks pole vajadust.

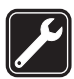

#### PROFESSIONAALNE TEENINDUS Toodet võib paigaldada ja remontida üksnes vastava kvalifikatsiooniga soetsialist.

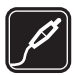

### LISASEADMED JA AKUD Kasutage ainult heakskiidetud lisaseadmeid ja akusid. Ärge ühendage tooteid, mis seadmega ei ühildu.

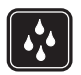

### NIISKUSKINDLUS Seade ei ole niiskuskindel. Hoidke seade kuivana.

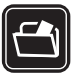

#### VARUKOOPIAD Ärge unustage tegemast telefoni salvestatud andmetest varukoopiaid või kirjalikke märkmeid.

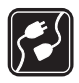

### TEISTE SEADMETEGA ÜHENDAMINE

Telefoni ühendamisel teiste seadmetega tutvuge nende seadmete kasutusjuhendeis toodud ohutusnõuetega. Ärge ühendage tooteid, mis seadmega ei ühildu.

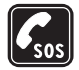

#### HÄDAABIKÕNED

Kontrollige, et seadme helistamisfunktsioon on sisse lülitatud ja seade asub võrgu teeninduspiirkonnas. Ekraani puhastamiseks ja ooterežiimi pöördumiseks vajutage vajalik arv kordi lõpetamisklahvi. Sisestage hädaabinumber ja vajutage helistamisklahvi. Teatage oma asukoht. Ärge katkestage kõnet enne, kui selleks on luba antud.

# Teave seadme kohta

Selles juhendis kirjeldatud mobiiltelefon on ette nähtud kasutamiseks võrkudes GSM 850/900/1800/1900 ja UMTS 2100. Võrkude kohta saate täiendavat teavet oma teenusepakkujalt.

Käesoleva seadme funktsioonide kasutamisel järgige kõiki seadusi, austage kohalikke tavasid ja teiste isikute privaatsust ning seaduslikke õigusi, sealhulgas autoriõigusi.

Autoriõiguste kaitsega piltide, muusika (k.a helinad) ja muu sisu kopeerimine, muutmine, edastamine ja edasisaatmine võib olla takistatud.

Seade toetab Interneti-ühendust ja teisi ühendusi. Nii nagu arvuteid, võivad ka seda seadet ohustada viirused, nendega kahjustatud sõnumid ja rakendused ning muu kahjulik sisu. Olge ettevaatlikud ja avage sõnumeid, looge ühendusi, laadige alla sisu ja installige rakendusi ainult siis, kui need on pärit usaldusväärsetest allikatest. Seadme turvalisuse suurendamiseks on soovitatav installida regulaarse uuendusteenusega viirusetõrjetarkvara ja kasutada tulemüüritarkvara.

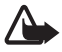

Hoiatus. Kõigi funktsioonide (v.a äratuskell) kasutamiseks peab seade olema sisse lülitatud. Ärge lülitage seadet sisse, kui mobiilsideseadmete kasutamine võib tekitada häireid või ohtlikke olukordi.

# Võrguteenused

Telefoni kasutamiseks vajate traadita Interneti teenusepakkuja teenust. Paljude funktsioonide töö sõltub mobiilsidevõrgu võimalustest. Kõik võrgud ei pruugi võrguteenuseid toetada, teatud võrkude puhul tuleb need eelnevalt teenusepakkujalt tellida. Vajadusel varustab teenusepakkuja teid vajalike juhtnööridega ning annab teada teenuste hinnad. Mõnes võrgus võivad kehtida võrguteenustele piirangud, mis mõjutavad teenuse kasutamist. Näiteks ei pruugi mõni võrk toetada kõiki keeleomaseid märke või teenuseid.

Samuti võib teenusepakkuja teatud teenused seadmes blokeerida või aktiveerimata jätta. Sel juhul ei näe te neid seadme menüüs. Seadmel võib olla ka erikonfiguratsioon, mis võib hõlmata muudatusi menüünimedes, nende järjekorras ja ikoonides. Lisateavet saate teenusepakkujalt. Käesolev seade toetab TCP/IP-protokolle kasutavaid WAP 2.0 protokolle (HTTP ja SSL). Teatud funktsioonide, näiteks veebisirvimise, e-posti, raadiosaatja (PTT), vestluse ehk vahetu sõnumside ja multimeediumsõnumite kasutamiseks on vaja, et võrk toetaks vastavaid tehnoloogiaid.

# Tarvikud, akud ja laadijad

Enne laadija ühendamist seadmega kontrollige laadija mudelinumbrit. Käesoleva seadme toiteallikaks on ette nähtud laadijad AC-3, AC-4, AC-5, DC-4 või laadijaadapter CA-44.

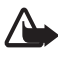

**Hoiatus.** Kasutage ainult Nokia poolt antud mudeli jaoks heaks kiidetud akusid, laadijaid ja lisaseadmeid. Teistsuguste seadmete kasutamine võib muuta kehtetuks seadme nõuetelevastavuse ja garantii ning olla ohtlik.

Heakskiidetud lisavarustuse kohta saate teavet müügiesindusest. Lisavarustuse eemaldamisel tõmmake alati pistikust, mitte juhtmest.

# Üldine teave

# Pääsukoodid

### <u>Lukukood</u>

Lukukood (5-numbriline) kaitseb telefoni lubamatu kasutamise eest. Vaikimisi on kood 12345. Muutke vaikekood ja hoidke uut koodi telefonist eraldi kindlas kohas, mis on ainult teile teada. Koodi muutmise ja koodipäringu sisselülitamise kohta vt teemat "Turvameetmed" lk 73.

Kui sisestate viis korda järjest vale lukukoodi, ignoreerib telefon järgnevaid koodi sisestamise katseid. Oodake viis minutit ning sisestage kood uuesti.

Lukus seadmelt võib siiski olla võimalik helistada seadmesse programmeeritud hädaabinumbrile.

# <u>PIN-koodid</u>

PIN-kood (Personal Identification Number) ja UPIN-kood (Universal Personal Identification Number) (4-8 numbrit) kaitsevad SIM-kaarti lubamatu kasutamise eest. Vt "Turvameetmed" lk 73. PIN-kood antakse tavaliselt koos SIM-kaardiga. PIN2-kood (4-8 numbrit), mis mõnel puhul SIM-kaardiga kaasa pannakse, annab juurdepääsu teatud funktsioonidele.

Mooduli PIN-kood annab juurdepääsu turvamooduli andmetele. Mooduli PIN-kood antakse koos SIM-kaardiga, kui SIM-kaardil on turvamoodul.

Allkirja PIN-kood on vajalik digitaalallkirjade puhul. Allkirja PIN-kood antakse koos SIM-kaardiga, kui SIM-kaardil on turvamoodul.

# <u>PUK-koodid</u>

PUK (Personal Unblocking Key) ja UPUK (Universal Personal Unblocking Key) – need koodid (8 numbrit) on vajalikud blokeerunud PIN- ja UPIN-koodide muutmiseks. PUK2-koodi läheb tarvis blokeerunud PIN2-koodi muutmiseks.

Kui teile ei antud vastavaid koode koos SIM-kaardiga, pöörduge oma kohaliku teenusepakkuja poole.

# **Piiranguparool**

Piiranguparool (neljast numbrist koosnev) on vajalik funktsiooni *Kõnepiirangu sead.* kasutamiseks. Vt "Kõnepiirang" lk 77. Parooli saate teenusepakkujalt.

Kui sisestate järjest kolm korda vale piiranguparooli, siis parool blokeeritakse. Pöörduge oma teenusepakkuja poole.

# Nokia tugiteenused ja kontaktteave

Veebisaidilt leiate teavet ka Nokia toodete ja teenuste kohta. Kui soovite pöörduda klienditeenindusse, leiate lähimad Nokia keskused aadressilt www.nokia.com/customerservice.

Hooldusteenuste tellimiseks pöörduge lähimasse hoolduskeskusse aadressil www.nokia.com/repair.

### Tarkvarauuendused

Nokia võib välja anda uusi funktsioone või funktsioonide täiustusi sisaldavaid või seadme tööd tõhustavaid tarkvarauuendusi. Selliste uuenduste olemasolu saate kontrollida arvutitarkvara Nokia Software Updater kaudu. Seadme tarkvara uuendamiseks läheb teil tarvis arvutitarkvara Nokia Software Updater, ühilduvat PC-tüüpi arvutit, kus töötab opsüsteem Microsoft Windows 2000 või XP, Interneti-püsiühendust ning ühilduvat andmesidekaablit seadme ja arvuti omavaheliseks ühendamiseks.

Lisateavet rakenduse Nokia Software Updater allalaadimise kohta leiate aadressilt www.nokia.com/softwareupdate või kohalikult Nokia veebisaidilt.

# 1. Alustamine

# 📕 (U)SIM-kaardi ja aku paigaldamine

Enne aku eemaldamist lülitage seade alati välja ja eraldage laadija.

Telefonis kasutatakse akusid, mille tüüp on BP-5M.

SIM-kaardi teenuste ja nende kasutamise kohta küsige teavet SIM-kaardi väljastajalt. SIM-kaarte väljastavad teenusepakkujad ja muud tarnijad. 1. Telefoni tagakaane esmakordsel avamisel tõmmake see telefoni tagaküljel olevast plastribast (vt 1. joonist) ülespoole. Seejärel võite plastriba eemaldada.

Tagakaane edaspidiseks avamiseks jälgige, et numbriklahvid oleksid ekraaniga samal küljel, pöörake siis telefoni alumist osa 90 kraadi vasakule või paremale ja tõstke tagakaas üles (vt 2. joonist). Kui soovite telefoni aku eemaldada, tõstke see telefonist välja (vt 3. joonist).

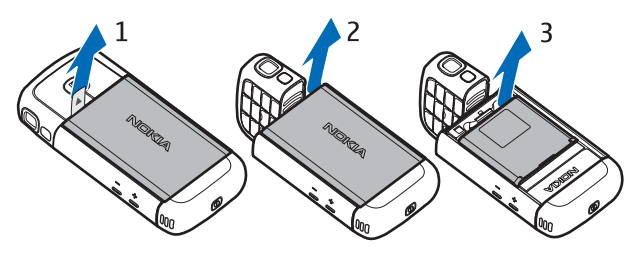

2. SIM-kaardi hoidiku vabastamiseks nihutage seda tahapoole (4) ja tõstke üles (5).

Paigaldage (U)SIM-kaart SIM-kaardi hoidikusse (6). Veenduge, et (U)SIM-kaart oleks õigesti sisestatud, nii et kaardi kullavärvi kontaktid jääksid allapoole ning kaardi kaldnurk jääks ülespoole.

Sulgege SIM-kaardi hoidik (7) ja nihutage seda ettepoole seni, kuni see oma kohale kinnitub (8).

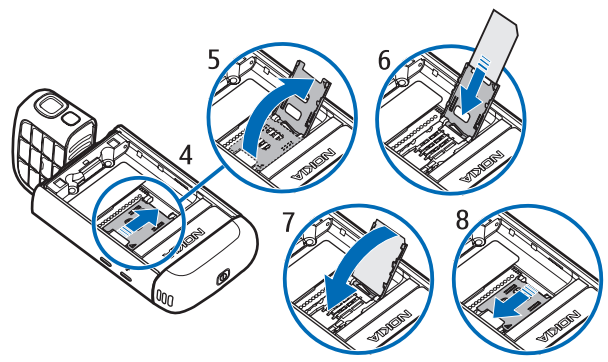

3. Pange aku telefoni tagasi (9). Pange aku ja tagapaneel oma kohale tagasi (10, 11).

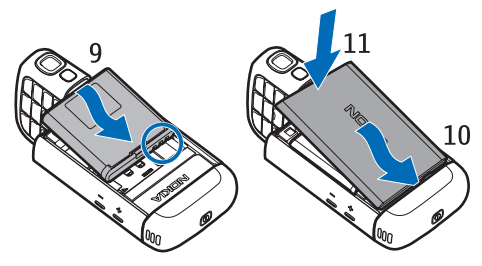

# MicroSD-kaardi pesa

Kasutage üksnes Nokia heakskiiduga ning käesoleva seadme jaoks mõeldud microSD-kaarte. Mälukaartide puhul kasutab Nokia tunnustatud tööstusstandardeid, kuid teatud liiki mälukaardid ei pruugi seadmega ühilduda. Kaardid, mis seadmega ei ühildu, võivad kahjustada kaarti ja seadet ning rikkuda kaardile salvestatud andmed.

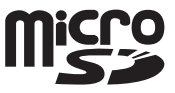

Hoidke microSD-mälukaardid lastele kättesaamatus kohas.

Saadaolevat mälu saate laiendada microSD-mälukaardiga. microSD-kaardi saate paigaldada või välja võtta ka telefoni välja lülitamata.

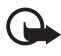

**NB!** Ärge võtke MMC-kaarti seadmest välja sellise toimingu kestel, mil seade on pöördunud kaardi poole. Kaardi eemaldamine sellise toimingu ajal võib rikkuda nii mälukaardi kui ka seadme ning mälukaardile salvestatud andmed.

### MicroSD-kaardi sisestamine

Mälukaart võib olla ka juba telefoniga kaasa pandud ja pessa sisestatud.

- 1. Avage külgluuk (1).
- Asetage microSD-kaart pessa nii, et selle kullavärvi kontaktid jääksid allapoole (2). Kaardi paikasaamiseks lükake seda ettevaatlikult.
- 3. Sulgege külgluuk hoolikalt (3).

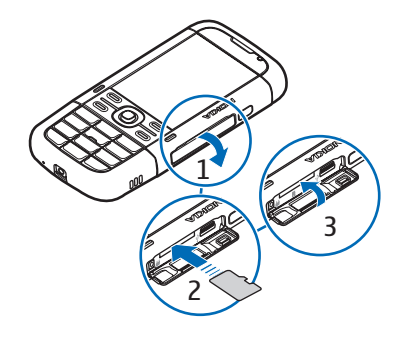

### MicroSD-kaardi eemaldamine

- 1. Avage külgluuk.
- 2. Kaardi vabastamiseks lükake seda ettevaatlikult. Kuvatakse teade *Võta mälukaart välja ja vajuta OK*. Tõmmake kaart välja ja valige **OK**.
- 3. Sulgege külgluuk hoolikalt.

# Aku laadimine

- 1. Ühendage laadija vooluvõrku.
- 2. Avage külgluuk (1) ja ühendage laadija juhe telefoni vastavasse ühenduspessa (2).
- 3. Sulgege külgluuk pärast laadimise lõpetamist hoolikalt.

Kui aku on täiesti tühi, võib laadimisnäidiku

ilmumine paar minutit aega võtta; alles siis saab seadmelt välja helistada.

Laadimise kestus sõltub kasutatavast laadijast ja akust. Aku BP-5M laadimine laadijaga AC-5 kestab umbes 80 minutit.

# Telefoni sisse- ja väljalülitamine

Vajutage toitenuppu ning hoidke seda all.

Kui telefon küsib PIN-koodi, sisestage PIN-kood ja valige **OK**.

Kui telefon küsib lukukoodi, sisestage lukukood ja valige OK. Tehases programmeeritud lukukood on 12345.

# Kellaaja ja kuupäeva määramine

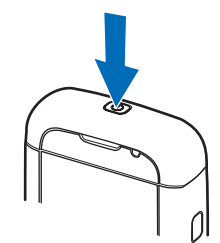

Õige ajavööndi, kellaaja ja kuupäeva seadmiseks valige oma praegune asukohariik ja sisestage kohalik kellaaeg ning kuupäev.

# Tavaline tööasend

Kasutamise ajal hoidke telefoni normaalasendis.

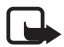

Märkus. Nagu kõigi raadiolaineid edastavate seadmete puhul, ärge puudutage sisselülitatud mobiilsidevahendi antenni, kui selleks pole vajadust. Näiteks ärge puudutage antenni pooleli oleva kõne ajal. Signaali edastava või vastuvõtva antenni puudutamine mõjutab raadioside kvaliteeti, võib põhjustada seadme töötamist vajalikust suuremal võimsusel ning vähendada aku kasutusaega.

Seadmel on kaks sisemist antenni. Telefoni antenn (1) Bluetoothi antenn (2)

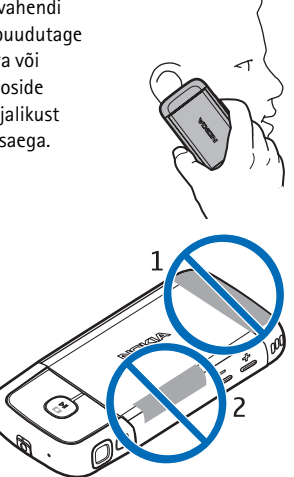

# Konfiguratsiooniseaded

Enne MMS-sõnumite, vestluse ja raadiosaatjafunktsioonide, e-posti, sünkroonimise, voogesituse ja brauseri kasutamist peate oma telefoni õigesti konfigureerima. Telefon võib brauseri, MMS-sõnumite, pöörduspunkti ja voogesituse seaded konfigureerida kasutatava SIM-kaardi alusel automaatselt. Mõnikord saadab teenusepakkuja seaded konfiguratsioonisõnumiga, mille saate telefoni salvestada. Selliste funktsioonide ja seadete saadavuse kohta lisateabe saamiseks pöörduge teenusepakkuja või lähima Nokia volitatud edasimüüja poole.

Kui saabub konfiguratsioonisõnum, kuid selles sisalduvaid seadeid ei salvestata ega aktiveerita automaatselt, kuvatakse teade *1 uus sõnum*. Sõnumi avamiseks valige Näita. Seadete salvestamiseks valige Valikud > Salvesta. Vajadusel sisestage teenusepakkujalt saadud PIN-kood.

# 2. Teie telefon

# Seadme klahvid ja osad

Toitenupp (1) Valjuhääldi (2) Kuular (3) Helitugevusnupud (4) Vasak- ja parempoolne valikuklahv (5) Menüünupp (6) (juhistes edaspidi kujul "valige Menüü") Kustutusnupp (7) Helistamisklahv (8) Lõpetamisklahv (9) Navi<sup>~</sup>-juhtnupp (10), edaspidi viidatakse sellele nupule nimega "juhtnupp" Numbriklahvid (11) Mikrofon (12) Nokia 2,5 mm AV-liides (13) Valjuhääldi (14) Laadijaliides (15) microSD-kaardi pesa (16) USB-liides (17) Infrapunaport (18)

### Meediuminupud:

Tagasikerimisnupp, vähendusnupp (19) Esitus-/pausi-/ peatamisnupp, kaameranupp (20) Edasikerimisnupp, suurendusnupp (21) Objektiiv (22) Kaameravälk (23)

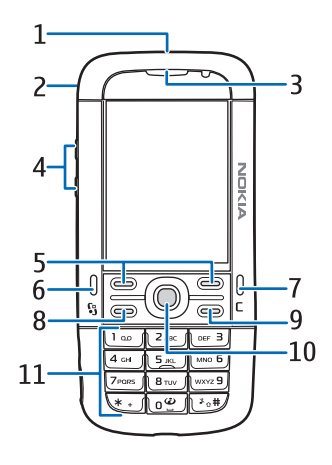

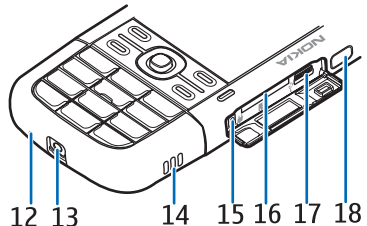

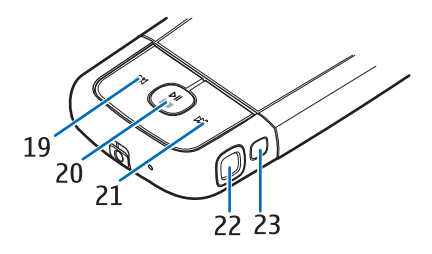

# Režiimid

Telefonil on viis töörežiimi: telefonirežiim (1), kaamerarežiim (2), muusikarežiim (3), videokõnerežiim (4) ja videovaatamisrežiim (5). Nende režiimide vaheldumisi aktiveerimiseks pöörake telefoni alumist osa. Režiimi aktiveerimiseks kulub mõni hetk aega. Ärge pöörake telefonirežiimis telefoni alumist osa enam kui 90 kraadi võrra paremale või 180 kraadi võrra vasakule. Kui pöörate telefoni alumist osa jõudu rakendades ettenähtust rohkem, kahjustab see telefoni.

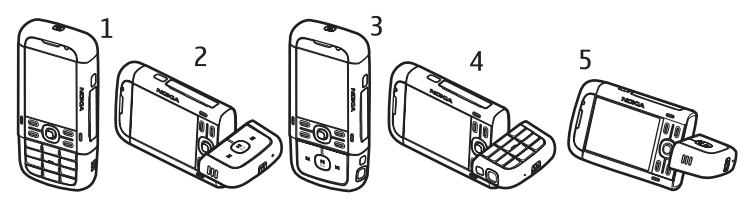

# <u>Telefonirežiim</u>

Telefonirežiim aktiveeritakse siis, kui telefoni alumisel osal paiknevad numbriklahvid on ekraaniga samale poole pööratud.

### <u>Kaamerarežiim</u>

Kaamerarežiimi aktiveerimiseks telefonirežiimis olles pöörake telefoni alumist osa 90 kraadi võrra vasakule, nii et kaamera objektiiv oleks ajal, mil ekraanile vaatate, suunatud teist eemale.

Enda pildistamiseks pöörake telefoni alumist osa (telefonirežiimi asendist) 90 kraadi võrra paremale, nii et objektiiv oleks ajal, mil ekraanile vaatate, teie poole suunatud.

# Muusikarežiim

Muusikarežiimi aktiveerimiseks telefonirežiimis olles pöörake telefoni alumist osa 180 kraadi võrra paremale, nii et muusikamängija juhtklahvid asuksid ekraaniga samal pool.

# Videokõnerežiim

Videokõne ajal saate inimesele, kellega vestlete, näidata endast videopilti. Selleks pöörake telefoni alumist osa nii, et objektiiv oleks ajal, mil ekraanile vaatate, teie poole suunatud. Saate kaamera objektiivi ka vastassuunda keerata.

# Videovaatamisrežiim

Videote või piltide vaatamiseks telefonirežiimis saab aktiveerida videovaatamisrežiimi. Pöörake telefoni alumist osa 90 kraadi võrra vasakule, nii et kaamera objektiiv oleks suunatud teist eemale. Videovaatamisrežiimis lülitatakse ekraan automaatselt rõhtpaigutusrežiimi, mis võimaldab teil telefoni (näiteks piltide vaatamiseks) lauale asetada.

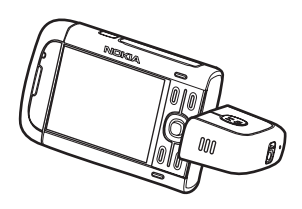

Järgmise või eelmise pildi vaatamiseks või video edasi- või tagasikerimiseks vajutage vastavalt kas edasi- või tagasikerimise meediumiklahvi.

Video esitamiseks või esituse peatamiseks vajutage esitus-/pausi-/peatamisklahvi. Video esituse lõpetamiseks vajutage esitus-/pausi-/peatamisklahvi ja hoidke seda all.

# Ooterežiim

Kui lülitate telefoni sisse ja see on võrku registreerunud, on telefon ooterežiimis ja kasutamiseks valmis.

Viimativalitud numbrite loendi avamiseks vajutage helistamisklahvi.

Häälkäskluste kasutamiseks või häälvalimiseks vajutage ja hoidke all parempoolset valikuklahvi.

Profiili vahetamiseks vajutage toitenuppu ja valige soovitud profiil.

Veebiühenduse loomiseks vajutage ja hoidke all klahvi 0.

# Aktiivne ooterežiim

Kui aktiivne ooterežiim on lubatud, saate ekraanilt kiiresti avada enamkasutatavaid rakendusi. Vastavalt sellele, kas soovite, et telefoni jõudeajal oleks kuvatud aktiivne ooterežiim või mitte, valige Menüü > Seaded > Tel. seaded > Üldine > Kohandamine > Ooterežiim > Aktiivne ooterežiim > Sees või Väljas.

Aktiivse ooterežiimi rakenduste avamiseks liikuge soovitud rakendusele ja valige see. Aktiivse ooterežiimi kuval asuvad vaikerakendused ekraani ülaosas; kalender, ülesandeloend ja muusikapleierivalikud paiknevad aga allosas. Rakenduse või valiku valimiseks liikuge soovitud üksusele ja valige see.

# Vallasrežiimi profiil

Profiili *Autonoomne* abil saate seadet kasutada võrguühenduseta. Kui vallasrežiimiprofiil *Autonoomne* on aktiveeritud, katkeb ühendus mobiilsidevõrguga (seda näitab ka signaalitugevuse tähis X). Telefoni kõik raadiosageduslikke signaale kasutavad funktsioonid on välja lülitatud ja seadet saab kasutada ilma (U)SIM-kaarti sisestamata. Vallasrežiimiprofiili on soovitatav kasutada raadiolainete suhtes tundlikes kohtades – näiteks lennuki pardal või haiglas. Aktiivses vallasrežiimis saab muusikamängija abil muusikat kuulata.

Autonoomsest profiilist lahkumiseks vajutage toitenuppu ning valige mõni muu profiil.

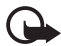

**NB!** Autonoomses profiilis ei saa helistada, kõnesid vastu võtta ega kasutada muid funktsioone, mis nõuavad võrguühendust. Siiski võib olla võimalik helistada seadmesse programmeeritud ametlikul hädaabinumbril. Helistamiseks tuleb profiili vahetades aktiveerida telefonirežiim. Kui seade on lukus, sisestage lukukood.

# **Tähised**

- **3G** Telefon on saanud ühenduse UMTS-võrguga.
- Telefon on saanud ühenduse GSM-võrguga.
- Telefon on vallasrežiimis ega ole mobiilsidevõrku ühendatud.
  Vt "Vallasrežiimi profiil" lk 17.
- Rakenduse *Sõnumid* kaustas *Saabunud* on üks või mitu sõnumit.
- O Serveris asuvasse kaugpostkasti on saabunud uus e-kiri.
- **L** Kaustas Saatmiseks on saatmist ootavaid sõnumeid. Vt "Saatmiseks" lk 35
- Teil on vastamata kõnesid. Vt "Viimased kõned" lk 28.
- See tähis kuvatakse juhul, kui profiili *Helina tüüp* seadeks on määratud *Hääletu* ning profiilide *Sõnumi signaal* ja *E-kirja signaal* seadeks on määratud *Välja lülitatud*. Vt "Profiilid" lk 58.
- Telefoni klahvistik on lukustatud. Vt "Klahvistiku lukustus (klahvilukk)" Ik 20.
- () Valjuhääldi on aktiveeritud.
- Märguanne on aktiivne.

- 2 Kasutusel on teine kõneliin. Vt teema "Kõne" jaotist *Kasutatav liin* lk 75.
- Kõik sissetulevad kõned suunatakse ümber teie kõneposti või mõnele teisele numbrile. Kahe abonentnumbri korral tähistab esimese liini ümbersuunamist 1, ning teise liini ümbersuunamist 2, .
- Telefoniga on ühendatud peakomplekt.
- **T**elefoniga on ühendatud vaegkuuljate lisaseade.
- N Ühendus Bluetooth-peakomplektiga on katkenud.
- **D** / **D**<sup>+</sup> Andmesidekõne on aktiivne.
- $\underline{\underline{x}}$  GPRS-pakettandmesideühendus on aktiivne.  $\underline{\underline{x}}$  näitab, et ühendus on ootel, ja  $\underline{\underline{x}}$ , et ühendus on saadaval.
- ₽akettandmeside toimib võrgu EGPRS-standardit toetavas osas. päitab, et ühendus on aktiivne, ja be valta valta val
- uMTS-pakettandmesideühendus on aktiivne. ⅔ näitab, et ühendus on ootel, ja ¾, et ühendus on saadaval.
- Bluetooth on sisse lülitatud.
- (\*) Toimub andmeedastus Bluetoothi kaudu. Vt "Bluetooth-ühendus" lk 83.
- **Infrapunaühendus on aktiivne.** Kui infrapunaühendus on aktiivne, ent ühendust pole sisse seatud, siis tähis vilgub.
- USB-ühendus on aktiivne.

Ekraanil võidakse kuvada ka muid tähiseid. Raadiosaatjafunktsiooni tähiste kohta vt teemast "Raadiosaatjafunktsioon" lk 86.

# Menüü

Menüü kaudu pääsete juurde kõigile telefoni funktsioonidele. Põhimenüü avamiseks vajutage menüünuppu (juhistes edaspidi kujul valige Menüü"). Rakenduse või kausta avamiseks liikuge soovitud rakendusele või kaustale ja vajutage juhtnuppu. Menüü kuva muutmiseks valige Menüü > Valikud > Muuda menüü vaadet ja soovitud vaatetüüp.

Kui muudate menüüs funktsioonide järjestust, võib see erineda käesolevas kasutusjuhendis kirjeldatud järjestusest.

Rakenduse või kausta sulgemiseks valige Tagasi ja vajutage Välja nii mitu korda, kui on tarvis ooterežiimi naasmiseks. Võite valida ka Valikud > Välja.

Avatud rakenduste vaheldumisi aktiveerimiseks ja kuvamiseks vajutage klahvi Menüü ja hoidke seda all. Avaneb ühest rakendusest teise liikumise aken, kus kuvatakse avatud rakendused. Liikuge soovitud rakenduse nimele ja valige see.

Rakendustes mõne üksuse märkimiseks või valiku tühistamiseks vajutage #. Mitme järjestikuse üksuse märkimiseks või valiku tühistamiseks vajutage klahvi # ja hoidke seda all ning liikuge juhtnupu abil üles või alla.

Rakenduste töötamine taustal suurendab energiatarvet ning lühendab aku kasutusaega.

# Tervitusrakendus

Rakendus *Tervitus* käivitatakse telefoni esmakordsel sisselülitamisel. Rakenduse *Tervitus* kaudu pääsete juurde järgmistele rakendustele.

Juhendaja – oma telefoni funktsioonide ja nende kasutusviiside tundmaõppimiseks.

Hääl.viisard – ühenduseseadete konfigureerimiseks.

*Edastus* – teistes ühilduvates telefonides asuvate andmete kopeerimiseks või sünkroonimiseks.

Tervitusrakenduse hiljem avamiseks valige Menüü > Rakendused > Tervitus.

# 📕 Juhendaja

Juhendaja sisaldab teavet telefoni funktsioonide kohta ja juhendmaterjali, mille abil saate õppida telefoni kasutama. Juhendaja käivitub telefoni esmakordsel sisselülitamisel automaatselt. Kui soovite juhendaja ise käivitada, valige Menüü > Juhendaja ja juhendaja teema.

# Abi

Seade sisaldab kontekstitundlikke spikreid ehk abitekste. Spikrile pääsete juurde rakendusest või põhimenüü kaudu.

Kui mõni rakendus on avatud ja soovite selle kasutamiseks juhiseid, valige Valikud > Abi. Abitekstide (spikri) ja taustal avatud rakenduse vaheldumisi kasutamiseks vajutage Menüü ja hoidke seda all. Valige Valikud ja mõni järgmistest valikutest:

*Teemade loetelu* – vastavas kategoorias saadaolevate teemade loendi vaatamiseks;

Abitekstide grupid – teemakategooriate loendi vaatamiseks.

Otsi võtmesõnaga – teemade otsimiseks märksõnade järgi.

Spikri avamiseks põhimenüüst valige **Menüü** > *Rakendused* > *Abi*. Spikriteemade vaatamiseks valige spikri kategooriate seast soovitud rakendus. Spikri kategoorialoendite (märgitakse tähisega  $\frown$ ) ja märksönade loendi (märgitakse tähisega  $\textcircledabc$ ) vaheldumisi aktiveerimiseks liikuge juhtnupu abil vasakule või paremale. Seostuva spikriteksti kuvamiseks valige see.

# Helitugevuse reguleerimine

Helitugevuse reguleerimiseks telefonikõne või helifaili kuulamise ajal vajutage helitugevusnuppe.

Kõne ajal valjuhääldi aktiveerimiseks valige Valjuhääl..

Valjuhääldi desaktiveerimiseks kõne ajal valige Kõnetoru.

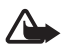

Hoiatus. Kui kasutate valjuhääldit, ärge hoidke seadet kõrva ääres, kuna sellest võib kosta väga vali heli.

# Klahvistiku lukustus (klahvilukk)

Tahtmatute klahvivajutuste vältimiseks saate klahvistiku lukustada.

Klahvide lukustamiseks telefonirežiimis vajutage vasakpoolset valikuklahvi ja 1,5 sekundi jooksul klahvi\*. Kui soovite, et telefon lukustaks klahvid teatud aja möödumisel automaatselt, valige **Menüü** > *Seaded* > *Tel. seaded* > *Üldine* > *Turvalisus* > *Telefon ja SIM-kaart* > *Klahvilukustuse ooteaeg* > *Määra ise* ja määrake soovitud aeg.

Klahvistiku lukustamiseks muusikarežiimis vajutage lühidalt toitenuppu ja valige Lukusta klahvid.

Klahvistiku avamiseks telefonirežiimis valige Ava ja vajutage 1,5 sekundi jooksul klahvi \*.

Klahvistiku avamiseks muusikarežiimis valige Ava > OK.

Lukus klahvistikult võib olla võimalik helistada seadmesse programmeeritud hädaabinumbrile.

# Ühilduva peakomplekti ühendamine

Ärge ühendage liidesesse väljundsignaali väljastavaid seadmeid, kuna nii võite seadet kahjustada. Ärge ühendage Nokia AV-liidesesse ühtki toiteallikat.

Kui ühendate seadmega mis tahes tüüpi välisseadme või mõne Nokia heakskiiduta peakomplekti Nokia AV-liidesesse, olge helitugevuse suhtes ettevaatlik.

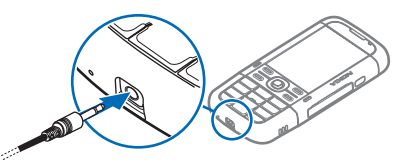

# USB-andmesidekaabli ühendamine

Vaikimisi USB-ühendusrežiimi määramiseks valige Menüü > Seaded > Side > USB > USB-režiim ja soovitud režiim. Kui soovite määrata vaikerežiimi automaatse aktiveerimise, valige Küsi ühendumisel > Ei.

# Randmepaela kinnitamine

Kinnitage randmepael kõrvaloleva joonise järgi.

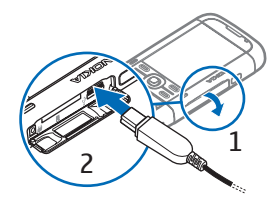

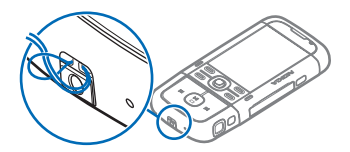

# 3. Kõnefunktsioonid

# Helistamine

1. Sisestage ooterežiimis telefoninumber koos suunanumbriga. Numbri kustutamiseks vajutage kustutusnuppu.

Rahvusvahelise kõne korral vajutage rahvusvahelise kõne prefiksi sisestamiseks kaks korda klahvi \* (sümbol "+" asendab riigist välja helistamise koodi), seejärel sisestage vastava riigi kood, suunanumber (numbri ees olev 0 jätke vajadusel ära) ja telefoninumber.

- Valitud numbril helistamiseks vajutage helistamisklahvi. Helitugevuse reguleerimiseks telefonikõne ajal vajutage helitugevusnuppe.
- 3. Kõne lõpetamiseks või helistamisest loobumiseks vajutage lõpetamisklahvi.

Menüü *Kontaktid* kaudu helistamiseks valige Menüü > *Kontaktid*. Leidke soovitud nimi või sisestage nime esitähed ja liikuge soovitud nimele. Valitud numbril helistamiseks vajutage helistamisklahvi.

Kõneposti helistamiseks (võrguteenus) vajutage ooterežiimis klahvi **1** ja hoidke seda all. Enne kõneposti helistamist peate määratlema kõneposti numbri. Vt "Kõnepost" lk 70.

Viimati valitud numbril helistamiseks vajutage ooterežiimis helistamisklahvi. Kuvatakse 20 viimast numbrit, millel helistasite või üritasite helistada. Liikuge soovitud numbrile ja vajutage helistamisklahvi.

Raadiosaatjakõne võtmise kohta lugege teemat "Raadiosaatjafunktsioon" lk 86.

# <u>Kiirvalimine</u>

lgale kiirvalimisklahvile (2-9) saate määrata ühe telefoninumbri. Vt "Kiirvalimisklahvide määramine" lk 41 või "Kiirvalimine" lk 70.

Soovitud kiirvalimisnumbril helistamiseks on kaks võimalust.

- Vajutage kiirvalimisklahvi ja seejärel helistamisklahvi.
- Kui funktsioon Kiirvalimine on Sisse lülitatud, vajutage vastavat kiirvalimisklahvi ja hoidke seda all seni, kuni kõne ühendatakse. Funktsiooni Kiirvalimine seadmiseks režiimi Sisse lülitatud valige Menüü > Seaded > Tel. seaded > Telefon > Kõne > Kiirvalimine > Sisse lülitatud.

# <u>Häälvalimine</u>

Tunnussõna lisatakse automaatselt kõigile rakenduse Kontaktid kirjetele.

Kasutage pikemaid sõnu ning vältige sarnaseid tunnussõnu erinevate numbrite puhul.

### Helistamine häälvalimisega

Tunnussõnad on müratundlikud. Kasutage tunnussõnu siis, kui ümbrus on vaikne.

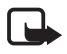

Märkus. Tunnussõnade kasutamine võib olla raskendatud mürarohkes keskkonnas või hädaolukorras, seetõttu ärge lootke igas olukorras ainuüksi häälvalimisele.

1. Ooterežiimis vajutage paremat valikuklahvi ja hoidke seda all. Kõlab lühike signaal ja kuvatakse teade *Räägi nüüd*.

Kui telefoniga on ühendatud ühilduv peakomplekt, vajutage peakomplekti nuppu ja hoidke seda all.

 Lausuge häälkäsklus selgelt. Telefon esitab kõige sarnasema vaste häälkäskluse. 1,5 sekundi pärast valib telefon vastava numbri. Kui tulemus polnud õige, valige enne helistamist Järgmine ja mõni muu kirje.

Telefoni funktsioonide juhtimine häälkäsklustega sarnaneb häälvalimisega. Vt "Häälkäsklused" lk 70.

# Konverentskõne (võrguteenus)

- 1. Helistage esimesele osalejale.
- Teisele osalejale helistamiseks valige Valikud > Uus kõne. Esimene kõne pannakse automaatselt ootele.
- 3. Kui uuele kõnele vastatakse, valige esimese osaleja konverentskõnega liitmiseks Valikud > *Konverents*.

Uue osaleja lisamiseks kõnele korrake 2. juhist ja valige Valikud > Konverents > Lisa konverentsi. Telefoniga saab pidada konverentskõnet, milles osaleb lisaks teile veel viis inimest.

- 4. Ühe osalejaga privaatse vestluse alustamiseks valige Valikud > Konverents > Eravestlus. Valige osaleja ja vajutage Erakõne. Konverentskõne pannakse teie jaoks ootele. Teised osalejad saavad omavahel kõnelust jätkata. Konverentskõnesse naasmiseks valige Valikud > Lisa konverentsi.
- Osaleja eemaldamiseks kõnest valige Valikud > Konverents > Vabasta osaleja, liikuge soovitud osaleja nimele ja valige Vabasta.
- 6. Konverentskõne lõpetamiseks vajutage lõpetamisklahvi.

# Kõne vastuvõtmine ja kõnest keeldumine

Kõnele vastamiseks vajutage helistamisklahvi.

Helitugevuse reguleerimiseks telefonikõne ajal vajutage helitugevusnuppe.

Helina vaigistamiseks valige Vaigista.

Näpunäide. Kui telefoniga on ühendatud peakomplekt, vajutage kõne vastuvõtmiseks ja lõpetamiseks peakomplekti nuppu.

Kõnest keeldumiseks vajutage lõpetamisklahvi või valige Valikud > Keeldu. Helistaja kuuleb kinnist tooni. Kui olete kõned menüü Suunamine valiku Kui kinni abil ümber suunanud, siis kõnest keeldumine suunab kõne ümber.

Kui keeldute sissetulevast kõnest, võite saata helistajale lühisõnumi, milles annate teada kõnest keeldumise põhjuse, valides Valikud > Saada tekstsõnum. Saate aktiveerida lühisõnumiga vastamise ning muuta sõnumi teksti. Vt teema "Kõne" jaotisi Keeldu kõnest SMS-iga ja Sõnumi tekst lk 75.

# Koputus (võrguteenus)

Ootel oleva kõne vastuvõtmiseks käimasoleva kõne ajal vajutage helistamisklahvi. Esimene kõne pannakse ootele. Aktiivse kõne lõpetamiseks vajutage lõpetamisklahvi.

Funktsiooni Koputus aktiveerimiseks valige Menüü > Seaded > Tel. seaded > Telefon > Kõne > Koputus > Aktiveeri.

Kahe kõne vaheldumisi aktiveerimiseks valige Vaheta.

# <u>Kõne ajal</u>

Paljud kõne ajal kasutatavad funktsioonid on võrguteenused. Lisateavet saate teenusepakkujalt.

Valige kõne ajal Valikud. Kuvatakse järgmised valikud.

Ühenda – ooteloleva ja aktiivse kõne omavahel ühendamiseks ning enda ühenduse katkestamiseks.

Asenda – aktiivse kõne lõpetamiseks ja selle asendamiseks ootel kõnega.

Saada DTMF- DTMF-toonsignaalide jada (nt parooli) saatmiseks. Sisestage DTMF-toonsignaalide jada või leidke see kaustast Kontaktid. Ootetähise (w) või pausitähise (p) sisestamiseks vajutage korduvalt klahvi \*. Märguande saatmiseks vajutage OK.

Näpunäide. DTMF-toone saate lisada kontaktikaardi väljale DTMF.

# Videokõne

Videokõne korral on tegu kahesuunalise videosidega, kus vestluskaaslane näeb videot teist ja teie inimesest, kellega vestlete. Videokõne teisele osapoolele näidatakse teie seadme kaameraga filmitavat otsepilti.

Videokõne tarvis peab telefonis olema USIM-kaart ning telefon peab asuma UMTS-võrgu levialas. Teavet videokõne tellimise ja kättesaadavuse kohta saate oma teenusepakkujalt. Videokõnes saab osaleda ainult kaks osapoolt. Videokõnet on võimalik luua vaid teise ühilduva telefoni või ISDN-kliendiga. Videokõnet ei saa alustada, kui teil on pooleli teine tava-, video- või andmesidekõne.

🞾 – te ei näe videot (teine osapool ei saada videot või võrk ei edasta seda).

Image: - olete keelanud oma seadmest videopildi saatmise.

 Sisestage ooterežiimis telefoninumber või valige Menüü > Kontaktid ja liikuge soovitud kontakti nimele.

### 2. Valige Valikud > Helista > Videokõne.

Videokõne algatamine võib veidi aega võtta. Seni kuvatakse teade *Ootan* videopilti. Kui videokõne algatamine ebaõnnestus (näiteks seetõttu, et võrk ei toeta või vastuvõtja telefon ei võimalda videokõnet), pakub telefon tavakõne algatamist või sõnumi saatmist.

Videokõne on aktiivne, kui kaks videokujutist on nähtavad ning valjuhääldist kostab heli. Vestluspartner võib videopildi saatmise keelata. Sel juhul kuulete ainult heli ning telefon võib kuvada foto (stoppkaadri) või halli taustpildi. Videokõne ajal (kui telefon on telefonirežiimis) pöörake telefoni alumist osa nii, et kaamera objektiiv oleks suunatud teie poole (vestluspartner näeb siis teie nägu) või pöörake alumist osa nii, et kaamera objektiiv oleks suunatud teist eemale (vestluspartner näeb siis ümbrust).

Kõne ajal helitugevuse reguleerimiseks vajutage helitugevusnuppe.

Video kuvamise või ainult heli kuulamise vahel valimiseks valige *Luba* või *Blokeeri* > *Video saatmine*, *Heli saatmine* või *Heli & video saatmine*.

Enda kujutise suurendamiseks või vähendamiseks valige Suurenda või Vähenda. Ekraani ülaservas kuvatakse suumitähis.

Saadetava ja vastuvõetava videopildi asukoha muutmiseks ekraanil valige *Muuda piltide järjestust*.

Ka siis, kui olete video saatmise kõne ajal keelanud, kehtib sellele kõnele videokõnetariif. Tariifide kohta saate teavet võrguoperaatorilt või teenusepakkujalt.

Videokõne lõpetamiseks vajutage lõpetamisklahvi.

# Videokõnedele vastamine

Videokõne saabumisel kuvatakse ekraanil tähis 🚈 .

Videokõnele vastamiseks vajutage helistamisklahvi. Kuvatakse teade Võimaldad videopildi saatmise helistajale?. Kui valite Jah, siis kuvatakse helistajale teie seadme kaameraga filmitavat otsepilti. Kui valite Ei või ei tee midagi, siis pole video saatmist alustatud ning videopildi asemel kuvatakse hall ekraan.

Ka siis, kui olete video saatmise kõne ajal keelanud, kehtib sellele kõnele videokõnetariif. Tariifide kohta saate teavet võrguoperaatorilt või teenusepakkujalt.

Videokõne lõpetamiseks vajutage lõpetamisklahvi.

# Video ühisvaatamine

Funktsiooni *Video jagamine* abil saate tavakõne ajal oma mobiilsideseadmest saata video otseülekande pilti teise ühilduvasse mobiilsideseadmesse.

# Video ühisvaatamise nõuded

Kuna Video jagamine nõuab 3G UMTS-võrgu ühendust, sõltub funktsiooni Video jagamine kasutamine 3G-võrgu olemasolust. Võrgu olemasolu ja selle rakenduse kasutamisega kaasnevate tasude kohta küsige oma teenusepakkujalt. Funktsiooni Video jagamine kasutamiseks peate tegema järgmist.

- Peate tagama, et teie seade on häälestatud isikutevaheliste sideühenduste loomiseks.
- Peate tagama, et teil on aktiivne UMTS-ühendus ja viibite UMTS-võrgu levialas. Kui alustate ühisvaatamisseanssi UMTS-võrgu levialas viibides, kuid lähete siis üle GSM-võrku, siis videoseanss katkeb, kuid tavakõne jätkub nagu tavaliselt.
- Peate tagama, et nii kõne algataja kui ka vastuvõtja oleksid UMTS-võrgus registreeritud. Kui saadate kellelegi ühisvaatamiskutse ja selle isiku telefon on välja lülitatud või ta ei asu UMTS-võrgu levialas, ei tea ta, et proovite talle kutset saata. Teie seadmes kuvatakse tõrketeade, mis teatab, et adressaat ei saa kutset vastu võtta.

# Seaded

Isikutevahelist ühendust tuntakse ka SIP-protokollina (Session Initiation Protocol ehk seansialgatamisprotokoll). Funktsiooni *Video jagamine* kasutamiseks peavad SIP-profiili seaded olema teie seadmes konfigureeritud.

Küsige SIP-profiili seadeid teenusepakkujalt ja salvestage need oma seadmes. Teenusepakkuja võib saata seaded teile telefonitsi.

Kui teate adressaadi SIP-aadressi, saate selle sisestada tema kontaktikaardile. Valige Menüü > Kontaktid, seejärel soovitud kontakt ja Valikud > Muuda > Valikud > Lisa andmeid > SIP või Kuva jagamine. Sisestage SIP-aadress kujul sip:kasutajanimi@domeeninimi (domeeninime asemel võite kasutada IP-aadressi).

# Video otseülekande ühisvaatamine

Ühisvaatamisseansi vastuvõtmiseks peab adressaat installima funktsiooni Video jagamine ja konfigureerima oma mobiilsideseadmes vajalikud seaded. Ühisvaatamise alustamiseks peate nii teie kui ka adressaat olema registreeritud selle teenuse kasutajatena. Ühisvaatamiskutsete vastuvõtmiseks peate olema registreeritud teenuse kasutajaks ja viibima UMTS-võrgu levialas ning teie seadmes peab olema loodud aktiivne UMTS-seanss.

### Otsevideopilt

- 1. Kui tavakõne on juba käimas, valige Valikud > Video jagamine > Reaalaja video.
- 2. Telefon saadab kutse adressaadi kontaktikaardile lisatud SIP-aadressil.

Kui adressaadi kontaktikaardil on mitu SIP-aadressi, valige neist see SIP-aadress, kuhu soovite kutse saata. Kutse saatmiseks valige seejärel Vali.

Kui adressaadi SIP-aadressi pole saadaval, sisestage SIP-aadress ise. Kutse saatmiseks valige OK.

- Ühisvaatamine algab automaatselt kohe, kui teine osapool võtab kutse vastu. Valjuhääldi on aktiivne. Peakomplekti kasutamisel saate video otseülekande ühisvaatamise ajal jätkata ka tavakõnet.
- 4. Ühisvaatamisseansi ajutiseks peatamiseks valige Paus. Ühisvaatamise jätkamiseks valige Jätka.
- 5. Ühisvaatamisseansi väljalülitamiseks valige Stopp. Tavakõne lõpetamiseks vajutage lõpetamisklahvi.

# Kutse vastuvõtmine

Kui keegi saadab teile ühisvaatamiskutse, kuvatakse kutse koos saatja nime või SIP-aadressiga. Kui teie seadme režiimiks pole seatud *Hääletu*, siis telefon heliseb kutse saamisel.

Kui keegi saadab teile ühisvaatamiskutse, kuid te ei asu UMTS-võrgu levialas, siis ei saa te teada, et teile on kutse saadetud.

Kutse saabumisel saate valida ühe järgmistest valikutest.

Nõus – ühisvaatamisseansi alustamiseks ja vaatamisrežiimi aktiveerimiseks.

Keeldu – kutsest keeldumiseks. Saatja saab teate kutsest keeldumise kohta. Ühisvaatamisseansist keeldumiseks ja tavakõne katkestamiseks võite vajutada ka lõpetamisklahvi.

Ühisvaatamisseansi väljalülitamiseks valige Stopp.

# Logi

Logi sisaldab andmeid telefoni registreeritud telefonikõnede, lühisõnumite, pakettandmesideühenduste ning faksi- ja andmesidekõnede kohta.

Ühendused kaugpostkasti, MMS-sõnumikeskuse või veebilehtedega kuvatakse üldises sidelogis andmesidekõnede või pakettandmesideühendustena.

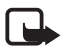

Märkus. Teenusepakkuja arvel näidatud kõnede ja teenuste maksumus sõltub võrgu omadustest, arvete ümardamisest, maksudest jne.

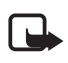

Märkus. Hoolduse või tarkvara uuendamise käigus võib seade nullida mõned loendurid, sealhulgas ka seadme ekspluatatsiooniea loenduri.

# Viimased kõned

Telefon registreerib vastamata, vastuvõetud ja valitud kõnede telefoninumbrid ning peab arvet kõnede ligilähedase kestuse kohta. Telefon registreerib vastamata ja vastuvõetud kõned ainult siis, kui kasutatav võrk seda funktsiooni toetab, telefon on sisse lülitatud ning asub võrgu teeninduspiirkonnas.

Viimaste kõnede vaatamiseks (võrguteenus) valige Menüü > Logi > Viim. kõned ning soovitud kõnetüüp.

Kõigi registreeritud kõnede loendite tühjendamiseks vaates *Viim. kõned* valige **Valikud** > *Kustuta viimased*. Kui soovite kustutada ainult ühe kõneloendi, avage see loend ja valige **Valikud** > *Kustuta loetelu*.

# <u>Üldlogi</u>

Üldlogi vaatamiseks valige Menüü > Logi ja liikuge juhtnupu abil paremale.

Logi filtreerimiseks valige Valikud > Filter ja soovitud filtri tüüp.

Kogu logi sisu jäädavaks kustutamiseks valige Valikud > Kustuta logi > Jah.

# 4. Teksti kirjutamine

**Abc**, Tähis **abc** või **ABC**, mis kuvatakse tekstisisestuse tähise kõrval, näitab täheregistrit. Täheregistri muutmiseks vajutage **#**.

**123** näitab numbrirežiimi. Tähe- ja numbrirežiimi vahetamiseks vajutage korduvalt **#**, kuni numbrirežiim on aktiivne; või vajutage \* ja valige *Numbrirežiim* või *Täherežiim*.

# Tavaline tekstisisestus

Vajutage korduvalt numbriklahve (1-9), kuni ekraanil kuvatakse soovitud märk. Iga numbriklahvi all on saadaval rohkem märke, kui klahvil kirjas. Saadaolevad märgid sõltuvad kirjutamiseks valitud keelest. Vt ptk "Keel" jaotist *Sisestuskeel* Ik 71.

Kui järgmine soovitud täht on samal klahvil, oodake kursori ilmumist (või liikuge edasi, et ooteaeg lõpetada) ja sisestage siis täht.

Numbri sisestamiseks hoidke all vastavat numbriklahvi.

Enamkasutatavad kirjavahemärgid ja erimärgid leiate klahvi 1 alt. Muude märkide kuvamiseks vajutage klahvi \* ja hoidke seda all.

Märgi kustutamiseks vajutage kustutusnuppu. Mitme märgi kustutamiseks vajutage kustutusnuppu ja hoidke seda all.

Tühiku sisestamiseks vajutage klahvi **0**. Kursori viimiseks järgmisele reale vajutage kolm korda **0**.

# Sõnastikupõhine tekstisisestus

Tähtede sisestamiseks sõnastikupõhise tekstisisestuse funktsiooni abil vajutage iga klahvi ainult üks kord. Sõnastikupõhise tekstisisestuse valimiseks vajutage klahvi \* ja valige *Ennust. tekstisisest. sisse*. Nüüd kasutavad kõik telefoni redaktorid sõnastikupõhist tekstisisestust.

1. Soovitud sõna kirjutamiseks vajutage vastavaid klahve (2-9). Tähtede sisestamisel vajutage iga klahvi ainult üks kord. Ekraanil kuvatav sõna muutub pärast iga klahvivajutust.

Enamkasutatavate kirjavahemärkide lisamiseks vajutage 1. Muude kirjamärkide ja erimärkide lisamiseks vajutage klahvi \* ja hoidke seda all.

Märgi kustutamiseks vajutage kustutusnuppu. Mitme märgi kustutamiseks vajutage kustutusnuppu ja hoidke seda all.

2. Kui olete soovitud sõna lõpetanud, kinnitage see, liikudes kursoriga edasi või lisades tühiku.

Kui kuvatav sõna pole õige, vajutage korduvalt klahvi \*, et vaadata sõnastikust leitavaid sõnu ükshaaval.

Kui sõna järel on **?**, puudub sõnastikus see sõna, mida soovisite kirjutada. Sõna lisamiseks sõnastikku valige Kirjuta. Sisestage tavalise tekstisisestuse abil sõna (pikkusega kuni 32 märki) ja valige OK. Sõna lisatakse sõnastikku. Kui sõnastik saab täis, asendatakse kõige vanem sõna uuega.

# Liitsõnade kirjutamine

Kirjutage esimene osa liitsõnast ja kinnitage see, liikudes kursoriga edasisuunas. Kirjutage liitsõna teine pool ja vajutage liitsõna lõpetamiseks **0**, et lisada tühik.

# Teksti kopeerimine ja kustutamine

- Tähtede või sõnade valimiseks vajutage klahvi # ja hoidke seda all. Samal ajal vajutage juhtnuppu paremale või vasakule. Valitud tekstiosa tõstetakse esile. Teksti ridade valimiseks vajutage klahvi # ja hoidke seda all. Samal ajal vajutage juhtnuppu üles või alla.
- 2. Teksti kopeerimiseks lõikelauale vajutage klahvi **#** ja hoidke seda all. Samal ajal valige Kopeeri

Kui soovite valitud tekstilõigu dokumendist kustutada, vajutage kustutusnuppu.

3. Teksti sisestamiseks liikuge tekstis soovitud kohta, vajutage klahvi # ja hoidke seda all. Samal ajal valige Kleebi.

# 5. Sõnumid

Saate koostada, saata, vastu võtta, vaadata, redigeerida ja korrastada lühi- ja MMS-sõnumeid, e-kirju, esitlusi ning dokumente. Lisaks sellele saab sõnumeid ja andmeid vastu võtta traadita Bluetooth-ühenduse abil, võtta vastu piltsõnumeid, teenuseteateid, kärjeteateid ning saata võrku teenusekäsklusi.

Menüü *Sõnumid* avamiseks valige Menüü > *Sõnumid*. Saate vaadata funktsiooni *Uus sõnum* ja vaikekaustade loendit.

Saabunud – siin asuvad kõik vastuvõetud sõnumid (v.a e-kirjad ja kärjeteated). E-kirjad salvestatakse kausta Postkast. Kärjeteadete lugemiseks valige Valikud > Kärjeteated.

Minu kaustad – sõnumite paigutamiseks kaustadesse.

Postkast – ühenduse loomiseks serveris asuva kaugpostkastiga ja sealt uute e-kirjade toomiseks või vallasrežiimis varem alla laaditud e-kirjade vaatamiseks. Kui olete seadistanud uue postkasti, kuvatakse sõna Postkast asemel nimi, mille olete postkastile määranud.

Mustandid – siia salvestatakse saatmata mustandsõnumid.

Saadetud – siia on salvestatud saadetud sõnumid, v.a Bluetooth-side vahendusel saadetud sõnumid.

Saatmiseks – ajutine salvestuskoht saatmist ootavatele sõnumitele.

Raportid (võrguteenus) – siia salvestatakse lühisõnumite kohaletoimetamisteated, erisõnumid (nt visiitkaardid) ja teie saadetud multimeediumsõnumid. Teatud juhtudel ei edastata e-posti aadressile saadetud multimeediumsõnumite kohta edastusteateid (saateraporteid).

# Sõnumite kirjutamine ja saatmine

Seade toetab tekstsõnumite saatmist, mille tärkide arv sõnumis ei ole piiratud. Pikemad sõnumid saadetakse kahe või enama sõnumina. Teenuspakkuja võib teile arve esitada, mille alusel tuleb tasuda iga sõnumi eest. Rõhumärkidega tähed või muud mõnele keelele, nt hiina keelele iseloomulikud märgid, võtavad rohkem ruumi ning ühes sõnumis saadetavate märkide arv on väiksem.

Mobiilsidevõrk võib piirata MMS-sõnumi mahtu. Kui sõnumisse sisestatud pilt ületab selle piiri, võib seade pilti vähendada, et seda oleks võimalik saata MMS-sõnumis.

Multimeediumsõnumeid saavad vastu võtta ja kuvada vaid ühilduvate funktsioonidega seadmed. Sõnumi välimus võib erineda olenevalt vastuvõtvast seadmest.

Selleks, et saaksite SMS- ja MMS-sõnumeid ning e-kirju saata või vastu võtta või luua ühenduse kaugpostkastiga, peate määrama õiged ühenduseseaded. Vt "Sõnumiseaded" lk 36.

- Sõnumi koostamiseks valige Menüü > Sõnumid > Uus sõnum ning soovitud sõnumi tüüp. Häälsõnumi loomise kohta vt teemast "Helisõnumid" lk 32.
- Vajutage juhtnuppu, et valida kaustast Kontaktid adressaadid või rühmad, või sisestage väljale Saaja adressaadi telefoninumber või e-posti aadress. Eraldage adressaadid üksteisest semikooloniga (;).
- 3. E-kirja või MMS-sõnumi loomiseks liikuge juhtnupu abil alla teemaväljale ja sisestage sõnumi teema.
- 4. Liikuge juhtnupu abil alla sõnumiväljale ja kirjutage sõnum.

Lühisõnumite kirjutamisel näitab sõnumipikkusenäidik, kui palju märke saate veel sõnumisse sisestada. Näiteks 10 (2) tähendab, et saate sisestada veel 10 märki, et sõnum edastataks kahe sõnumina.

Lühisõnumi koostamiseks malli abil valige Valikud > Sisesta > Mall. Mallil põhineva esitluse loomiseks ja saatmiseks MMS-sõnumina valige Valikud > Koosta esitlus. MMS-sõnumi loomiseks malli abil valige Valikud > Lisa objekt > Mall. Meediumobjekti lisamiseks MMS-sõnumisse valige **Valikud** > *Lisa objekt* > *Foto, Heliklipp* või *Videoklipp*. Uue meediumobjekti loomiseks ja lisamiseks valige **Valikud** > *Lisa uus* > *Foto, Heliklipp, Videoklipp* või *Slaid*. Pärast heli lisamist kuvatakse tähis

Meediumobjekti lisamiseks e-kirjale valige Valikud > Lisa > Foto, Heliklipp, Videoklipp, Märge, Muu või Mall.

5. Sõnumi saatmiseks valige Valikud > Saada.

# <u>Helisõnumid</u>

Helisõnumid on multimeediumsõnumid, mis sisaldavad üht heliklippi. Helisõnumi loomiseks ja saatmiseks tehke järgmist.

- 1. Valige Menüü > Sõnumid > Uus sõnum > Häälsõnum.
- Vajutage väljal Saaja juhtnuppu, et valida kaustast Kontaktid adressaadid, või sisestage telefoninumber või e-posti aadress. Sõnumi tekstiväljale liikumiseks vajutage juhtnuppu alla.
- Uue heliklipi salvestamiseks vajutage juhtnuppu või valige Valikud > Sisesta helilõik > Uus helilõik. Salvestamine algab.

Varem salvestatud heliklipi kasutamiseks valige Valikud > Sisesta helilöik > Galeriist, liikuge soovitud heliklipile ja valige see. Heliklipp peab olema AMR-vormingus.

Heliklipi esitamiseks valige Valikud > Esita helilõik.

4. Sõnumi saatmiseks valige Valikud > Saada.

# E-posti seaded

Enne e-posti kasutamist peate tegema järgmist.

- Konfigureerige õigesti Interneti-pöörduspunkt (IAP). Vt "Ühendus" Ik 77.
- Määrake e-posti seaded. Vt "E-posti seaded" lk 37.

Järgige nii oma e-posti teenuse pakkuja kui ka Interneti-teenuse pakkuja juhiseid.

# Saabunud sõnumite kaust – sõnumite vastuvõtmine

### Valige Menüü > *Sõnumid* > *Saabunud*.

Kui saabunud sõnumite kaustas on lugemata sõnumeid, kuvatakse tähis 🕌 .

Vastuvõetud sõnumi avamiseks valige Menüü > Sõnumid > Saabunud ning siis soovitud sõnum.

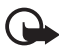

NB! Suhtuge sõnumite avamisse ettevaatusega. Multimeediumsõnumite manused võivad sisaldada viiruslikku tarkvara või kahjustada muul moel teie seadet või arvutit.

### Multimeediumobjektide vaatamine

Et vaadata, milliseid meediumobjekte multimeediumsõnum sisaldab, avage sõnum ja valige **Valikud** > *Objektid*. Saate faili oma telefoni salvestada või saata selle Bluetooth-ühenduse kaudu või MMS-sõnumina mõnda muusse ühilduvasse seadmesse.

### Erisõnumite tüübid

Saate oma telefoniga vastu võtta mitut tüüpi sõnumeid (sh operaatorilogosid, visiitkaarte, kalendrikirjeid ja helinaid).

Vastuvõetud sõnumi avamiseks valige Menüü > Sõnumid > Saabunud ning siis soovitud sõnum. Saate erisõnumi sisu telefoni salvestada. Näiteks selleks, et salvestada vastuvõetud kalendrikirje kalendrisse, valige Valikud > Salv. kalendrisse.

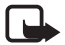

Märkus. Piltsõnumite funktsioon on kasutatav ainult teenusepakkuja toetusel. Piltsõnumeid saavad võtta vastu ja kuvada vaid need ühilduvad seadmed, millel on piltsõnumite funktsioon. Sõnumi välimus võib erineda olenevalt vastuvõtvast seadmest.

# <u>Teenusesõnumid</u>

Teenusesõnumid (võrguteenus) kujutavad endast lühiteateid (nt uudisepealkirjad), mis võivad sisaldada kas lühisõnumeid või vastava brauseriteenuse aadressi. Lisateavet ja tellimisteavet saate teenusepakkujalt.

# Minu kaustad

Saate oma sõnumeid kaustadesse paigutada, luua uusi kaustu ning olemasolevaid ümber nimetada ja kustutada.

Valige Menüü > *Sõnumid* > *Minu kaustad*. Kausta loomiseks valige Valikud > *Uus kaust* ja sisestage kausta nimi.

# Postkast

### Valige Menüü > Sõnumid > Postkast.

Kui avate teenuse *Postkast*, kuvatakse teade *Võtad ühenduse postkastiga?*. Valige *Jah*, kui soovite luua ühenduse oma postkastiga (võrguteenus) või *Ei*, kui soovite vaadata varem alla laaditud e-kirju vallasrežiimis.

Kui soovite postkastiga hiljem uuesti ühenduse luua, valige Valikud > Loo ühendus.

Kui loote uue postkasti, näete menüü *Postkast* asemel uue postkasti nime. Postkaste võib olla mitu (kuni kuus).

Sidusrežiimis pakettandmesideseansi lõpetamiseks postkastiga valige Valikud > Katkesta ühendus.

# E-kirjade allalaadimine postkastist

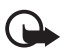

NBI Suhtuge sõnumite avamisse ettevaatusega. E-kirjad võivad sisaldada viiruslikku tarkvara või kahjustada muul moel teie seadet või arvutit.

- 1. Valige Menüü > Sõnumid > Postkast > Valikud > Loo ühendus.
- 2. Valige Valikud > *E-posti ülekanne* ja siis mõni järgmistest valikutest.

*Uued* – serverist uute e-kirjade toomiseks teie telefoni.

Valitud – ainult märgitud e-kirjade allalaadimiseks.

Kõik – kõigi e-kirjade allalaadimiseks postkastist.

- Kui olete e-kirjad alla laadinud, võite jätkata nende vaatamist sidusrežiimis. Ühenduse katkestamiseks ja allalaaditud e-kirjade ning päiste vaatamiseks vallasrežiimis valige Valikud > Katkesta ühendus.
- Soovitud e-kirja avamiseks valige see. Kui e-kiri pole alla laaditud ning valite vallasrežiimis Ava, küsib telefon luba selle kirja toomiseks postkastist telefoni.

E-kirjale lisatud manuste (need on märgitud tähisega  $\bigcirc$ ) vaatamiseks valige Valikud > Manused. Saate toetatud vormingutes manuseid alla laadida, avada ja salvestada.

### E-kirjade kustutamine

E-kirja kustutamiseks telefonist nii, et see jääks serveris olevasse kaugpostkasti alles, valige Menüü > Sõnumid > Postkast > Valikud > Kustuta > Ainult telefonist. E-kirja päis jääb teie telefoni alles. Kui soovite ka päise kustutada, tuleb e-kiri kõigepealt serveri postkastist kustutada ja seejärel telefonist serveris asuva kaugpostkastiga uuesti ühendus luua, et postkasti olekut uuendada.

E-kirja kustutamiseks nii telefonist kui ka serveris asuvast kaugpostkastist valige Valikud > Kustuta > Tel-st ja serverist.

Kui soovite e-kirja kustutamise nii telefonist kui ka serverist tühistada, liikuge järgmise ühenduse ajal kustutamiseks märgitud e-kirjale ja valige Valikud > *Ennista*.

# Saatmiseks

Kaust Saatmiseks on saatmisootel sõnumite ajutine talletuskoht.

Kausta Saatmiseks avamiseks valige Menüü > *Sõnumid* > *Saatmiseks*. Sõnumitel võivad olla järgmised olekud.

Saadan - telefon saadab sõnumit.

Ootel või Saatmise ootel - telefon on sõnumite või e-posti saatmise ootel.

Saada uuesti ... (aeg) – saatmine nurjus. Telefon üritab sõnumit teatud aja pärast uuesti saata. Kui soovite sõnumit kohe uuesti saata, valige Valikud > Saada.

*Edasilükatud* – kaustas Saatmiseks olevate dokumentide ootelejätmiseks liikuge saadetavale sõnumile ja valige **Valikud** > *Katkesta saatmine*.

Ebaõnnestus – telefon on tagajärjetult ära kasutanud kõik saatmiskatsed.

# SIM-kaardi sõnumite vaatamine

SIM-kaardi sõnumite vaatamiseks tuleb need kõigepealt mõnda telefoni kausta kopeerida.

- 1. Valige Menüü > Sõnumid > Valikud > SIM-kaardi sõnumid.
- 2. Valige välja need sõnumid, mida soovite kopeerida.
- Märgitud sõnumite kopeerimiseks valige Valikud > Kopeeri ja määrake kaust, kuhu soovite sõnumid kopeerida.

# Kärjeteated

Saate vastu võtta võrguoperaatori edastatavat teavet, näiteks ilma- ja liiklusteateid (võrguteenus). Teenuse sisselülitamise kohta vt teema "Kärjeteadete seaded" jaotist *Kärjeteated* lk 39.

Valige Menüü > Sõnumid > Valikud > Kärjeteated.

Pakettandmesideühendus võib kärjeteadete vastuvõtmist takistada.

# Teenuse juhtimise redaktor

Operaatorvõrku teenusekäskluste (nimetatakse ka USSD-käsklusteks) sisestamiseks ja edastamiseks (nt võrguoperaatori pakutavate võrguteenuste sisselülitamiseks) valige Menüü > Sõnumid > Valikud > Teenuse juhtimine. Käskluse saatmiseks valige Valikud > Saada.

# Sõnumiseaded

### Lühisõnumite seaded

Valige **Menüü** > *Sõnumid* > **Valikud** > *Seaded* > *Lühisõnum* ja mõni järgmistest valikutest.

Sõnumikeskused – kõigi määratud sõnumikeskuste loendi kuvamiseks.

Kasutatav keskus – määratleb, millist sõnumikeskust kasutatakse lühisõnumite ja erisõnumite (nt visiitkaartide) saatmiseks.

*Märgikodeering* > *Täielik tugi* – saate valida, kas kõik sõnumis sisalduvad märgid tuleks saata sellistena, nagu need kuvatakse ekraanil. Kui valite *Osaline tugi*, võidakse rõhumärkide või muude erimärkidega tähed teisendada muudeks märkideks;

Saateraport (võrguteenus) – kui olete valinud seadeks Jah, kuvatakse saadetud sõnumite olek (*Ootel, Ebaõnnestus* või *Edastatud*) kaustas *Raportid*.

*Sõnumi kehtivus* – kui sõnumi kehtivusaja vältel ei õnnestunud sõnumit edastada, kustutatakse see sõnum sõnumikeskuses. Pidage meeles, et võrk peab seda teenust toetama.

Sõnumi vorming – sõnumi saatmisviisi määratlemiseks. Vaikeväärtus on Tekst.

*Eelistatud ühendus* – võrgu toetuse korral saate lühisõnumite saatmiseks kasutada tavalist GSM-võrku või pakettandmesidet.

Vastuse edast. sama (võrguteenus) – kui valite seadeks Jah ning adressaat saadab teie sõnumile vastusõnumi, kasutatakse selle saatmiseks sama sõnumikeskuse numbrit. Kõigis võrkudes seda võimalust pole.

### Multimeediumsõnumite seaded

Valige Menüü > Sõnumid > Valikud > Seaded > Multimeediasõnum ja mõni järgmistest valikutest.

*Foto suurus* – MMS-sõnumisse lisatava pildi suuruse määratlemiseks. Kui valite *Algupärane*, siis kujutise suurust ei muudeta.

*MMSi koostamisrežiim* – kui valite *Hoiatustega*, annab telefon hoiatusteate, kui üritate saata sõnumit, mida vastuvõtja seaded ei pruugi toetada. Kui soovite telefoni seadistada mitte saatma toetuseta sõnumeid, valige *Piiratud*. Kui valite *Vaba*, ei keelata küll sõnumi loomist, kuid sõnumi saaja ei pruugi teie sõnumit näha.

*Eelistatud pöördusp.* – saate valida, millist pöörduspunkti tuleks eelistada MMS-sõnumikeskusega ühenduse loomiseks.
*Multim. vastuvõtt* – multimeediumsõnumite vastuvõtmiseks ainult oma koduvõrgus valige *Koduvõrgus autom.*. Kui soovite, et multimeediumsõnumeid alati vastu võetaks, valige *Alati automaatne*. Sõnumite käsitsi allalaadimiseks valige *Käsitsi*. Kui te ei soovi üldse MMS-sõnumeid ega reklaame vastu võtta, valige *Vastuvõttu ei ole*.

Anonüümsed lubatud – anonüümselt saatjalt saadetud sõnumitest keeldumiseks valige Ei.

*Reklaami vastuvõtt* – saate määrata, kas telefon võtab vastu MMS-sõnumina saadetud reklaami või mitte.

Saateraport – kui soovite, et kaustas Raportid kuvataks teie saadetud sõnumite kohaletoimetamisteateid (*Ootel, Ebaõnnestus* või *Edastatud*), valige Jah. Teatud juhtudel ei edastata e-posti aadressil saadetud multimeediumsõnumite kohta edastusaruandeid (saateraporteid).

*Keeldu raportist > Jah* – kohaletoimetamisteadete saatmisest keeldumiseks.

*Sõnumi kehtivus* (võrguteenus) – kui sõnumi kehtivusaja vältel ei õnnestunud sõnumit edastada, kustutatakse see sõnum MMS-sõnumikeskusest.

### E-posti seaded

#### Postkastide seaded

Valige **Menüü** > *Sõnumid* > **Valikud** > *Seaded* > *E-post* > *Postkastid* ja soovitud postkast.

Kui seni polnud ühtki postkasti seadistatud, palub telefon teil valida, kas soovite seadistamist alustada.

Ühendusseaded > Saabuvad e-kirjad ja Väljuvad e-kirjad – nende funktsioonide õigete seadete määramiseks pöörduge e-posti teenuse pakkuja poole.

#### Kasutajaseaded

Valige Kasutajaseaded ja siis mõni järgmistest seadetest.

Minu nimi – saate sisestada väljuvatel e-kirjadel kuvatava saatja nime.

*Kirjade saatmine* (võrguteenus) – e-kirjade saatmisaja määramiseks valige *Kohe* või *Järgm. ühendusel.* 

Saada endale koopia – kui soovite e-kirja koopia saata valikus Minu e-posti aadress määratud aadressile, valige Jah.

*Lisa allkiri* – valige *Jah*, et teie saadetavatele e-kirjadele lisataks allkiri ja et saaksite redigeerida allkirja teksti.

*Uued e-kirja teated* – kui te ei soovi uute e-kirjade saabumise kohta teateid saada, valige *Välja lülitatud*.

#### Allalaadimisseaded

Valige Allalaadimisseaded ja siis mõni järgmistest seadetest.

Laaditav osa kirjast – ainult päiste allalaadimiseks valige Ainult päised. Allalaaditavate andmete mahupiirangu seadmiseks valige Suuruse piirang ning sisestage iga sõnumi kohta lubatud andmemaht (kilobaitides). Sõnumite ja manuste allalaadimiseks valige Kirjad & manused. Valikud Suuruse piirang ja Kirjad & manused on saadaval ainult POP3-protokolli kasutavate postkastide puhul.

*Laad. kirjade arv* – kui soovite serveri postkastist toodavate e-kirjade arvu piirata, valige *Kaustast Saabunud* > *E-kirjade arv* ja sisestage allalaaditavate e-kirjade piirarv. Saate piirata ka teistest tellitud kaustadest allalaaditavate e-kirjade hulka seadega *Kaustadest* (ainult IMAP4-postkastide puhul).

*IMAP4 kausta tee* (IMAP4-postkastide puhul) – saate määrata kaustatee IMAP4-postkastidele.

*Kaustade tellimine* (ainult IMAP4-postkastide puhul) – valige need postkasti kaustad, mida soovite tellida. Kausta tellimiseks või valiku tühistamiseks liikuge soovitud kaustale ja valige Valikud > Telli või Tühista tellimus.

#### E-kirjade automaatne allalaadimine

Valige Autom. ülekanne ja siis mõni järgmistest seadetest.

*E-kirja teated* – kui soovite, et e-kirjade teatiste saabumisel serveri postkastist laaditaks päised automaatselt teie seadmesse, valige *Autom. uuendus* või *Üksnes koduvõrgus*.

*E-kirjade ülekanne* – kui soovite, et e-kirjade päised laaditaks serverist määratud intervallide järel, valige *Sisse lülitatud*. Kui aga soovite päiseid saada ainult koduvõrgu levialas olles, valige *Üksnes koduvõrgus*. Päiseid saab alla laadida automaatselt kuni kahest postkastist. Seadete *Ühenduspäevad*, *Ühendustunnid* ja *Ühendusintervall* abil saate määrata, millistel päevadel, mis kell ja kui sageli päiseid alla laaditakse.

*E-kirja teated* ja *E-kirjade ülekanne* ei saa samaaegselt aktiivsed olla.

#### Teenuseteadete seaded

Valige **Menüü** > *Sõnumid* > **Valikud** > *Seaded* > *Teenuse teade* ja siis mõni järgmistest seadetest.

*Teenuse teated* – saate teenusesõnumite vastuvõtmise lubada või keelata. *Lae alla* – saate valida, kas sõnumid laaditakse alla automaatselt või käsitsi.

### Kärjeteadete seaded

Võtke ühendust võrguoperaatoriga ja uurige, kas võrk toetab kärjeteadete funktsiooni (võrguteenus), milliseid on võrguteadete teemad ja millised koodid neile vastavad.

Valige **Menüü** > *Sõnumid* > **Valikud** > *Seaded* > *Kärjeteated* ja siis mõni järgmistest seadetest.

Vastuvõtt - valige Sisse lülitatud või Välja lülitatud.

Keel – saate määrata, mis keeles telefon kärjeteateid vastu võtab.

*Teematuvastus* – kui soovite salvestada eelnevalt tundmatu teemanumbri vastuvõetud kärjeteadete hulka, valige *Sisse lülitatud*.

# Muud seaded

Valige Menüü > Sõnumid > Valikud > Seaded > Muu ja siis mõni järgmistest seadetest.

*Salv. saadet. sõnum* – saate valida, kas telefon salvestab iga saadetud lühisõnumi, multimeediumsõnumi või e-kirja koopia kausta *Saadetud*.

*Sõnumite talletusarv* – saate määrata saadetud sõnumite kausta salvestatavate sõnumite arvu. Kui määratud arv saab täis, kustutatakse kõige vanem sõnum.

Kasutatav mälu – saate määrata, kas sõnumid salvestatakse telefoni mällu või mälukaardile.

# Sõnumilugeja

Funktsiooni Sõnumilugeja abil saate kuulata vastuvõetud lühi- ja MMS-sõnumeid ning e-kirju.

Kaustadesse *Saabunud* või *Postkast* saabunud sõnumi kuulamiseks liikuge sellele (mitme sõnumi puhul märkige need) ja valige Valikud > Kuula. Järgmise sõnumi valimiseks liikuge juhtnupu abil alla.

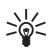

**Näpunäide.** Kui ooterežiimis kuvatakse teade *1 uus sõnum* või *Uus e-kiri*, vajutage vastuvõetud sõnumite kuulamiseks vasakut valikuklahvi ja hoidke seda all seni, kuni käivitub funktsioon *Sõnumilugeja*.

# 6. Kontaktid

Saate salvestada kontaktide andmeid (nt inimeste nimesid, telefoninumbreid ja aadresse) ning neid vajadusel muuta.

# Kontaktikirjete haldamine

Valige Menüü > Kontaktid.

Uue kontakti loomiseks valige Valikud > *Uus kontaktkirje*. Täitke vajalikud väljad ja valige Valmis.

Kontakti andmete muutmiseks liikuge sellele ja valige Valikud > Muuda.

Kontaktile vaikenumbrite ja -aadresside määramiseks valige soovitud kontakt ja valige Valikud > *Põhinumbrid*. Liikuge soovitud vaikevalikule ja valige Määra.

Nimede ja numbrite kopeerimiseks SIM-kaardilt oma telefoni valige Valikud > SIM-kontaktid > SIM-kaardi kirjed. Liikuge nimele, mida soovite kopeerida, või märkige soovitud nimed ja valige Valikud > Kop. Kontaktidesse.

Kui soovite kopeerida telefoni-, faksi- või piiparinumbrit menüüst Kontaktid SIM-kaardile, liikuge sellele kontaktile, mida soovite kopeerida, ja valige Valikud > Kopeeri > SIM-kaardile.

Valiknumbrite kuvamiseks valige **Valikud** > *SIM-kontaktid* > *Valiknumbrid*. See seade kuvatakse ainult juhul, kui teie SIM-kaart seda toetab.

Kui aktiveeritud on lubatud valiknumbrite funktsioon, võib siiski olla võimalik helistada seadmesse programmeeritud hädaabinumbrile.

# Kontaktirühmakirjete haldamine

Kontaktirühma võite luua selleks, et saaksite e-kirju korraga mitmele adressaadile saata.

- 1. Valige Menüü > Kontaktid.
- 2. Liikuge juhtnupu abil paremale ja valige Valikud > Uus grupp.
- 3. Sisestage rühma nimi ja valige rühm (grupp).
- 4. Valige Valikud > Lisa liikmeid.
- 5. Märkige kontaktid, mida soovite rühma lisada ja valige OK.

# Helina lisamine

Saate igale kontaktile ja kontaktirühmale määrata helina (või video).

- 1. Valige Menüü > Kontaktid.
- Helina määramiseks kontaktile valige soovitud kontakt ja valige Valikud > Helin ning soovitud helin.

Helina määramiseks rühmale liikuge juhtnupu abil rühmaloendile ja edasi kontaktirühma nimele. Valige Valikud > *Helin* ning helin, mille soovite rühmale määrata.

Personaalse või rühmale määratud helina eemaldamiseks valige helinaks Helin vaikimisi.

# Kiirvalimisklahvide määramine

Kiirvalimine on kiirem moodus telefoninumbrite valimiseks. Saate igale kiirvalimisklahvile (**2-9**) määrata soovitud telefoninumbri. Klahv **1** on reserveeritud kõnepostinumbri jaoks. Enne kiirvalimisfunktsiooni kasutama hakkamist tuleb see aktiveerida. Kiirvalimise aktiveerimiseks valige **Menüü** > *Seaded* > *Tel. seaded* > *Telefon* > *Kõne* > *Kiirvalimine* > *Sisse lülitatud*.

- 1. Valige Menüü > *Kontaktid* ja soovitud kontakt.
- Liikuge soovitud numbrile ja valige Valikud > Vali kiirvalimisklahv. Liikuge soovitud kiirvalimisklahvile ja valige Määra. Kontaktandmete kuvale naasmisel on telefoninumbrile määratud kiirvalimisklahv tähistatud numbri kõrval asuva ikooniga .

Kui soovite kontaktile helistamiseks kasutada kiirvalimisklahvi, vajutage ooterežiimis olles vastavat kiirvalimisklahvi ja seejärel helistamisklahvi või vajutage kiirvalimisklahvi ja hoidke seda all.

# 7. Galerii

Kausta *Galerii* saate kasutada piltide, videoklippide, muusikapalade, heliklippide, esitusloendite, voogesituslinkide, RAM-failide ja esitluste salvestamiseks ja haldamiseks.

Valige Menüü > Galerii. Kausta avamiseks (nt Pildid) valige see.

Faili avamiseks valige see. Fail avaneb vastavas rakenduses.

Allalaaditud või salvestatud videod salvestatakse kausta Videod. Ooterežiimis kausta Videod pääsemiseks valige Videod või Menüü > Galerii > Videod või Menüü > Meedia > Videod.

Videoklippe saab telefoni kopeerida ühilduvast arvutist või alla laadida pakettandmesideühenduse kaudu mõnest ühilduvast Interneti videoteenusest.

# Galerii funktsioonid

Kui soovite mõne pildi määrata taustpildiks, valige *Fotod* ja liikuge soovitud pildile. Valige **Valikud** > *Kasuta pilti* > *Määra taustpildiks*. Pildi määramiseks kontaktile valige *Lisa kontaktkirjele*.

Video määramiseks helinaks valige *Videod* ja liikuge soovitud videole. Valige **Valikud** > *Kasuta videot* > *Vali helinaks*. Video määramiseks kindlale kontaktile valige *Lisa kontaktkirjele*.

Failide kopeerimiseks telefoni mällu või mälukaardile liikuge ühele kopeeritavale failile või märkige mitu faili ja valige **Valikud** > *Korrasta* > *Kopeeri telef. mällu* või *Kopeeri mälukaardile*.

Pildi- või videokaustade loomiseks ja sinna failide teisaldamiseks valige *Fotod* või *Videod* ja liikuge soovitud failile. Valige **Valikud** > *Korrasta* > *Uus kaust* ja mälu ning sisestage kausta nimi. Märkige kausta teisaldatavad pildid ja valige **Valikud** > *Korrasta* > *Teisalda kausta* ja soovitud kaust.

### Piltide ja videote vaatamine

Videote või piltide vaatamiseks telefonirežiimis saab aktiveerida videovaatamisrežiimi. Pöörake telefoni alumist osa 90 kraadi võrra vasakule, nii et kaamera objektiiv oleks suunatud teist eemale. Videovaatamisrežiimis lülitatakse ekraan automaatselt rõhtpaigutusrežiimi, et saaksite soovi korral telefoni (näiteks piltide vaatamiseks) lauale asetada.

Järgmise või eelmise pildi vaatamiseks vajutage vastavalt kas edasi- või tagasikerimisklahvi.

Video edasi- või tagasikerimiseks vajutage vastavalt kas edasi- või tagasikerimisklahvi. Video esitamiseks või esituse peatamiseks vajutage esitus-/ pausi-/peatamisklahvi. Video esituse lõpetamiseks vajutage esitus-/pausi-/ peatamisklahvi ja hoidke seda all.

### Piltide töötlemine

Pildi muutmiseks kaustas Galerii liikuge soovitud pildile ja valige Valikud > Muuda.

Pildi kärpimiseks valige **Valikud** > *Rakenda efekt* > *Kärpimine*. Foto suuruse käsitsi kärpimiseks valige *Käsitsi* või valige loendist eelmääratletud mõõtmete suhe. Kui valite *Käsitsi*, ilmub pildi vasakusse ülanurka rist. Liikuge juhtnupu abil

kärbitavale alale ja valige Määra. Paremasse allnurka ilmub teine rist. Valige kärbitav ala uuesti. Esimesena valitud ala reguleerimiseks valige Tagasi. Valitud alad tekitavad ristküliku, mis moodustab kärbitud pildi.

Eelmääratletud vastavuse puhul valige kärpimiseks ala vasak ülemine nurk. Esiletõstetud ala suuruse muutmiseks kasutage juhtnuppu. Valitud ala kinnistamiseks vajutage juhtnuppu. Pildi sees ala liigutamiseks kasutage juhtnuppu. Kärbitava ala valimiseks vajutage juhtnuppu.

Pildil olevate punasilmsusefektide vähendamiseks valige **Valikud** > *Rakenda efekt* > *Punasilms. vähend..* Viige rist silma peale ja vajutage juhtnuppu. Ekraanil kuvatakse rõngas. Rõnga suuruse muutmiseks vastavalt silma suurusele liigu üles, alla, vasakule või paremale. Punasuse vähendamiseks vajutage juhtnuppu.

Pildiredaktoris on kasutusel järgmised otseteed.

- Foto vaatamiseks täisekraanvaates vajutage \*. Tavavaatesse naasmiseks vajutage uuesti \*.
- Pildi pööramiseks päri- või vastupäeva vajutage vastavalt klahvi 3 või 1.
- Vaate suurendamiseks või vähendamiseks vajutage klahvi 5 või 0.
- Suurendatud fotol liikumiseks vajutage juhtnuppu üles, alla, vasakule või paremale.

### Videote töötlemine

Videote töötlemiseks rakenduses *Galerii* ja kohandatud videoklippide loomiseks liikuge soovitud videoklipile ja valige **Valikud** > *Videoredaktor* > **Valikud** > *Muuda videoklippi*.

Videoredaktoris kuvatakse kaks ajaskaalat: videoklipi ajaskaala ja heliklipi ajaskaala. Videole lisatud pildid, tekst ja sulatused kuvatakse videoklipi ajaskaalal. Ühelt ajaskaalalt teisele minekuks nihutage juhtnuppu üles või alla.

#### Video muutmine

Video muutmiseks valige üks menüü Muuda videoklippi käskudest:

Lõika – videoklipi kärpimiseks videoklipi lõikamise vaates.

*Lisa värviefekt* – videoklipile värviefekti lisamiseks.

Aegluubis – videoklipi esituskiiruse aeglustamiseks.

Vaigista heli või Lülita heli sisse – algse videoklipi heli vaigistamiseks või heli uuesti sisselülitamiseks.

Teisalda – videoklipi teisaldamiseks valitud asukohta.

Reguleeri heli - helitugevuse reguleerimiseks.

Eemalda – videoklipi eemaldamiseks videost.

Tee koopia – valitud videoklipi kopeerimiseks.

*Muuda teksti* (kasutatav vaid siis, kui klipile on lisatud tekst) – teksti teisaldamiseks, eemaldamiseks või kopeerimiseks, teksti värvi ja laadi muutmiseks, ekraanil kuvamise kestuse määramiseks ning tekstile efektide lisamiseks.

*Muuda pilti* (kasutatav vaid siis, kui klipile on lisatud pilt) – pildi teisaldamiseks, eemaldamiseks või kopeerimiseks, ekraanil kuvamise kestuse määramiseks ning pildile tausta või värviefektide lisamiseks.

*Muuda heliklippi* (kasutatav vaid siis, kui klipile on lisatud heliklipp) – heliklipi lõikamiseks, teisaldamiseks, kestuse muutmiseks, heliklipi eemaldamiseks või kopeerimiseks.

*Muuda üleminekut* – üleminekuvalikuid on kolm: video alguses, video lõpus ja klippide vahel. Algusülemineku saate valida siis, kui video esimene üleminek on aktiivne.

Lisa - valige Videoklipp, Pilt, Tekst, Heliklipp või Uus heliklipp.

*Film* – filmiklipi vaatamiseks täisekraanvaates või pisipildina, salvestamiseks või saatmiseks või filmi lõikamiseks multimeediumsõnumis saatmiseks sobivasse suurusesse.

Video kärpimiskuvas videoklipist hetketõmmise tegemiseks valige Valikud > Salvesta ekraanipilt. Pisipiltide eelvaates vajutage juhtnuppu ning valige Salvesta ekraanipilt.

Video salvestamiseks valige Valikud > *Film* > *Salvesta*. Kui soovite määrata, milline on *Kasutusel olev mälu*, valige Valikud > *Seaded*.

Video saatmiseks valige *Saada* > *Multimeedia abil, E-posti abil, Bluetooth'i abil* või *Infrapuna abil.* Pöörduge teenusepakkuja poole ja tehke kindlaks, kui suuri multimeediumsõnumeid on võimalik saata. Kui video on multimeediumsõnumis saatmiseks liiga suur, kuvatakse tähis 🖂 .

### Videote ülekandmine arvutist

Videofaile saab ühilduvast arvutist üle kanda kas ühilduva USB-kaabli abil või Bluetooth-ühenduse kaudu.

Videofailide ülekandmiseks peavad arvutisse installitud olema:

- opsüsteem Microsoft Windows XP (või uuem versioon);
- tarkvarakomplekt Nokia PC Suite 6.82 või uuem versioon.
- Nokia Video Manager (tarkvarakomplekti PC Suite lisandprogramm).

Videofailide ülekandmiseks Nokia Video Manageri abil ühendage ühilduv USB-kaabel või aktiveerige Bluetooth-ühendus ja valige ühendusrežiimiks *PC Suite*.

Vaikimisi aktiveeritud USB-ühendusrežiimi muutmiseks valige Menüü > Seaded > Side > USB > USB-režiim.

Rakendus Nokia Video Manager on optimeeritud videofailide transkodeerimiseks ja ülekandmiseks. Lisateavet videofailide ülekandmise kohta rakendusega Nokia Video Manager saate programmi Nokia Video Manager spikrist.

## Failide allalaadimine

Valige Menüü > Galerii, allalaaditava faili tüübile vastav kaust ja allalaadimisfunktsioon (nt Fotod > Piltide lingid). Brauser avatakse. Valige järjehoidja, mis viib allalaadimiseks vajalikule veebisaidile.

# 8. Muusikapleier

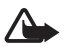

Hoiatus. Kuulake muusikat mõõduka helitugevusega. Pidev valju muusika kuulamine võib kahjustada kuulmist. Kui kasutate valjuhääldit, ärge hoidke seadet kõrva ääres, kuna sellest võib kosta väga vali heli.

Muusikarežiimi aktiveerimiseks ja rakenduse *Pleier* käivitamiseks pöörake telefoni alumist osa nii, et muusikamängija juhtklahvid asuksid ekraaniga ühel pool.

Muusikat saab kuulata ka siis, kui aktiveeritud on *Autonoomne* profiil. Vt "Vallasrežiimi profiil" lk 17.

Muusikapalade lisamise kohta seadmesse vt "Muusika edastamine" lk 48.

Autoriõiguste kaitse kohta lisateabe saamiseks vt "Kasutusvõtmed" lk 97.

# Muusika kuulamine

- 1. Aktiveerige muusikarežiim.
- 2. Valige menüüs *Muusikamenüü* soovitud kategooria (nt *Kõik laulud* või *Albumid*).
- 3. Valige esitatav muusika.

Kasutage taasesituse juhtimiseks meediumiklahve.

• Loo esituse peatamiseks vajutage esitus-/pausi-/peatamisklahvi. Esituse lõpetamiseks vajutage klahvi ja hoidke seda all.

- Loo tagasikerimiseks või eelmisele loole liikumiseks vajutage tagasikerimisklahvi.
- Loo edasikerimiseks või järgmisele loole liikumiseks vajutage edasikerimisklahvi.

Pleieri juhtimiseks saate kasutada ka kerimisnuppu.

Helitugevust saate reguleerida helitugevusnupuga.

Juhuesituse (戶) sisse- või väljalülitamiseks valige Valikud > Juhujärjestus.

Praegu esitatava loo ( ) või lugude ( ) kordamiseks või korduse väljalülitamiseks valige Valikud > Kordus.

Muusika taasesitustooni muutmiseks valige Valikud > Ekvalaiser.

Stereoheli tasakaalustatuse või stereoheli kõlapildi muutmiseks valige Valikud > Heliseaded.

Visuaalefektide kuvamiseks esituse ajal valige Valikud > Alusta visualiseeringut.

Ooterežiimi naasmiseks nii, et muusikapleier jääks taustal tööle, vajutage lõpetamisklahvi. Kui *Aktiivne ooterežiim* on *Sees*, kuvatakse praegu esitatav muusikalugu ooterežiimis. Kui soovite ooterežiimis muusikapleierit avada, valige praegu esitatav muusikalugu. Avatud rakenduste vaheldumisi aktiveerimiseks vajutage klahvi Menüü ja hoidke seda all.

# Muusikamenüü

Kui soovite valida esitamiseks uut muusikat vaates *Mängib*, valige **Valikud** > *Ava Muusikamenüü*. Kuvale *Mängib* naasmiseks valige **Valikud** > *Ava Praegu mängib*.

Muusikamenüüs saate vaadata nii telefoni mälus kui ka ühilduval mälukaardil (kui see on sisestatud) sisalduva muusika loendit. *Kõik laulud* kuvab kõikide muusikalugude loendi. Sorditud lugude nimede kuvamiseks valige *Albumid*, *Esitajad*, *Žanrid* või *Autorid*. Esitusloendite vaatamiseks valige *Esitusloendid*.

Muusikakogu värskendamiseks pärast lauluvaliku värskendamist telefonis valige Valikud > Värskenda muusikakogu.

# Esitusloendid

Esitusloendite kuvamiseks ja haldamiseks valige muusikamenüüs *Esitusloendid*. Kuvatakse automaatselt järgmised esitusloendid: *Lemmiklood*, *Viimati esitatud laulud* ja *Viimati lisatud*.

Esitusloendi üksikasjade kuvamiseks valige Valikud > Esitusloendi teave.

#### Esitusloendi loomine

- 1. Valige Valikud > Loo esitusloend.
- 2. Sisestage esitusloendi nimi ja valige OK.
- Valige need esitajad, kelle laule soovite esitusloendisse kaasata. Üksuste lisamiseks vajutage juhtnuppu. Esitaja järgi laulude loendi kuvamiseks vajutage juhtnuppu paremale. Laulude loendi peitmiseks vajutage juhtnuppu vasakule.
- 4. Kui olete oma valikud teinud, valige Valmis. Kui seadmesse on sisestatud ühilduv mälukaart, salvestatakse esitusloend mälukaardile.

Laulude hilisemaks lisamiseks esitusloendisse esitusloendi vaatamise ajal valige Valikud > *Lisa laule*.

Erinevatest vaadetest esitusloendisse laulude, albumite, esitajate, žanrite ja autorite lisamiseks valige soovitud üksus ja Valikud > Lisa esitusloendisse > Salvest. esitusloend või Uus esitusloend.

Laulu eemaldamiseks esitusloendist valige Valikud > Kustuta esitusloendist. Kustutamine ei kustuta laulu telefonist, vaid eemaldab selle ainult esitusloendist. Laulude järjestuse muutmiseks esitusloendis liikuge selle laulu nimele, mida soovite teisaldada, ja valige Valikud > Järj. muutmine > Haara, liikuge uude asukohta ja valige Vabasta.

# Muusikapood

Muusikapoes (võrguteenus) saate otsida, sirvida ja osta muusikat oma telefoni allalaadimiseks. Muusikapoe teenuste valik ja ilme võivad olenevalt poest erineda. Lisateavet muusikapoeteenuse ja selle kasutamisvõimaluste kohta saate oma teenusepakkujalt.

Selle teenuse kasutamiseks peavad teil olema seadistatud muusikapoe seaded ja kehtiv Interneti-ühenduse leping. Lisateavet vt teemast "Muusikapoe seaded" lk 47 ja "Pöörduspunktid" lk 78.

Rakenduses *Pleier* valige muusikapoe külastamiseks Valikud > Ava Muusikapood.

### Muusikapoe seaded

Muusikapoe seaded võivad erineda oma kättesaadavuse ja ilme poolest. Seaded võivad samuti olla eelmääratletud ja võib-olla te ei tohi neid ka muuta.

Muusikapoes olles saate seadeid muuta, valides Valikud > Seaded.

Kui seaded pole eelmääratud, võidakse teil paluda sisestada järgmised seaded:

Aadress – peate määratlema muusikapoe teenuse veebiaadressi.

*Vaikepöördusp.* – valige muusikapoega ühenduse loomiseks kasutatav pöörduspunkt.

Kasutajanimi – sisestage kasutajanimi, mida soovite muusikapoes kasutada.

Parool – sisestage oma muusikapoeteenuse parool.

Kui jätate väljad *Kasutajanimi* ja *Parool* tühjaks, saate kasutajanime ja parooli sisestada ka sisselogimisel.

# Muusika edastamine

Elektroonilistest muusikapoodidest saab osta WMDRM-kaitsega muusikat ja seda oma telefoni üle kanda.

Muusikat saate edastada nii ühilduva arvuti kui ka teiste ühilduvate seadmete kaudu, kasutades selleks ühilduvat USB-kaablit või Bluetooth-ühenduvust. Saate kasutada ka infrapunaühendust. Üksikasjalikumat teavet vt teemast "Bluetoothühendus" lk 83 või "Infrapunaühendus" lk 91. WMDRM-kaitsega muusikafaile ei saa Bluetooth- ega infrapunaühenduse kaudu üle kanda.

Muusikakogu värskendamiseks pärast lauluvaliku värskendamist telefonis valige *Muusikamenüü* ja sealt **Valikud** > *Värskenda muusikakogu*.

Muusika ostmiseks ja edastamiseks peavad olema arvutisse installitud:

- opsüsteem Microsoft Windows XP (või uuem versioon);
- Rakenduse Windows Media Player ühilduv versioon;
- tarkvarakomplekt Nokia PC Suite 6.82 või uuem versioon.

# Muusikafailide ülekandmine arvutist

Muusikafailide ülekandmiseks on kolm võimalust.

 Kui eelistate kuvada oma telefoni arvutis välise kõvakettana, kust saate üle kanda suvalisi andmefaile, kasutage ühenduse loomiseks ühilduvat USBkaablit või Bluetooth-ühenduvust.

Kui kasutate USB-kaablit, valige ühendusviisiks *Andmeedastus*. Telefoni peab olema sisestatud ühilduv mälukaart. WMDRM-kaitsega muusikafaile ei saa režiimis *Andmeedastus* üle kanda.

- Muusika sünkroonimiseks rakendusega Windows Media Player ühendage ühilduv USB-kaabel ja valige ühendusviisiks *Meediumipleier*. Telefoni peab olema sisestatud ühilduv mälukaart.
- Tarkvarakomplekti Nokia PC Suite rakenduse Nokia Music Manager kasutamiseks ühendage ühilduv USB-kaabel võüi aktiveerige Bluetooth-ühendus ja valige ühendusviisiks *PC Suite*. WMDRM-kaitsega muusikafaile ei saa režiimis *PC Suite* üle kanda.

Vaikimisi aktiveeritud USB-ühendusrežiimi muutmiseks valige Menüü > Seaded > Side > USB > USB-režiim.

Mõlemad tarkvarakomplekti Nokia PC Suite rakendused (nii Windows Media Player kui ka Nokia Music Manager) on optimeeritud muusikafailide edastamiseks. Teavet muusika edastamise kohta rakenduse Nokia Music Manager abil vt Nokia PC Suite'i kasutusjuhendit.

### Muusika edastamine rakendusega Windows Media Player

Muusika sünkroonimisfunktsioonid võivad eri Windows Media Playeri versioonides olla erisugused. Täpsema teabe saamiseks vaadake rakenduse Windows Media Player vastavaid juhendeid ja spikreid.

# 9. Meedium

# Visual Radio

Rakendus Visual Radio on tavaline automaathäälestuse ja eelhäälestatud jaamadega FM-raadio. Jaamade puhul, mis toetavad teenust Visual Radio, kuvatakse mängimise ajal ekraanil visuaalne teave. Visual Radio teenus kasutab GPRS-võrku (võrguteenus).

Visual Radio teenust saab kasutada järgmistel tingimustel.

- Raadiojaam ja teie teenusepakkuja peavad seda teenust toetama.
- Interneti-pöörduspunkt peab olema määratud võrguoperaatori Visual Radio serverile juurdepääsuks.
- Raadiojaamal peab olema määratud õige Visual Radio teenuse tunnus ja see teenus peab olema sisse lülitatud.

Rakendust Visual Radio ei saa käivitada, kui telefon on vallasrežiimis.

FM-raadio kasutab muud antenni, mitte mobiilsideseadme antenni. FM-raadio korralikuks töötamiseks tuleb seadmega ühendada ühilduv peakomplekt või muu lisaseade.

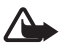

Hoiatus. Kuulake muusikat mõõduka helitugevusega. Pidev valju muusika kuulamine võib kahjustada kuulmist. Kui kasutate valjuhääldit, ärge hoidke seadet kõrva ääres, kuna sellest võib kosta väga vali heli.

Raadio kuulamise ajal saab helistada ja kõnedele vastata. Kõne ajal raadio vaigistatakse.

Visual Radio avamiseks valige Menüü > Meedia > Radio.

Raadio väljalülitamiseks valige Välja.

### Raadiojaamade häälestamine ja salvestamine

Jaamade otsimise alustamiseks ajal, mil raadio on sisse lülitatud, valige 💌 või 💽. Otsing katkeb jaama leidmisel. Jaama salvestamiseks valige Valikud > Salvesta jaam. Valige jaama asukoht. Sisestage jaama nimi ja valige OK.

### Raadio funktsioonid

Helitugevuse reguleerimiseks vajutage helitugevusnuppe.

Eelmise või järgmise salvestatud jaama valimiseks valige 🗾 või 📧. Nupud ei tööta, kui jaamu pole salvestatud.

Kui kasutate ühilduvat peakomplekti, vajutage järgmisele salvestatud jaamale liikumiseks peakomplekti nuppu.

Praeguse jaama salvestamiseks valige **Valikud** > *Salvesta jaam*, valmiskomplekti asukoht ning sisestage jaama nimi.

Vastuvõtusageduse käsitsi määramiseks valige Valikud > Käsitsihäälestus.

Ooterežiimi aktiveerimiseks, kui raadio mängib taustal, valige Valikud > Mängi taustal.

### Jaamade loend

Kui raadio on sisse lülitatud, valige Valikud > Jaamad. Jaamade loendit kasutatakse salvestatud raadiojaamade haldamiseks.

#### Jaama seadistamine

Liikuge juhtnupu abil jaamade loendis soovitud jaama nimele, vajutage juhtnuppu ja valige jaama parameetrite muutmiseks *Muuda*.

# Visuaalsisu vaatamine

Teenuse kättesaadavuse, hindade ja tellimise kohta saate teavet teenusepakkujalt.

Praeguse jaama visuaalsisu vaatamiseks valige 📷.

Kui visuaalteenuse tunnus pole jaamaloendisse salvestatud, küsitakse teilt visuaalteenuse tunnust. Sisestage see ja valige OK. Kui teil pole visuaalteenuse tunnust, valige jaamade kataloogi (võrguteenus) avamiseks Laadi alla.

Visuaalsisu ülekande lõpetamiseks (raadio jääb seejuures tööle), valige Sulge.

Valgustuse seadete ja energiasäästja ajalõpu seadmiseks valige Valikud > *Ekraaniseaded*.

### Visual Radio seaded

Kui raadio on sisse lülitatud, valige **Valikud** > *Seaded* ja mõni järgmistest valikutest.

Käivitussignaal – sisselülitamisheli sisse- või väljalülitamiseks.

```
Automaatkäivitus – visuaalsisu automaatse kuvamise sisse- või väljalülitamiseks.
```

```
Pöörduspunkt – pöörduspunkti valimiseks.
```

### Jaamade kataloog

Jaamade kataloogis (võrguteenus) saate valida, kas Visual Radio on sisse lülitatud ja saate kuulata vaid sellele vastavaid raadiojaamu või soovite kuulata tavalisi raadiojaamu, mis on rühmitatud kaustadesse.

Teenuse kättesaadavuse, hindade ja tellimise kohta saate teavet teenusepakkujalt.

### Juurdepääs visuaalsisu vaate kaudu

Kui soovite alla laadida visuaalteenuse tunnust ja käivitada praegu kuulatava raadiojaama visuaalsisu, valige 📷 ja *Laadi alla*. Kui jaamade kataloogiga on ühendus loodud, valige kaustade loendist teile lähim asukoht ja vajutage juhtnuppu.

Seade võrdleb loendi raadiojaamade sagedust häälestatud sagedustega. Kui leitakse mõni kokkulangev sagedus, kuvatakse häälestatud raadiojaama visuaalteenuse tunnus. Visuaalsisu vaatamiseks valige OK.

Kui kokkulangevate sagedustega raadiojaamu on rohkem kui üks, kuvatakse loendis kõik need raadiojaamad koos visuaalteenuse tunnustega.

Valige soovitud raadiojaam. Kuvatakse häälestatud raadiojaam ja visuaalteenuse tunnus. Visuaalsisu vaatamiseks valige OK.

#### Juurdepääs menüü Valikud kaudu

Jaamade kataloogi (võrguteenus) avamiseks jaamade loendi kaudu valige Valikud > Jaamade kataloog.

Pärast jaamade kataloogiga ühenduse loomist valige asukohtade loendist endale lähim asukoht.

Need raadiojaamad, mis pakuvad visuaalsisu, on märgitud tähisega 🍟.

Valige soovitud raadiojaam ja mõni järgmistest valikutest.

Kuula – raadio häälestamiseks esiletõstetud raadiojaama sagedusele. Sagedusseade kinnitamiseks valige Jah. Käivita visuaalteenus – valitud raadiojaama visuaalsisu vaatamiseks (kui see on saadaval).

Salvesta – valitud raadiojaama teabe salvestamiseks jaamaloendisse.

Andmed – jaamateabe vaatamiseks.

# 📕 Kaamera

Kaamerarežiimi aktiveerimiseks telefonirežiimis olles pöörake telefoni alumist osa 90 kraadi võrra vasakule, nii et kaamera objektiiv oleks ajal, mil ekraanile vaatate, suunatud teist eemale. Enda pildistamiseks pöörake telefoni alumist osa 90 kraadi võrra paremale, nii et objektiiv oleks ajal, mil ekraanile vaatate, teie poole suunatud. Ülemises vasakus ekraani servas olev tähis or ► näitab pildistamisrežiimi.

Pildistamiseks vajutage kaameranuppu. Pildistamiseks võite ka juhtnuppu vajutada. Pilt salvestatakse *Galerii* kausta *Fotod* ja kuvatakse. Pildiotsija kuvale naasmiseks vajutage Tagasi. Foto kustutamiseks vajutage kustutusnuppu.

Vaate suurendamiseks või vähendamiseks vajutage edasi- või tagasikerimisklahvi.

Järjest mitme võtte (sarivõtte) tegemiseks valige **Valikud** > *Sarivõte* > *Sisse lülitatud*. Kui vajutate juhtnuppu, teeb kaamera lühikeste intervallidega kuus võtet ja kuvab pildid ruudustikus.

Välgu sisselülitamiseks valige Valikud > Välk > Sisse lülitatud. Kui valite Automaatne, kasutatakse välku automaatselt vastavalt vajadusele.

Kasutage välklampi ohutust kaugusest. Inimese või looma vahetus läheduses ärge välklampi kasutage. Ärge pildistamisel välklampi kinni katke.

Kui soovite hämaras pildistamiseks kasutada öist pildistamise režiimi, valige Valikud > Öörežiim > Sisse lülitatud.

Viitpäästiku kasutamiseks valige Valikud > Viitpäästik ja aeg, kui kaua kaamera enne pildistamist ootab. Vajutage juhtnuppu ja viitpäästik käivitub.

Valge tasakaalu või värvitoonide reguleerimiseks valige Valikud > Reguleeri > Värvustasakaal või Värvitoon.

Video salvestamiseks valige Valikud > Videorežiim või vajutage juhtnuppu paremale. Ekraanil üleval vasakul näitab tähis < 😭 videorežiimi. Salvestamise alustamiseks vajutage kaameranuppu või juhtnuppu. Salvestamise peatamiseks vajutage kaameranuppu. Salvestamise lõpetamiseks vajutage kaameranuppu ja hoidke seda all. Panoraamrežiimi kasutamiseks valige Valikud > Panoraamrežiim või vajutage juhtnuppu paremale. Ekraanil üleval vasakul näitab tähis < videorežiimi. Panoraamülesvõtte alustamiseks vajutage kaameranuppu. Panoraami eelvaade kuvatakse ekraanil. Pöörake telefoni aeglaselt paremale või vasakule. Ärge panoraampildi tegemise ajal suunda muutke. Kui ekraanil kuvatakse punane nool, pöörate kaamerat liiga kiiresti. Panoraami lõpetamiseks vajutage uuesti kaameranuppu.

### Kaamera seaded

Teie seade toetab 1600x1200-pikslist fotode eraldusvõimet.

Kaamera seadete kaudu saate muuta fotode seadeid. Kaamerarežiimis valige **Valikud** > *Seaded* > *Foto* ja siis mõni järgmistest seadetest.

*Foto kvaliteet* ja *Foto eraldusvõime* – mida parem on pildi kvaliteet ja mida suurem on eraldusvõime, seda enam kulub pildi salvestamiseks mäluruumi.

*Näita pildistatud fotot* – kui soovite, et pärast võtte tegemist ei kuvataks pilti ekraanil, valige *Ei*.

Vaikimisi valitav nimi – saate muuta piltide salvestamisel neile pandavat nime.

*Kasutatav mälu* – saate valida, kas soovite oma pildid salvestada telefoni mällu või mälukaardile.

Kaamera seadete kaudu saate muuta videote seadeid. Kaamerarežiimis valige Valikud > Seaded > Video ja siis mõni järgmistest seadetest.

*Pikkus* – kui selle seade väärtuseks on seatud *Maksimaalne*, on salvestatavate videote pikkus piiratud üksnes saadaoleva mälu mahuga. Kui seadeks on valitud *Lühike*, optimeeritakse salvestusaeg vastavalt MMS-sõnumiga saatmiseks sobivale mahule.

Video eraldusvõime - saate valida video eraldusvõime.

Video vaikenimi - saate muuta videoklippide salvestamisel neile pandavat nime.

Kasutatav mälu – saate valida, kas soovite oma videoklipid salvestada telefoni mällu või mälukaardile.

# Filmilooja

Muvee on lühike töödeldud videoklipp, mis võib sisaldada videot, pilte, muusikat ja teksti. Funktsioon *Filmilooja* loob pärast muvee stiili (laadi) valimist kiirmuvee automaatselt. *Filmilooja* kasutab vaikimisi valitud stiilis muusikat ning teksti. Oma muvee jaoks saate valida oma video- ja heliklippe, pilte ja stiile (laade) ning lisada alguse- ja lõputeksti. Muveesid saab saata MMS-sõnumiga.

Muvee saab rakenduses *Galerii* salvestada 3gp-vormingus failina.

Muvee loomiseks valige Menüü > Meedia > Filmilooja. Märkige pildid ja videod ning valige Valikud > Koosta muvee.

#### Kiirmuvee loomine

- Kiirmuvee loomiseks valige Menüü > Meedia > Filmilooja. Valige muveesse videod, vajutage piltide valimiseks juhtnuppu paremale ja valige Valikud > Koosta muvee.
- 2. Valige stiilide loendist muvee stiil.

### Oma muvee loomine

- Oma muvee loomiseks valige Menüü > Meedia > Filmilooja. Valige muveesse videod, vajutage piltide valimiseks juhtnuppu paremale ja valige Valikud > Koosta muvee. Avatakse stiili valimise vaade.
- 2. Liikuge soovitud stiilile ja valige Valikud > Kohanda.
- 3. Järjestage või redigeerige valitud üksusi või lisage või eemaldage üksusi muveest kaustas Videod ja pildid. Saate määratleda muvees esitatavate failide järjestuse. Valige fail, mida soovite teise kohta paigutada. Liikuge failile, mille alla soovite märgitud faili paigutada, ja vajutage juhtnuppu. Piltide ja videoklippide muveesse lisamiseks või eemaldamiseks valige Valikud > Lisa/eemalda.

Valige kaustas Muusika muvee muusika.

Muveesse albumite ja nende sisu lisamiseks heli- või videoklippide loendi vaates valige Valikud > *Albumid*.

Funktsioonis *Sõnum* saab muveele lisada alguse- ja lõputekstid.

Valikus *Pikkus* saate määratleda muvee pikkuse. Valige järgmiste valikute seast.

*MMS-sõnum* – muvee pikkuse sobitamiseks MMS-sõnumiga saatmiseks. *Automaatne valik* – kõigi valitud piltide ja videoklippide muveesse kaasamiseks.

*Muusika kestusega* – heliklipi pikkusele vastava muvee kestuse seadmiseks. *Määra ise* – muvee pikkuse määramiseks.

- 4. Valige Valikud > Koosta muvee. Avaneb eelvaateaken.
- 5. Oma muvee vaatamiseks enne selle salvestamist valige Valikud > *Esita*.
- 6. Muvee salvestamiseks valige Valikud > Salvesta.

Sama stiiliga uue muvee loomiseks valige Valikud > Muuda.

#### Sisu valimine

Valitud videoklippide redigeerimiseks kaustas *Videod ja pildid* valige **Valikud** > *Vali sisu*. Saate valida, milliseid videoklipi osi muveesse kaasata või sealt välja jätta. Slaidil märgib roheline kaasatud, punane väljajäetud ja hall neutraliseeritud osi.

Videoklipist mingi osa muveesse kaasamiseks liikuge sellele osale ja valige Valikud > *Lisa*. Mingi osa eemaldamiseks valige Valikud > *Jäta välja*. Ühe kaadri eemaldamiseks valige Valikud > *Jäta lõik välja*.

Et *Filmilooja* kaasaks või eemaldaks juhuslikult videoklipi teatud osa, liikuge sellele osale ja valige **Valikud** > *Märgi neutraalseks*. Klippi juhusliku valiku abil osade kaasamiseks või eemaldamiseks valige **Valikud** > *Märgi kõik neutraalseks*.

#### Seaded

Stiili valimise kuval valige **Valikud** > *Kohanda* > *Seaded*, et muuta mõni järgmistest valikutest.

Kasutatav mälu – saate valida muveede salvestuskoha.

*Eraldusvõime* – saate valida muveede eraldusvõime. Valige *Automaatne* optimaalse eraldusvõime kasutamiseks, võttes aluseks valitud videoklippide arvu ja pikkuse.

*muvee vaikenimi* – saate valida muveede vaikenime.

# Videod

Kausta Video avamiseks rakenduses Galerii valige Menüü > Meedia > Videod.

# Salvesti

Diktofoni ehk helisalvesti abil saate salvestada telefonivestlusi ja häälmemosid. Kui salvestate telefonivestlust, kuulevad kõik kõneosalised salvestamise jooksul piiksuvat märguandesignaali.

Salvestatud failid talletatakse kaustas Galerii. Vt "Galerii" lk 41.

Valige Menüü > Meedia > Salvesti. Heliklipi salvestamiseks valige Valikud > Salvesta uus heliklipp või valige •. Salvestuse kuulamiseks valige •.

# RealPlayer

RealPlayeriga saate vaadata telefoni või mälukaardile salvestatud meediumifaile (nt videoklippe) või esitada traadita sideühenduse kaudu allalaaditavaid voogmeediume voogesituslingi kaudu. RealPlayer ei toeta kasutatavate failivormingute kõiki teisendeid. RealPlayeri avamiseks valige Menüü > Meedia > RealPlayer. Meediumifaili esitamiseks valige Valikud > Ava > Viimased klipid või Salvestatud klipp.

Sisu voogesituseks reaalajas tehke järgmist.

- Valige galeriisse salvestatud voogesituse link.
- Avage mõnel veebilehel asuv voogesituse link.

Enne sisu voogesitust reaalajas peate kõigepealt seadistama vaikimisi valitava pöörduspunkti. Vt "Pöörduspunktid" lk 78. Lisateavet saate teenusepakkujalt.

RealPlayeris saab avada ainult RTSP-protokolli (rtsp://) URL-aadresse. Aadressi kujul http:// ei saa avada, kuid RealPlayer tunneb ära HTTP-lingi RAM-failile, kuna RAM-fail on tekstifail, mis sisaldab RTSP-linki.

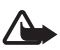

Hoiatus. Kui kasutate valjuhääldit, ärge hoidke seadet kõrva ääres, kuna sellest võib kosta väga vali heli.

RealPlayeriga saate vaadata telefoni või mälukaardile salvestatud meediumifaile (nt videoklippe) või esitada traadita sideühenduse kaudu allalaaditavaid voogmeediume voogesituslingi kaudu. RealPlayeri avamiseks valige Menüü > Meedia > RealPlayer.

RealPlayer ei toeta kasutatavate failivormingute kõiki teisendeid.

## Meediumifailide esitamine

Meediumifaili esitamiseks RealPlayeri abil valige Valikud > Ava ja mõni järgmistest valikutest.

Viimased klipid – hiljuti esitatud meediumifailide esitamiseks.

*Salvestatud klipp* – telefoni või mälukaardile salvestatud meediumifailide esitamiseks.

Sisu voogesituseks reaalajas tehke järgmist.

- Valige galeriisse salvestatud voogesituse link. Vooserveriga luuakse ühendus.
- Avage mõnel veebilehel asuv voogesituse link.

Enne sisu voogesitust reaalajas peate kõigepealt seadistama vaikimisi valitava pöörduspunkti. Vt "Pöörduspunktid" lk 78.

Üldjuhul soovitavad teenusepakkujad valida vaikepöörduspunktiks Interneti-pöörduspunkti (IAP). Mõni teenusepakkuja lubab kasutada ka WAP-pöörduspunkti. Lisateavet saate teenusepakkujalt.

RealPlayeris saab avada ainult RTSP-protokolli (rtsp://) URL-aadresse. Aadressi kujul http:// ei saa avada, kuid RealPlayer tunneb ära HTTP-lingi RAM-failile, kuna RAM-fail on tekstifail, mis sisaldab RTSP-linki.

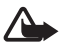

Hoiatus. Kui kasutate valjuhääldit, ärge hoidke seadet kõrva ääres, kuna sellest võib kosta väga vali heli.

#### Otsevalikud esituse ajal

Meediumifaili edasikerimiseks vajutage juhtnuppu üles, tagasikerimiseks aga alla. Helitugevuse suurendamiseks või vähendamiseks vajutage helitugevusnuppe.

# Flash-pleier

Rakenduse *Flash-pleier* abil saate mobiilseadmete jaoks loodud Flash-faile vaadata ja esitada ning nendega suhelda.

Valige Menüü > Meedia > Flash-pleier.

Kausta avamiseks või Flash-faili esitamiseks valige see.

# 10. lsikupärastamine

# Teemad

Telefoni ekraani väljanägemist saab kohandada vastava kujunduslaadi ehk teema aktiveerimise kaudu. Teema võib sisaldada ooterežiimi taustpilti ja energiasäästjat. Teemasid saate ka ise muuta, et telefoni veelgi enam isikupärastada.

Valige **Menüü** > *Kohand.* > *Teemad.* Saadaolevate teemade loendi vaatamiseks valige *Üldine.* Praegu aktiivne teema on tähistatud märkega.

Teema eelvaate kuvamiseks liikuge soovitud teemale ja valige Valikud > *Eelvaade*. Eelvaadatud teema aktiveerimiseks valige Aktiveeri.

Menüüs *Teemad* saate määrata menüü kuva, kohandatud taustpildi või isikupärastada klapiekraani soovitud ekraanisäästjaga.

## <u>Heliteema</u>

Heliteema rakendamiseks või muutmiseks valige Menüü > Kohand. > Teemad > Heliteemad.

Heliteema rakendamiseks valige Aktiivne heliteema ja soovitud teema.

Sündmuste või funktsioonidega seostuvaid helisid saate isikupärastada.

Isikupärastatud teema salvestamiseks rakenduse *Heliteemad* põhikuval valige **Valikud** > *Salvesta teema* ja sisestage teema nimi.

# Profiilid

\*

Seade *Profiilid* abil saate telefoni helisignaale vastavalt ümbrusele ja olukorrale isikupärastada ning helistajate rühmadele helinaid määrata. Aktiivne profiil kuvatakse ooterežiimis ekraani ülemisel real. Kui aktiveeritud on profiil *Tavaline*, kuvatakse ekraanil ainult praegune kuupäev.

Valige Menüü > Kohand. > Profiilid.

Profiili aktiveerimiseks valige soovitud profiil ja Aktiveeri.

Näpunäide. Kui soovite telefoni profiilile Hääletu mis tahes muust profiilist kiiresti ümber lülitada, vajutage klahvi # ja hoidke seda all.

Profiili isikupärastamiseks valige soovitud profiil ja *Muuda seadeid* ning mõni järgmistest valikutest.

Helin – helinate loendist helina valimiseks sissetulevate tavakõnede jaoks. Kuulamise lõpetamiseks vajutage suvalist klahvi. Helinaid saate muuta ka kontaktide seadete kaudu. Vt "Helina lisamine" lk 41.

Videokõne helin – helina määramiseks videokõnede jaoks.

*Ütle helistaja nimi* – kui soovite, et telefon tooks helisemise ajal kuuldavale helistaja nime, valige *Sisse lülitatud*.

*Helina tüüp* – kui valite *Valjenev*, alustab telefon helisemist kõige vaiksema helitugevusega ning valjeneb järk-järgult, kuni saavutab määratud helitugevuse.

Helina tugevus – telefoni helina ja sõnumimärguannete helitugevuse määramiseks.

Sõnumi signaal – lühi- ja multimeediumsõnumite märguannete määramiseks.

*E-kirja signaal* – e-kirjade märguannete määramiseks.

Vibroalarm – telefoni seadmiseks kõne või sõnumi saabumisel värisema.

Klahvitoonid – klahvivajutushelide helitugevuse määramiseks.

Hoiatustoonid - hoiatusmärguannete aktiveerimiseks või desaktiveerimiseks.

Märguanne – telefoni seadmiseks helisema vaid siis, kui kõne saabub teatud helistajarühma kuuluvalt telefoninumbrilt. Kui helistaja telefoninumber ei kuulu valitud rühma, siis telefon ei helise.

*Profiili nimi* – profiilile nime panemiseks. Seda seadet ei kuvata profiilides *Tavaline* ja *Autonoomne*.

Kui kasutate profiili Autonoomne, siis pole telefon GSM-võrguga ühenduses. Kui SIM-kaart pole paigaldatud, siis teatud telefonifunktsioonide kasutamiseks lülitage telefon sisse profiilis Autonoomne.

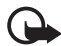

**NB!** Autonoomses profiilis ei saa helistada, kõnesid vastu võtta ega kasutada muid funktsioone, mis nõuavad võrguühendust. Siiski võib olla võimalik helistada seadmesse programmeeritud ametlikul hädaabinumbril. Helistamiseks tuleb profiili vahetades aktiveerida telefonirežiim. Kui seade on lukus, sisestage lukukood.

# 3-D helinad

Funktsiooniga 3–D helinad saate sisse lülitada helinate ruumilised heliefektid. Kõik helinad ei toeta 3D-efekte. Ruumiliste heliefektidega helinate muutmiseks valige Menüü > Kohand. > 3–D helinad.

Ruumiliste heliefektide sisselülitamiseks valige 3-D helinad > Sisse lülitatud. Helina vahetamiseks valige Helin ja soovitud helin.

Helinale rakendatud ruumilise heliefekti muutmiseks valige *Heli trajektoor* ja soovitud heliefekt. Heliefekti muutmiseks valige *Trajektoori kiirus*, *Doppleri efekt* või *Järelkõlakestus*. Valik *Doppleri efekt* ei pruugi kõigi efektide puhul saadaval olla.

Kui soovite helinat ruumilise efektiga kuulata, valige Valikud > Esita helin.

Kui lülitate sisse ruumilised helinad, ent pole ühtki ruumilist heliefekti valinud, rakendub helinale stereoefekt.

# 11.Veeb

# Otsinguteenus Mobile Search

Otsinguteenuse Mobile Search abil pääsete kasutama mitmesuguseid otsimootoreid ning saate otsida ja kasutada kohalikke teenuseid, veebisaite, pilte ja mobiilsideseadmete jaoks mõeldud sisu. Selle rakendusega saate otsida kohalikke restorane ja poode ning nendega ühendust võtta ja täiustatud asukohamääramistehnoloogia juhiste abil ka hõlpsasti soovitud kohta jõuda.

#### Valige Menüü > Veeb > Otsing.

Teenuse Mobile Search avamisel kuvatakse otsingukategooriate loend. Valige soovitud kategooria (nt Pildid) ja sisestage otsitav tekst otsinguväljale. Valige *Otsing.* Otsingutulemid kuvatakse seadme ekraanil.

Rakenduse kohta lisateabe ja -juhiste saamiseks valige Valikud > Abi.

Lisateavet leiate ka veebisaidilt www.mobilesearch.nokia.com/.

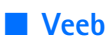

XHTML-, WML- või HTML-keeles kirjutatud veebilehtede sirvimiseks valige Menüü > Veeb > Veebibrauser või vajutage ooterežiimis klahvi 0 ja hoidke seda all.

Teavet teenuste kasutatavuse, hindade ja tariifide kohta saate teenusepakkujalt. Teenusepakkujad annavad teile ka juhiseid pakutavate teenuste kasutamiseks.

#### Telefoni seadistamine brauseriteenuse kasutamiseks

Seade võib WAP- või Interneti-pöörduspunkti seaded konfigureerida teie SIM-kaardil oleva teabe põhjal automaatselt.

WAP- või Interneti-pöörduspunkti seadete konfigureerimiseks saate kasutada rakendust Hööl, viisard. Vt "Häälestusviisard" lk 80.

Teenusepakkuja võib saata teile teenuseseaded konfiguratsioonisõnumis.

Pöörduspunkti käsitsi määramise kohta vt teema "Ühendus" jaotisest Pöörduspunktid lk 77.

### Ühenduse loomine

Veebilehtede avamiseks tehke järgmist:

- valige järjehoidjate kuvalt soovitud järjehoidja;
- sisestage järjehoidjavaates veebilehe aadress ja valige Ava.

## Järjehoidjad

Teie seadmesse võivad olla eelinstallitud teatud järjehoidjate valik ja lingid kolmandate poolte hallatavatele veebisaitidele. Teil võib oma mobiilsideseadmest olla juurdepääs ka muudele teiste haldajate veebisaitidele. Nokia ei anna teiste (Nokiaga mitteseotud ettevõtete) hallatavatele veebilehtedele garantiid ega võta nende toimimise eest endale mingit vastutust. Selliste lehtede avamisel peaksite turvalisuse või sisu osas rakendama ettevaatusabinõusid.

Järjehoidjad on tähistatud järgmiselt.

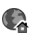

Q – vaikepöörduspunkti jaoks valitud avaleht.

🔁 – automaatsete järjehoidjate kaust sisaldab veebi sirvimisel automaatselt kogutud järjehoidjaid ( $\mathscr{Q}$ ).

4 – järjehoidja, mis näitab omistatud nime või Interneti-aadressi.

🖉 ja 🛷 võivad olla asendatud veebisaidi tähisega.

#### Järjehoidja lisamine käsitsi

- 1. Järjehoidjavaates valige Valikud > Järjehoid. haldur > Uus järjehoidja.
- 2. Täitke väljad.
- 3. Valige **Valikud** > *Salvesta*.

#### Järjehoidja saatmine

Liikuge järjehoidjale või märkige mitu järjehoidjat ja valige **Valikud** > *Vahendid* > *Saada* ning soovitud valik.

# <u>Ühenduse turvalisus</u>

Kui ühenduse ajal on ekraanil turvatähis **n**, on seadme ja Interneti-lüüsi või seadme ja serveri vaheline andmeside krüpteeritud.

Turvaikooni olemasolu ei tähenda, et andmeedastus lüüsi ja sisuserveri (või päringuressurssi talletava serveri) vahel oleks turvaline. Lüüsi ja sisuserveri vahelise andmeedastuse turvalisuse eest kannab hoolt teenusepakkuja.

Ühenduse, krüptimisoleku ning serveri autentimisandmete vaatamiseks valige Valikud > Vahendid > Lehekülje info.

Teatud teenuste, näiteks pangateenuste kasutamisel, võidakse nõuda turvafunktsioonide kasutamist. Selliste ühenduste jaoks vajate turvasertifikaate. Lisateabe saamiseks võtke ühendust teenusepakkujaga. Vaadake ka teemat "Sertifikaadihaldus" lk 74.

## Veebilehtede sirvimine

#### Sirvimisel kasutatavad klahvid ja käsud

Lingi avamiseks, valiku tegemiseks või ruutude märkimiseks vajutage juhtnuppu.

Eelmise lehe avamiseks veebilehtede sirvimise ajal valige **Tagasi**. Kui valik **Tagasi** puudub, valige seansil külastatud lehtede kronoloogilise loendi vaatamiseks **Valikud** > *Brauseritoimingud* > *Ajalugu*. Soovitud lehe valimiseks liikuge juhtnupu abil vasakule või paremale ning valige see. Seansi lõpetamisel tühjendatakse loend.

Järjehoidja salvestamiseks sirvimise ajal valige Valikud > Salvesta järjehoidjana.

Serverist värskeima sisu allalaadimiseks valige Valikud > Brauseritoimingud > Lae uuesti.

Brauseri tööriistariba avamiseks liikuge lehe tühjale osale ja vajutage juhtnuppu.

#### Kiirklahvid sirvimisel

- 1 järjehoidjate avamiseks.
- 2 märksõnade otsimiseks praeguselt lehelt.
- 3 eelmisele lehele naasmiseks.
- 5 kõigi avatud akende loendi kuvamiseks.

 8 – praegu avatud lehe ülevaate kuvamiseks. Vaate suurendamiseks ja soovitud lehe jaotise kuvamiseks vajutage veel kord klahvi
8.

- 9 uue veebiaadressi sisestamiseks.
- 0 avalehele naasmiseks.
- \* või # lehe suurendamiseks või vähendamiseks.

#### Mini Map

*Pisivaade* abistab teid mahukamatelt veebilehtedelt vajaliku teabe leidmisel. Brauseri seadetes lülitage *Pisivaade* sisse. Vt "Brauseriseaded" lk 63. Kui satute mahukale veebilehele, avaneb *Pisivaade* ja kuvab teie sirvitava veebilehe ülevaate. Rakenduses *Pisivaade* liikumiseks kasutage juhtnuppu. Kui lõpetate juhtnupu abil kerimise, *Pisivaade* kaob ja kuvatakse rakenduses *Pisivaade* ääristatud ala.

#### Lehe ülevaade

Valiku *Pisivaade* abil saate liikuda soovitud veebilehe osale veelgi kiiremini. Lehe ülevaade ei pruugi kõigi lehtede puhul saadaval olla.

Praegu avatud lehe ülevaate kuvamiseks vajutage klahvi **8**. Lehel soovitud koha leidmiseks liikuge juhtnupu abil üles või alla. Vaate suurendamiseks ja soovitud lehe jaotise kuvamiseks vajutage veel kord klahvi **8**.

#### Veebikanalid ja ajaveebid

Veebikanalid on veebilehtedel asuvad xml-failid, mida kasutatakse laialdaselt viimatisisestatud peakirjade või täismahus teksti ühiskasutusse andmiseks (nt värskete uudiste levitamiseks uudistekanali kujul). Ajaveebid (blogid) on veebipäevikud. Enamik veebikanaleid kasutab tehnoloogiaid RSS või ATOM.

Brauser tuvastab veebilehelt veebikanalid automaatselt. Veebikanali tellimiseks valige Valikud > Telli ja soovitud veebikanal või klõpsake vastavat linki. Kui soovite enda tellitud veebikanalite loendit järjehoidjavaates kuvada, valige Veebikanalid.

Veebikanali uuendamiseks valige vastav veebikanal ja Valikud > Uuenda.

Veebikanalite uuendamise viisi määramiseks valige Valikud > Seaded > Veebikanalid.

#### Salvestatud lehed

Lehti saate salvestada ning hiljem vallasrežiimis vaadata.

Lehe salvestamiseks sirvimise ajal valige Valikud > Vahendid > Salvesta lehekülg.

Vaate *Salvestatud lehed* avamiseks järjehoidjavaates valige *Salvestatud lehed*. Lehe avamiseks valige leht.

Brauseriteenusega ühenduse loomiseks ja lehe värskendamiseks valige Valikud > Brauseritoimingud > Lae uuesti. Kui leht on uuesti alla laaditud, jääb telefon sidusrežiimi.

## Allalaadimine

Brauseri vahendusel saab alla laadida mitmesuguseid faile (nt helinaid, fotosid, operaatorilogosid, tarkvara ja videoklippe).

Allalaaditud objekte hallatakse telefonis vastava rakendusega (nt allalaaditud fotod salvestatakse kausta *Galerii*).

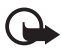

**NB!** Kasutage ja installige ainult neid rakendusi ja muud tarkvara, mis pärinevad usaldusväärseist allikaist (näiteks rakendused, mida on kontrollitud programmiga Symbian Signed või mis on läbinud testi Java Verified™).

# Ühenduse lõpetamine

Ühenduse katkestamiseks ja brauseri veebilehe vaatamiseks vallasrežiimis valige Valikud > Vahendid > Katkesta ühendus. Brauseri sulgemiseks ja ooterežiimi naasmiseks valige Valikud > Välja.

## Vahemälu tühjendamine

Vahemälu on puhvermälu ajutiste andmete salvestamiseks. Kui olete pääsenud juurde paroolkaitsega salajastele andmetele või üritanud seda teha, tühjendage pärast seda alati vahemälu. Vahemälus hoitakse viimatikasutatud teenuseid või andmeid. Vahemälu tühjendamiseks valige Menüü > Veeb > Veebibrauser > Valikud > Kustuta privaatandmed > Kustuta vahemälu.

Kõigi privaatsete andmete (nt vahemälu, präänikud, vormi andmed, paroolid ja sirvimise ajalugu) kustutamiseks valige **Menüü** > *Veeb* > *Veebibrauser* > **Valikud** > *Kustuta privaatandmed* > *Kõik*.

## Brauseriseaded

Valige Valikud > Seaded > Üldised seaded, Leheseaded, Privaatseaded või Veebikanalid ja seejärel mõni järgmistest valikutest.

#### Üldseaded

Pöörduspunkt – vaikepöörduspunkti valimiseks.

Koduleht – saate sisestada soovitud kodulehe aadressi.

Pisivaade – saate sisse või välja lülitada.

*Ajaloo loend* – saate valida, kas praeguse sirvimisseansi vältel külastatud veebilehtede loendid kuvatakse pärast Tagasi valimist.

Turvahoiatused – saate peita või kuvada turvahoiatusi.

Java-/ECMA-skript – saate lubada või keelata skriptide kasutamise.

#### Leheseaded

Sisu laadimine – saate valida, millist tüüpi sisu laaditakse sirvimisel automaatselt. Kui valite Ainult tekst, saate pilte sirvimise ajal laadida, valides Valikud > Vahendid > Laadi pildid.

*Ekraani suurus* – saate määrata lehtede kuvamiseks kasutatava ekraaniala suuruse.

*Algsed koodid* – kui valite *Automaatne*, püüab brauser õige märgikodeeringu valida automaatselt.

Keela hüpikaknad – saate mitmesugused automaatselt avanevad hüpikaknad sirvimisel lubada või keelata.

*Autom. uuesti laadim.* – saate brauseri veebilehtede automaatse värskendamise lubada või keelata.

Fondi suurus – saate valida fondisuuruse.

#### Privaatsus

*Aut. järjehoidjad* – valige *Sisse lülitatud*, kui soovite, et järjehoidjad salvestatakse veebilehe külastamisel automaatselt kausta *Aut. järjehoidjad*. Kui valite *Varja kaust*, jätkab telefon siiski järjehoidjate automaatsalvestust sellesse kausta.

*Vormiandmete salvest.* – kui te ei soovi, et erinevate veebilehtede vormidele sisestatud andmeid salvestataks ning kasutataks sama lehe järgmisel külastusel, valige *Välja lülitatud*.

*Präänikud* – saate lubada või keelata präänikute (cookies – sisupakkujate vahend sisukasutajate ja nende eelistuste tuvastamiseks) saatmise ja vastuvõtmise.

#### Veebikanalid

*Autom. uuendused* – saate määrata, kas soovite veebikanaleid automaatselt uuendada või mitte ja kui soovite, siis millise perioodi järel see uuendamine toimub. Rakenduse seadistamine veebikanalite sisu automaatseks allalaadimiseks võib tähendada teie teenusepakkuja võrgu kaudu suurte andmemahtude ülekandmist. Teabe saamiseks andmeedastustasude kohta võtke ühendust teenusepakkujaga.

*Aut.uuenduse pöördusp.* – saate valida uuendamiseks soovitud pöörduspunkti (saadaval ainult siis, kui *Autom. uuendused* on sisse lülitatud).

# 12. Korraldaja

### Kell

Valige Menüü > Organis. > Kell.

### Kella seaded

Kellaaja või kuupäeva muutmiseks valige Valikud > Seaded. Seadete kohta lisateabe saamiseks vt "Kellaaeg ja kuupäev" lk 72.

# Äratuse seadmine

- Uue äratuse seadmiseks liikuge juhtnupu abil valikule Äratus ja valige Valikud > Määra äratus.
- Sisestage äratuse aeg, valige, kas äratust korratakse ja millal seda tehakse ning seejärel valige Valmis. Kui äratus on seatud, kuvatakse ekraanil tähis 🔀 .

Äratuse tühistamiseks liikuge juhtnupu abil äratusele ja valige Valikud > Eemalda äratus. Korduväratuse väljalülitamiseks valige Valikud > Tühista äratus.

## <u>Äratuse väljalülitamine</u>

Äratuse väljalülitamiseks valige Stopp.

Kui soovite, et telefon kordaks äratussignaali viie minuti pärast, valige Hiljem.

Kui äratuse kellaajal on seade välja lülitatud, lülitub seade automaatselt sisse ja annab äratussignaali. Kui valite Stopp, küsib seade, kas soovite seadme helistamisfunktsiooni sisse lülitada. Seadme väljalülitamiseks valige Ei, helistamiseks ja kõnede vastuvõtmiseks Jah. Kui mobiiltelefoni kasutamine võib tekitada häireid või on ohtlik, ärge valige Jah.

### Kellaaeg maailmas

Maailmakella vaate kuvamiseks liikuge juhtnupu abil valikule *Maailm*. Loendisse linnade lisamiseks valige **Valikud** > *Lisa linn*.

Enda asukohalinna seadistamiseks leidke soovitud linn ja valige Valikud > Vali asukohalinnaks. Linn kuvatakse kella põhikuval ning seadmes kasutatav kellaaeg muutub vastavalt valitud linna kellaajale. Kontrollige, kas kellaaeg on õige ja vastab ajavööndile.

# Kalender

Valige Menüü > Organis. > Kalender.

Kalendrisse saate üles märkida oma kohtumised, koosolekud, sünni- ja tähtpäevad ning muude sündmuste meeldetuletused. Kui salvestate kalendrikirje juurde helisignaali, annab telefon meeldetuletussignaali.

### Kalendrikirjete loomine

1. Valige Valikud > Uus kanne ja soovitud kirje tüüp.

Kausta Tähtpäev kirjeid korratakse igal aastal.

2. Täitke väljad.

Kordus – vajutage juhtnuppu, kui soovite kirjet korrata. Korduvat sündmust märgitakse päevavaates tähisega 💍.

Korda kuni – korduva kirje lõppkuupäeva (nt iganädalase koolituse lõpukuupäev) valimiseks. See valik on saadaval ainult siis, kui olete valinud korduva kirje.

Sünkroniseerimine > Isiklik – kirje on pärast sünkroonimist nähtav ainult teile, teised võrgukalendri vaatajad seda kirjet ei näe. Avalik – kalendrikirjet näevad kõik, kellel on luba teie võrgukalendrit vaadata. Puudub – kalendri sünkroonimisel seda kalendrikirjet ei kopeerita.

3. Kirje salvestamiseks valige Valmis.

# <u>Kalendri vaated</u>

Vajutage kuu, nädala või päeva vaates klahvi #, et praegune kuupäev automaatselt esile tõsta.

Koosoleku kirje sisestamiseks vajutage mis tahes kalendrivaates üht numbriklahvidest (0-9).

Kindlale kuupäevale siirdumiseks valige Valikud > *Mine kuupäevale*. Sisestage kuupäev ja valige OK.

# <u>Ülesanded</u>

Valige Valikud > Ülesannete ülevaade.

Vaates Ülesannete ülevaade saate hoida eelseisvate ülesannete loendit.

### Ülesande loomine

- 1. Ülesande sisestamise alustamiseks vajutage suvalist numbriklahvi (0-9).
- 2. Kirjutage väljale *Teema* ülesande kirjeldus. Määrake ülesande tähtaeg ja tähtsusaste.
- 3. Ülesande salvestamiseks valige Valmis.

# Märkmik

#### Valige Menüü > Organis. > Märkmik.

Uue märkme loomiseks alustage kirjutamist. Märkme salvestamiseks valige Valmis.

Kausta *Märkmik* saate salvestada teile saadetud tavalisi (txt-vormingus) tekstifaile.

# Kalkulaator

#### Valige Menüü > Organis. > Arvuti.

- 1. Sisestage arvutustehte esimene arv.
- 2. Liikuge soovitud matemaatikatehtele ja valige see.
- 3. Sisestage teine arv.
- 4. Vastuse arvutamiseks valige =.

Kümnendkoha eraldaja sisestamiseks vajutage #.

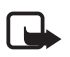

Märkus. Kalkulaatori täpsus on piiratud; see on mõeldud lihtsamateks arvutusteks.

# Teisendaja

#### Valige Menüü > Organis. > Teisendaja.

Teisendusfunktsioonis saate mõõtühikuid (nt *Pikkusühikud*) ühest ühikust teise teisendada. Valige näiteks *Jard* ja siis *Meeter*.

Teisendustäpsus on piiratud, võib esineda ümardusvigu.

## Põhivaluuta ja vahetuskursside määramine

Enne valuutade teisendamist tuleb määrata põhivaluuta (tavaliselt on selleks teie koduriigis käibiv rahaühik) ja salvestada vahetuskursid.

Põhivaluuta kurss on alati 1. Põhivaluuta määrab teiste valuutade vahetuskursid.

- 1. Valige mõõtühikuks Valuutad ja edasi Valikud > Valuutakursid.
- Põhivaluuta muutmiseks liikuge soovitud valuutale (tavaliselt teie koduriigis käibel olev rahaühik) ja valige Valikud > Pane põhivaluutaks.
- 3. Sisestage vahetuskursid, liikuge soovitud valuutale ja sisestage uus kurss, st mitu ühikut vastab ühele teie valitud põhivaluuta ühikule.
- Kui kõik vajalikud vahetuskursid on sisestatud, saate hakata valuutasid teisendama.

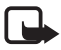

Märkus. Põhivaluutat muutes tuleb sisestada uued vahetuskursid, sest kõik eelmised kursid nullitakse.

## <u>Ühikute teisendamine</u>

Valuuta konverteerimiseks peate esmalt määrama vahetuskursi. Vt "Põhivaluuta ja vahetuskursside määramine" lk 68.

- 1. Valige Tüüp ja teisendatava mõõtühiku tüüp ning seejärel OK.
- 2. Valige esimene väli Ühik ja ühik, millest soovite teisendada, ning seejärel OK.
- 3. Valige järgmine väli Ühik ja ühik, millesse soovite teisendada.
- 4. Liikuge esimesele väljale *Kogus* ja sisestage teisendatav väärtus. Teise välja *Kogus* sisu muutub automaatselt, näidates teisendatud väärtust.

Kümnendkoha eraldaja sisestamiseks vajutage **#**. Märkide **+**, **–** (temperatuuri puhul) ja **E** (eksponendi puhul) lisamiseks vajutage \*.

Kui sisestate väärtuse teisele väljale Kogus, muutub teisenduse suund. Tulemus kuvatakse esimesel väljal Kogus.

# 13. Rakendused

# Rakendus Laadi alla!

*Laadi alla!* (võrguteenus) on teie seadmest juurdepääsetav mobiilsisukauplus. Võimalik, et osa sisu saate tasuta alla laadida.

Rakendust *Laadi alla!* saate kasutada sisu, teenuste ja rakendustega tutvumiseks ning nende eelvaatamiseks, ostmiseks, allalaadimiseks ja uuendamiseks. Üksused on rühmitatud eri teenusepakkujate pakutavatesse kataloogidesse ja kaustadesse. Saadaolev sisu sõltub teenusepakkujast.

Valige Menüü > Rakendused > Laadi alla!.

Rakendus Laadi alla! kasutab kõige ajakohasema sisu leidmiseks teie võrguteenuseid. Teavet rakenduse Laadi alla! lisavõimaluste kohta saate oma teenusepakkujalt või soovitud rakenduse või üksuse edasimüüjalt või tootjalt.

# Kaust Minu asjad

Telefoni laaditud rakendustele juurdepääsuks valige Menüü > *Rakendused* > *Minu asjad*.

# GPS-i andmed

See funktsioon ei toeta ühendkõnede asukohapäringuid. Teavet selle kohta, kas telefon toetab riiklikku asukohapõhist hädaabikõneteenust, küsige oma teenusepakkujalt.

*GPS* on GPS-rakendus, mille abil saate vaadata oma praegust asukohta, leida teed soovitud asukohta või mõõta vahemaad. Selle rakenduse töötamiseks peab teil olema Bluetoothi toetav GPS-lisaseade. Menüüs Menüü > Seaded > Tel. seaded > Üldine > Positsioneering > Positsioneer. meetodid peate lubama Bluetooth-side kaudu töötava GPS-positsioneerimise.

Valige Menüü > Rakendused > Minu asjad > GPS.

Rakenduses GPS ja Maamärgid esitatakse koordinaate kraadide ja kümnendikkraadide vormingus vastavalt koordinaatide süsteemile WGS-84.

# <u>Maamärgid</u>

Maamärgid on geograafiliste asukohtade koordinaadid, mida saate oma seadmesse salvestada hilisemaks kasutamiseks mitmesuguste asukohapõhistes teenuste tarvis. Maamärke saate luua Bluetoothiga GPS-lisaseadme või võrgu (võrguteenus) abil.

Valige Menüü > Rakendused > Minu asjad > Maamärgid.

# 14. Seaded

# Häälkäsklused

Häälkäsklustega juhitavate funktsioonide valimiseks valige Menüü > Seaded > Häälkäsud. Profiilide muutmiseks vajalikud häälkäsklused asuvad kaustas Profiilid.

Rakendusele uue häälkäskluse aktiveerimiseks valige Valikud > Uus rakendus ja soovitud rakendus.

Häälkäskluste haldamiseks liikuge soovitud funktsioonile, valige Valikud ja mõni järgmistest valikutest.

*Muuda käsklust* või *Eemalda rakendus* – valitud funktsiooni häälkäskluse muutmiseks või desaktiveerimiseks.

Mängi ette - aktiveeritud häälkäskluse esitamiseks.

Häälkäskluste kasutamise kohta vt teemat "Häälvalimine" lk 22.

Häälkäskluste seadete muutmiseks valige Valikud > Seaded ja mõni järgmistest valikutest.

*Süntesaator* – kõnesüntesaatori (mis toob kuuldavale tuvastatud häälkäskluse) aktiveerimiseks või desaktiveerimiseks.

*Eemalda kohandused* – kõnekohanduste nullimiseks. Telefon kohandub kasutaja kõnega, et häälkäsklusi paremini ära tunda.

# Kõnepost

Kõnepost on võrguteenus. Kõneposti numbri saate teenusepakkujalt.

Kõneposti numbri määramiseks siis, kui ühtki numbrit pole veel määratud, valige Menüü > Seaded > Kõnepostk.. Kui kuvatakse Häälkõne postkasti number:, sisestage kõneposti number.

Kõneposti telefoninumbri muutmiseks valige Menüü > Seaded > Kõnepostk. > Valikud > Muuda numbrit ja sisestage number.

# Kiirvalimine

Numbrite salvestamiseks kiirvalimisklahvide alla valige Menüü > Seaded > Kiirvalim., liikuge soovitud klahvile ja valige Valikud > Määra. Valige kiirvalimisnumbri jaoks kontakt ja telefoninumber.

Kiirvalimisklahvile määratud numbri vaatamiseks liikuge soovitud klahvile ja valige Valikud > Vaata numbrit. Numbri muutmiseks või kustutamiseks valige Muuda või Eemalda.

# Telefoni seaded

### <u>Üldseaded</u>

Valige Menüü > Seaded > Tel. seaded > Üldine > Kohandamine, Kp ja kellaaeg, Lisatarvikud, Turvalisus, Algsed seaded või Positsioneering.

#### lsikupärastamine

Valige Ekraan, Ooterežiim, Toonid, Keel, Teemad või Häälkäsklused.

#### Ekraan

*Valgusandur* – ekraani eredust valgusolude järgi reguleeriva valgusanduri timmimiseks.

Fondi suurus – sõnumites kasutatava kirjasuuruse valimiseks.

*Energiasäästja ooteaeg* – saate määrata aja, mis peab mööduma enne akusäästja aktiveerumist.

*Tervitustekst ja logo* – seadme sisselülitamisel ekraanile mõneks ajaks tervitusteksti või logo kuvamiseks.

Valgustuse ooteaeg – ekraanivalgustuse ajalõpu seadmiseks.

#### Ooterežiim

*Aktiivne ooterežiim* – aktiivse ooterežiimi lubamiseks või keelamiseks. Vt "Aktiivne ooterežiim" lk 16.

*Otseteed* – juhtnupule ooterežiimi otseteede määramiseks (vasakule ja paremale valikuklahvile, eri suundades liigutamisel ja vajutamisel). Juhtnupu otseteed pole aktiivses ooterežiimis saadaval, kui valiku *Aktiivne ooterežiim* seadeks on *Sees*.

*Akt. ooterež. rakend.* – saate valida, millised rakenduste otseteed aktiivses ooterežiimis kuvatakse. See seade on saadaval ainult juhul, kui valiku *Aktiivne ooterežiim* seadeks on *Sees*.

*Operaatori logo* – see seade kuvatakse ainult juhul, kui olete operaatori logo vastu võtnud ja salvestanud. Saate valida, kas operaatori logo kuvatakse või mitte.

#### Helinad

Saate muuta kalendri, kella ja praegu aktiivse profiili helisignaale. Vt "Profiilid" lk 58.

#### Keel

*Telefoni keel* – telefoni ekraanitekstide keele muutmiseks. Teise keele valimine võib mõjutada kuupäeva ja kellaaja esitusviisi ning kalkulaatorifunktsiooni eraldajate valikut. Kui valite *Automaatne*, valib telefon keele SIM-kaardile salvestatud teabe alusel. Pärast ekraani keele muutmist käivitub telefon uuesti.

*Sisestuskeel* – telefoni sisestuskeele muutmiseks. Keele muutmine mõjutab teksti kirjutamiseks kasutatavaid märke ja erimärke ning sõnastikupõhise režiimi sõnastikku.

*Ennustav tekstisisestus* – saate valida, kas sõnastikupõhine tekstisisestus on kõigi telefonis asuvate redaktorite jaoks *Sisse lülitatud* või *Välja lülitatud*. Valige loendist sõnastikupõhise tekstisisestuse keel.

#### Teemad

Teemade rakendamine. Vt "Teemad" lk 57.

#### Häälkäsklused

Häälkäskude ja häälvalimise seadete muutmine. Vt "Häälkäsklused" lk 70.

#### Kellaaeg ja kuupäev

Kellaaeg ja Kuupäev – kellaaja ja kuupäeva määramiseks.

*Ajavöönd* – oma asukoha ajavööndi määramiseks. Kui valite seade *Kella autom. uuendus* > *Autom. uuendus*, kuvatakse kohalik kellaaeg.

Kuupäeva vorming – kuupäevavormingu valimiseks.

Kuupäeva eraldaja – kuupäeva eraldaja valimiseks.

Kellaaja vorming – saate valida kas 24- või 12-tunnise kellaajavormingu.

Kellaaja eraldaja – kellaaja eraldaja valimiseks.

*Kella esitusviis* – saate valida, kas ooterežiimis kuvatakse analoog- või digitaalkell. Vt "Kell" lk 65.

Äratuse helisignaal – äratuskella helina valimiseks.

*Tööpäevad* – päevade määramiseks märguannetele, mida korratakse ainult tööpäeviti.

*Kella autom. uuendus* (võrguteenus) – saate lubada võrgul teie telefonis uuendada kellaaega, kuupäeva ja ajavöönditeavet. Kui valite *Autom. uuendus*, katkestatakse kõik aktiivsed ühendused. Kontrollige kõiki meeldetuletusi, kuna see seade võib neid mõjutada.

#### Tarvikud

Tarviku seadete muutmiseks vaates *Lisatarviku seaded* liikuge soovitud tarvikule (nt *Peakomplekt*), valige **Valikud** > *Ava* ja mõni järgmistest valikutest.

*Vaikeprofiil* – selle profiili valimiseks, mille automaatset aktiveerumist soovite tarviku ühendamisel oma telefoniga.
Autom. vastuvõtt – saate määrata, et telefon vastaks saabuvale kõnele viie sekundi möödumisel automaatselt, kui tarvik on telefoniga ühendatud. Kui profiili Helina tüüp seadeks on Üks piiks või Hääletu, ei saa automaatset kõne vastuvõtufunktsiooni kasutada ja peate kõnele ise vastama.

*Valgustus* – kui soovite, et tarviku kasutamise ajal oleks telefoni valgustus pidevalt sisse lülitatud, valige *Sisse lülitatud*.

### Turvameetmed

Valige Telefon ja SIM-kaart, Sertif. haldus või Turvamoodul.

### Telefon ja SIM-kaart

Saate muuta järgmisi koode: lukukoodi, (U)PIN-koodi ja PIN2-koodi. Koodides võib kasutada üksnes numbreid 0 kuni 9.

Et vältida juhuslikku hädaabinumbril helistamist, ärge valige kasutuskoodideks hädaabinumbriga sarnaseid kombinatsioone.

*Kood kasutusel* – saate aktiivse USIM-kaardi jaoks valida aktiivse koodi, kas *PIN* või *UPIN*. See valik kuvatakse ainult siis, kui aktiivne USIM toetab UPIN-koodi ja kui UPIN-koodi pole tagasi lükatud.

*PIN-koodi päring* või *UPIN-koodi küsimine* – saate määrata, kas telefon küsib igal sisselülitamisel koodi. Mõni SIM-kaart ei võimalda PIN-koodi küsimise seadeks valida *Välja lülitatud*. Kui valite *Kood kasutusel* > *UPIN*, siis kuvatakse selle asemel *UPIN-koodi küsimine*.

PIN-kood või UPIN-kood, PIN2-kood ja Lukukood – koodide muutmiseks.

*Klahvilukustuse ooteaeg > Määra ise* – klahvide automaatseks lukustamiseks pärast määratud jõudeolekuaja möödumist.

*Aeg tel. iselukustuseni* – saate määrata ajalõpu, mille saabumisel telefon lukustatakse automaatselt. Telefoni kasutamiseks peate taas sisestama õige lukukoodi. Automaatse lukustamise ajasti väljalülitamiseks valige *Puudub*.

*Lukusta, kui uus SIM* – saate telefoni seada küsima lukukoodi, kui telefoni paigaldatakse tundmatu (uus) SIM-kaart. Telefonis hoitakse SIM-kaartide loendit, kuhu kuuluvaid kaarte käsitleb telefon omaniku kaartidena.

*Piiratud grupp* (võrguteenus) – saate määrata inimeste rühma, kellele saate helistada ja kes saavad teile helistada. Lisateabe saamiseks võtke ühendust teenusepakkujaga. Kui soovite aktiveerida teenusepakkujaga kokkulepitud vaikegrupi, valige *Vaikeseade*. Kui soovite kasutada mõnd muud gruppi (peate selleks teadma grupi registrinumbrit), valige *Sisse lülitatud*.

Kui kasutusel on suletud grupid (rühmad), võib siiski olla võimalik helistada seadmesse programmeeritud hädaabinumbrile.

Kinnita SIM-teenused (võrguteenus) – saate seada telefoni kuvama kinnitussõnumeid, kui kasutate SIM-kaardi teenuseid.

### Sertifikaadihaldus

Telefonis talletatud volitussertifikaatide loend kuvatakse aknas *Sertif. haldus*. Isiklike sertifikaatide (kui need on saadaval) loendi vaatamiseks liikuge juhtnupu abil paremale.

Digitaalseid sertifikaate tuleb kasutada siis, kui loote sideühenduse Interneti-panga või muude saitide või serveritega selliste toimingute sooritamiseks, mille käigus edastatakse konfidentsiaalset teavet. Neid tuleks kasutada ka siis, kui soovite kindel olla, et allalaaditud ja installitud programmid pärinevad autentsetest allikatest ja on viirusevabad.

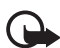

**NB!** Kuigi sertifikaatide olemasolu vähendab tunduvalt allalaadimise ja tarkvara installimisega seotud riske, tagab turvalisuse siiski vaid sertifikaatide korrektne kasutamine. Sertifikaadi olemasolu üksi ei taga veel mingit turvalisust. Turvalisuse suurendamiseks peab sertifikaatide haldur sisaldama korrektseid ja autentseid sertifikaate või volitussertifikaate. Sertifikaatidel on piiratud kasutusaeg. Kui telefoni ekraanil kuvatakse teade, et sertifikaat on aegunud või pole hakanud veel kehtima, kuigi peaks olema kehtiv, kontrollige oma seadme kuupäeva ja kellaaega.

Enne sertifikaadi seadete muutmist peate olema veendunud, et sertifikaadi omanik on usaldusväärne ning et sertifikaat kuulub nimetatud omanikule.

### Sertifikaadi andmete vaatamine ja autentsuse kontrollimine

Serveri autentsuses võite kindel olla ainult siis, kui serverisertifikaadi allkirja ja kehtivust on kontrollitud.

Kui server ei ole autentne või kui telefonis puudub vastav turvasertifikaat, kuvatakse ekraanil vastav teade.

Sertifikaadi andmete vaatamiseks liikuge vastavale sertifikaadile ja valige Valikud > Sertifikaadi info. Sertifikaadi andmete avamisel kontrollib telefon selle sertifikaadi kehtivust. Ekraanil võidakse kuvada mõni järgmistest teadetest:

Aegunud sertifikaat – valitud sertifikaadi kehtivusaeg on läbi.

*Sertifikaat ei ole veel kehtiv* – valitud sertifikaadi kehtivusaeg pole veel kätte jõudnud.

Sertifikaat on rikutud – sertifikaat on kasutuskõlbmatu. Võtke ühendust sertifikaadi väljastajaga.

Sertifikaat ei ole usaldusväärne – te ei ole ühtegi rakendust selle sertifikaadiga sidunud.

### Usaldusseadete muutmine

Enne sertifikaadi seadete muutmist peate olema veendunud, et sertifikaadi omanik on usaldusväärne ning et sertifikaat kuulub nimetatud omanikule.

Liikuge soovitud volitussertifikaadile ja valige **Valikud** > *Usaldusseaded*. Avaneb nende rakenduste loend, mis võivad antud sertifikaati kasutada.

### Turvamoodul

Turvamooduleid saate vaadata või muuta.

### Tehaseseaded

Saate taastada teatud funktsioonide algseaded. Peate sisestama lukukoodi. Vt "Lukukood" lk 8.

### Positsioneerimine

Positsioneerimisteenuse abil saate võtta vastu operaatorvõrgu edastatavat teavet kohalike sündmuste kohta (nt ilma- ja liiklusteateid), olenevalt teie seadme asukohast (võrguteenus).

Positsioneerimismeetodi lubamiseks valige *Positsioneer. meetodid*, liikuge soovitud positsioneerimismeetodile ja valige Valikud > Lülita sisse. Kasutamise lõpetamiseks valige Valikud > Lülita välja.

Positsioneerimise serveri pöörduspunkti määratlemiseks valige *Positsioneerimisserver > Pöörduspunkt* ja soovitud pöörduspunkt. Seejärel valige *Serveri aadress* ja sisestage serveri domeeninimi või URL-aadress.

# <u>Telefon</u>

Valige **Menüü** > Seaded > Tel. seaded > Telefon ja Kõne, Suunamine, Kõnepiirang või Võrk.

## Kõne

Saada minu number (võrguteenus) – saate määrata, kas teie telefoninumbrit näidatakse (*Jah*) või ei näidata (*Ei*) isikule, kellele helistate. Teenuse (*Lepingujärgne*) tellimisel võib seada väärtuse teenusepakkuja.

*Koputus* (võrguteenus) – saate määrata, et võrk teavitaks teid poolelioleva kõne ajal uuest sissetulevast kõnest. Kui soovite saata võrku taotluse kõnekoputuse aktiveerimiseks, valige *Aktiveeri*. Kui soovite saata võrku taotluse kõnekoputuse desaktiveerimiseks, valige *Tühista*. Kui soovite kontrollida, kas funktsioon on aktiivne, valige *Vaata olekut*. Keeldu kõnest SMS-iga – saate aktiveerida helistajale lühisõnumi saatmise, milles annate teada kõnest keeldumise põhjuse. Vt "Kõne vastuvõtmine ja kõnest keeldumine" lk 23.

Sõnumi tekst – saate kirjutada sõnumi teksti, mis saadetakse helistajale, kui keeldute sissetulevast kõnest.

*Videokõne foto* – foto valimiseks, mis kuvatakse video asemel, kui keeldute videokõne ajal video saatmisest.

Aut.kordusvalimine – saate telefoni seadistada helistama veel kümme korda numbril, millega teil ei õnnestunud ühendust saada. Automaatse kordusvalimise lõpetamiseks vajutage lõpetamisklahvi.

Näita kõne kestust – saate telefoni seadistada kõne ajal kõne kestust näitama.

Kõnejärgne info – saate telefoni seadistada kõne lõppemise järel hetkeks kõne kestust näitama.

*Kiirvalimine > Sisse lülitatud* – saate telefoni seadistada helistama kiirvalimisklahvidele (**2-9**) määratud numbritel, kui vajutate vastavat numbriklahvi ja hoiate seda all.

*Vasta suvaklahviga > Sisse lülitatud* – saate vastata sissetulevale kõnele ükskõik millise klahvi (v.a vasak- ja parempoolne valikuklahv, helitugevusnupud, toitenupp ja lõpetamisklahv) lühivajutusega.

Kasutatav liin (võrguteenus) – see seade kuvatakse menüüs, kui SIM-kaart toetab kahte abonentnumbrit, st kahte kõneliini. Valige, kummalt liinilt (*Liin 1* või *Liin 2*) väljuvad kõned ja lühisõnumid.

Vastu saate võtta mõlemalt liinilt sisenevaid kõnesid, olenemata valitud liinist. Kui valite *Liin 2*, kuid pole seda võrguteenust tellinud, ei saa te välja helistada. Kui te ei soovi liinide valiku funktsiooni kasutada, valige *Liini vahetus* > *Keela* (kui teie SIM-kaart seda toetab). Selle seade muutmiseks peate sisestama PIN2-koodi.

### Kõnede ümbersuunamine

Kõnede suunamine on võrguteenus.

- 1. Valige suunatavad kõned: Häälkõned, Andme- ja videokõned või Faksikõned.
- 2. Valige soovitud valik. Näiteks selleks, et suunata tavakõned ümber siis, kui teie number on hõivatud või kui sissetulevast kõnest keeldute, valige *Kui kinni*.
- Ümbersuunamisvaliku sisse- või väljalülitamiseks valige Valikud > Aktiveeri või Tühista. Kui soovite kontrollida, kas valik on aktiivne, valige Vaata olekut. Üheaegselt võib aktiveerida mitu suunamisvalikut.

Kõnepiirang ja -suunamine ei saa üheaegselt aktiveeritud olla.

### Kõnepiirang

Kõnepiirang (võrguteenus) võimaldab piirata telefonilt väljahelistamist ja kõnede vastuvõtmist. Seade muutmiseks tuleb sisestada teenusepakkujalt saadud piiranguparool.

Liikuge soovitud piiranguvalikule ja valige võrku kõnepiirangu taotluse saatmiseks Valikud > Aktiveeri. Valitud kõnepiirangu väljalülitamiseks valige Tühista. Kontrollimaks, kas kõnepiirang on sisse lülitatud, valige Vaata olekut. Piiranguparooli muutmiseks valige Muuda piir. parool. Kõigi aktiivsete kõnepiirangute tühistamiseks valige Lõpeta piirangud.

Kõnepiirang ja -suunamine ei saa üheaegselt aktiveeritud olla.

Kõnepiirangu puhul võib siiski olla võimalik helistada kindlatele hädaabinumbritele.

### Võrk

*Võrgurežiim* – saate valida kasutatava võrgu (kuvatakse ainult teenusepakkuja toetuse korral). Kui valite *Kaherežiimiline*, valib seade GSM- või UMTS-võrgu automaatselt, sõltuvalt võrguparameetritest ning võrguoperaatorite vahel sõlmitud rändluslepingutest.

*Operaatori valimine* – kui soovite määrata, et telefon otsiks ja valiks ühe saadaolevaist võrkudest automaatselt, valige *Automaatne*. Soovitud võrgu valimiseks võrkude loendist käsitsi valige *Käsitsi*. Kui telefonil kaob käsitsi valitud võrguga ühendus, kõlab tõrkemärguanne ning telefon palub võrgu uuesti valida. Kui valite võrgu käsitsi, peab valitud võrgul olema rändlusleping teie koduvõrguga, st telefoni paigaldatud SIM-kaardi väljastanud operaatorvõrguga.

*Kärjetunnus* – valige *Sisse lülitatud*, et telefon teavitaks teid MCN-tehnoloogial (Micro Cellular Network) põhineva võrgu kasutamisest ning et aktiveerida kärjeteadete vastuvõtt.

# <u>Ühendus</u>

Valige Menüü > Seaded > Tel. seaded > Ühendus > Bluetooth, USB, Pöörduspunktid, Pakettside, Andmekõne, SIP-seaded, Konfig. või APN juhtimine.

### Bluetooth

Bluetooth-ühenduse saate lülitada sisse või välja ning muuta selle seadeid. Vt "Bluetooth-ühendus" lk 83.

### USB

USB seadeid saate muuta. Vt "USB-kaabel" lk 92.

### Pöörduspunktid

Andmesideühenduse loomiseks on vaja pöörduspunkti. Saate määrata mitmesuguseid pöörduspunkte, näiteks:

- MMS-pöörduspunkte multimeediumsõnumite saatmiseks ja vastuvõtmiseks;
- WAP-pöörduspunkte veebilehtede vaatamiseks;
- Interneti-pöörduspunkte (nt e-kirjade saatmiseks ja vastuvõtmiseks).

Võtke ühendust teenusepakkujaga ja tehke kindlaks, millist pöörduspunkti tuleb teie valitud teenusele juurdepääsuks kasutada. Lisateavet andmesideteenuste ja tellimisvõimaluste kohta saate teenusepakkujalt.

Pöörduspunkti seaded saab vastu võtta teenusepakkuja saadetud sõnumis, kuid vastavad seaded võivad ka juba algselt olla telefoni salvestatud.

Uue pöörduspunkti loomiseks või olemasoleva pöörduspunkti muutmiseks valige Valikud > Uus pöörduspunkt või Muuda. Uue pöörduspunkti loomiseks olemasoleva pöörduspunkti seadeid kasutades liikuge soovitud pöörduspunktile ja valige Valikud > Pöördusp. duplikaat.

Olenevalt rakenduses Andmekandja valitud ühenduse tüübist on ainult teatud seaded saadaval. Täitke väljad, mis on tähistatud kirjaga Tuleb määratleda või mille juures on tärnike.

Järgmiste seadete saamiseks pöörduge teenusepakkuja poole. *Andmekandja*, *Pöörduspunkti nimi* (ainult pakettandmeside puhul), *Sissehelistamise nr.* (ainult andmesidekõnede puhul), *Kasutajanimi, Parool, Autentimine, Koduleht, Andmekõne tüüp* (ainult andmesidekõnede puhul) ja *Maksimaalne kiirus* (ainult andmesidekõnede puhul).

Ühenduse nimi – sisestage ühenduse jaoks seda kirjeldav nimi.

*Küsi parooli* – kui peate iga kord sisselogimisel uue parooli sisestama või kui te teatud põhjustel ei soovi oma parooli telefoni salvestada, valige *Jah*.

Vajadusel Interneti-protokollli (IP) versiooni, telefoni IP-aadressi, DNS-serverite, puhverserveri ning täpsemate andmesidekõne seadete (nt tagasihelistamisteenus, PPP-tihendamine, logiskript ja modemi algväärtustamine) määratlemiseks valige Valikud > *Lisaseaded*. Õigete seadete saamiseks pöörduge teenusepakkuja poole.

### Pakettandmeside

Pakettandmeside seaded mõjutavad kõiki pakettandmesidet kasutavaid pöörduspunkte.

*Pakettside ühendus* – kui valite *Võimaluse korral* ja asute võrgus, mis toetab pakettandmesideteenust, registreerub telefon pakettandmesidevõrku ja saadab lühisõnumeid pakettandmesideühenduse kaudu. Kui valite *Vajadusel*, kasutab

telefon pakettandmesidet ainult siis, kui käivitate kindla rakenduse või funktsiooni, mis seda kasutab. Kui ükski rakendus pakettandmesideühendust ei kasuta, võib ühenduse lõpetada.

Kui pakettandmesideteenus antud võrgus ei toimi ja valisite Võimaluse korral, proovib telefon perioodiliselt pakettandmesideühendust luua.

*Pöörduspunkt* – pöörduspunkt tuleb määrata siis, kui soovite kasutada oma telefoni modemina ühenduse loomisel arvutile.

### Andmesidekõne

Andmesidekõne seaded mõjutavad kõiki GSM-andmesidekõnet kasutavaid pöörduspunkte.

Ühend. hoidmise aeg – kui soovite, et andmesidekõne katkestataks pärast ajalõpu saabumist automaatselt juhul, kui ühendust ei kasutata. Ajalõpu sisestamiseks valige Määra ise ja sisestage aeg minutites. Kui valite *Piiramatu*, siis andmesidekõnet ei katkestata automaatselt.

### SIP-seaded

SIP-profiile (ehk seansialgatamisprotokolli profiile) saate vaadata ja muuta.

### Konfiguratsioonid

Teatud funktsioonide (nt veebisirvimine ja MMS) jaoks võivad konfiguratsiooniseaded olla kohustuslikud. Vajalikud seaded saate oma teenusepakkujalt. Vt "Konfiguratsiooniseaded" lk 13.

Soovitud konfiguratsiooni kustutamiseks liikuge vastavale konfiguratsioonile ja valige Valikud > Kustuta.

### Pöörduspunkti juhtimine

Pöörduspunkti juhtimise teenuse abil saate pakettandmeside pöörduspunktide kasutamist piirata. See seade on saadaval vaid siis, kui teie USIM-kaart toetab seda teenust. Seadete muutmiseks peate sisestama PIN2-koodi.

## **Rakendused**

Telefoni installitud rakenduste seadete vaatamiseks või muutmiseks valige Menüü > Seaded > Tel. seaded > Rakendused.

# Kõne

Menüüs *Kõne* saate valida tekstsõnumite ettelugemiseks kasutatava hääle ja keele ning reguleerida hääleatribuute (nt kiirust ja helitugevust). Valige Menüü > *Seaded* > *Kõne*.

Automaatseks sõnumikeele tuvastamiseks ja sõnumi ettelugemiseks sama keele kasutamiseks valige *Keele tuvastamine > Sees*. Kui sõnumi ettelugemiseks pole selle keele jaoks häält saadaval või valiku *Keele tuvastamine* seadeks on *Väljas*, kasutatakse vaikekeelt.

Kõneseadete üksikasjade vaatamiseks liikuge juhtnupu abil paremale, seejärel soovitud kõneseadele ja valige **Valikud** > *Heliandmed*. Kõneseade testimiseks liikuge juhtnupu abil soovitud kõneseadele ja valige **Valikud** > *Esita hääl*.

# Häälestusviisard

Rakendus *Hääl.viisard* konfigureerib teenusepakkujalt saadud teabe põhjal teie seadme operaatori- (MMS, GPRS ja Internet) ja e-posti seaded. Selle funktsiooni abil saab konfigureerida ka muid seadeid.

Nende teenuste kasutamiseks peate pöörduma oma teenusepakkuja poole, et aktiveerida andmeside- või muud teenused.

Valige Menüü > Seaded > Hääl.viisard.

# Sõnumside

Vahetu sõnumside võimaldab suhelda inimestega ning liituda temaatiliste vestlusgruppidega (võrguteenus).

Teavet sõnumside teenuste kasutatavuse, hindade ja tariifide kohta saate teenusepakkujalt. Teenusepakkujad annavad ka juhiseid pakutavate teenuste kasutamiseks.

## Ühenduse loomine sõnumsideserveriga

Valige Menüü > Seaded > Vestlus.

- 1. Sisselogimiseks valige Valikud > Logi sisse.
- 2. Sisestage oma kasutajatunnus ja parool.

Väljalogimiseks valige Valikud > Logi välja.

## Sõnumside seaded

Valige Menüü > Seaded > Vestlus > Valikud > Seaded.

Sõnumside rakenduse seadete muutmiseks valige *Vestluse seaded*. Et valida inimesed, kes näeksid teid võrgus olevana, valige *Näita minu olekut*. Et valida inimesed, kellel lubate teile sõnumeid või kutseid saata, valige *Sõnumid lubatud* või *Kutsed lubatud*.

Sõnumside serveri ühenduseseadete muutmiseks valige *Serverid*, liikuge soovitud serverile ja valige **Valikud** > *Muuda*. Seadete saamiseks pöörduge teenusepakkuja poole. Uute serveriseadete määramiseks valige **Valikud** > *Uus server*.

Vaikeserveri valimiseks valige Vaikeserver ja soovitud server.

Kui soovite sõnumsideserveriga luua ühenduse määratud päevadel ja kellaaegadel automaatselt, valige *Vestlusse logimisviis* > *Automaatne*. Kui soovite ühenduse automaatselt luua ainult oma koduvõrgu levialas olles, valige *Koduvõrgus aut*. Kui soovite, et sõnumsiderakenduse käivitamisel loodaks ühendus automaatselt, valige *Rakend. avamisel*. Ühenduse käsitsi loomiseks valige *Käsitsi*.

Päevade kellaaja seadmiseks ühenduse automaatsel loomisel valige Aut. ühenduspäevad ja Aut. ühendustunnid.

## Liitumine vestlusgrupiga ja grupist lahkumine

Valige Menüü > Seaded > Vestlus > Vestlusgrupid.

Vestlus- ehk sõnumsidegrupid on saadaval ainult siis, kui teenusepakkuja seda teenust toetab.

Vestlusgrupiga liitumiseks valige see ja sisestage oma varjunimi. Et liituda grupiga, mis puudub loendis, kuid mille tunnus on teile teada, valige Valikud > Liitu uue grupiga ja sisestage grupi tunnus.

Vestlusgrupist lahkumiseks valige Valikud > Lahku vestl.gr-st.

# Sõnumsidegruppide ja kasutajate otsing

Gruppide otsimiseks valige **Menüü** > *Seaded* > *Vestlus* > *Vestlusgrupid* > **Valikud** > *Otsi*. Vestlusgruppe saate otsida parameetrite *Grupi nimi*, *Teema* või *Liikmed* (kasutajatunnus) alusel. Otsingu tulemusena leitud grupiga liitumiseks või selle salvestamiseks liikuge soovitud grupi nimele ja valige **Valikud** > *Ühine* või *Salvesta*.

Uue kontakti otsimiseks valige *Vestl. kont-d* > **Valikud** > *Uus vestluskontakt* > *Otsi serverist*. Uue kasutajaga vestluse alustamiseks liikuge soovitud kasutajale ja valige **Valikud** > *Ava vestlus*. Uue kontakti salvestamiseks valige *Lisa vestluskontakt*.

# Vestlemine sõnumsidegrupis

Valige Menüü > Seaded > Vestlus > Vestlusgrupid.

Kui olete sõnumsidegrupiga liitunud, saate vaadata grupi liikmete vahetatud sõnumeid ja saata enda sõnumeid.

Sõnumi saatmiseks kirjutage sõnum ja vajutage juhtnuppu või helistamisklahvi.

Privaatsõnumi saatmiseks mõnele grupiliikmele (kui see on grupis lubatud) valige Valikud > Saada erasõnum, valige adressaat, kirjutage sõnum ja vajutage juhtnuppu.

Privaatsõnumile vastamiseks liikuge sõnumile ja valige Valikud > Vasta.

Sidusrežiimis olevate kontaktide kutsumiseks sõnumsidegruppi (kui see on grupis lubatud) valige Valikud > Saada kutse, valige kontaktid, keda soovite kutsuda, kirjutage kutsesõnum ja valige Saada.

### Vestluste alustamine ja vaatamine

Valige Menüü > Seaded > Vestlus > Vestlused.

Kuvatakse nende vestlejate loend, kellega teil on vestlus pooleli.

kasutaja kõrval näitab, et kasutaja on teile sõnumi saatnud.

Käimasoleva vestluse vaatamiseks valige kasutaja. Sõnumi saatmiseks kirjutage sõnum ja vajutage juhtnuppu. Vestluste loendi avamiseks pooleliolevat vestlust sulgemata valige Tagasi.

Uue vestluse alustamiseks valige **Valikud** > *Uus vestlus* > *Vali kontaktidest* ja vestluspartner teie salvestatud, praegu sidusrežiimis olevate kontaktide loendist; või valige kasutajatunnuse sisestamiseks *Sisesta kasuttun*.

Vestluse sulgemiseks valige Valikud > Lõpeta vestlus.

Kasutaja salvestamiseks vestluskontaktidesse liikuge soovitud kasutaja nimele ja valige Valikud > *Lisa vestluskontakt*.

Kasutaja saadetud sõnumite blokeerimiseks liikuge kasutajale ja valige Valikud > Blokeerimisvalikud > Lisa blokeeritutele.

## <u>Sõnumsidekontaktid</u>

Valige Menüü > Seaded > Vestlus > Vestl. kont-d.

Kuvatakse salvestatud sõnumsidekontaktide loend. Praegu sidusrežiimis olevaid kontakte tähistab 400, hõivatud kontakte tähistab 🐴 ja vallasrežiimis olevaid kontakte tähistab 4.

Uue kontakti loomiseks valige **Valikud** > *Uus vestluskontakt* > *Sisesta käsitsi*. Täitke väljad *Hüüdnimi* ja *Kasutajatunnus* ning valige **Valmis**.

Vestluskontaktiga vestluse alustamiseks või jätkamiseks liikuge soovitud kontaktile ja valige Valikud > Ava vestlus.

## Uue sõnumsidegrupi loomine

Valige **Menüü** > *Seaded* > *Vestlus* > *Vestlusgrupid* > **Valikud** > *Uus vestlusgrupp*. Määrake grupi seaded.

### Sõnumsidegrupile juurdepääsu keelamine

Kinnise grupi loomiseks koostage vestlusgrupi liikmete loend. Grupiga saavad liituda ainult loendisse kuuluvad isikud. Valige vaade *Vestlusgrupid*, liikuge soovitud grupile ja valige **Valikud** > *Grupp* > *Seaded* > *Grupi liikmed* > *Ainult valitud*.

# 15. Ühenduvus

# PC Suite

Telefon toetab paljusid arvutivõrgu- ja andmesiderakendusi. Tarkvarakomplekti Nokia PC Suite abil saab sünkroonida seadme ja ühilduva arvuti kontakte, kalendrikirjeid ja ülesandeid.

Lisateavet tarkvarakomplekti Nokia PC Suite kohta ja allalaadimislingi leiate Nokia veebisaidi www.nokia.com/pcsuite tehnilise toe lehelt.

# Bluetooth-ühendus

Bluetooth-ühendus võimaldab raadiosidet teineteise suhtes kümne meetri raadiusse jäävate elektrooniliste seadmete vahel. Bluetoothi kaudu saab saata fotosid, videoklippe, teksti, visiitkaarte ja kalendrikirjeid ning luua traadita sideühendust Bluetooth-ühendust kasutatavate ühilduvate seadmetega (nt arvutitega).

Käesolev seade vastab Bluetoothi spetsifikatsioonile 2.0 ning toetab järgmisi profiile: Dial Up Networking, Serial Port, File Transfer, Handsfree, Headset, Basic Imaging, SIM Access, Generic Access ja Advanced Audio Distribution. Bluetooth-tehnoloogial töötavate seadmete koostalitlusvõime tagamiseks kasutage Nokia heakskiiduga ning selle mudeli jaoks mõeldud lisaseadmeid. Kui soovite teada, kas teine seade ühildub teie seadmega, pöörduge selle seadme tootja poole.

Teatud piirkondades võib Bluetooth-tehnoloogia kasutamine olla piiratud. Täpsema teabe saamiseks pöörduge kohalike ametkondade või oma teenusepakkuja poole.

Bluetooth-tehnoloogial põhinevate funktsioonide kasutamine või nende töötamine taustal, kasutades samal ajal seadme teisi funktsioone, suurendab energiatarvet ning lühendab aku kasutusaega.

## Bluetooth-ühenduse seaded

Valige **Menüü** > *Seaded* > *Side* > *Bluetooth*.

Bluetoothi esmakordsel aktiveerimisel palutakse sisestada telefoni nimi.

Bluetooth - Bluetoothi sisse- või välja lülitamiseks.

*Minu telefoni nähtavus > Kõigile leitav* – saate lubada, et teie telefon oleks kogu aeg muude Bluetooth-seadmete jaoks leitav. Kui soovite, et teie telefon oleks leitav määratud aja jooksul valige *Määra aeg*. Turvalisuse tagamiseks on soovitatav võimaluse korral kasutada režiimi *Varjatud*.

Minu telefoni nimi - telefonile nime määramiseks.

*Kaug-SIM-režiim* > *Sisse lülitatud* – saate oma telefoni SIM-kaarti lubada Bluetooth-ühenduse (SIM Access Profile) abil kasutada muudel seadmetel (nt autokomplekt).

Kui mobiiltelefon on kaug-SIM-kaardirežiimis, saate helistamiseks ja kõnede vastuvõtmiseks kasutada ainult telefoniga ühendatud ühilduvat seadet (näiteks autovarustus). Selles režiimis saab helistada ainult seadmesse programmeeritud hädaabinumbritel. Teistel numbritel helistamiseks peate kaug-SIM-kaardirežiimi välja lülitama. Kui seade on lukus, sisestage lukukood.

# Andmete saatmine

Seadmel võib korraga olla ainult üks aktiivne Bluetooth-ühendus.

- 1. Avage rakendus, kuhu on salvestatud objekt, mida soovite saata.
- 2. Liikuge saadetavale üksusele ja valige Valikud > Saada > Bluetooth'i abil.
- Telefon hakkab otsima tööpiirkonnas olevaid seadmeid. Seotud seadme tähis on \*\*.

Seadmete otsingul võivad mõned seadmed kuvada neile ainuomast seadme aadressi. Kui soovite oma telefoni ainuomast aadressi teada saada, sisestage ooterežiimis kood **\*#2820#**.

Kui telefon on seadmeid ka enne otsinud, kuvatakse kõigepealt ekraanil eelmisel otsingul leitud seadmete loend. Uue otsingu käivitamiseks valige *Otsi veel*. Telefoni väljalülitamisel seadmete loend kustutatakse ning andmeedastuseks tuleb alustada uut otsingut.

- 4. Valige seade, millega soovite luua ühenduse.
- 5. Seadmete seostamine
  - Kui teine seade nõuab enne andmete edastamist seadmetevahelist sidumist, kostab helisignaal ja telefon palub sisestada pääsukoodi.

- Looge oma pääsukood (1-16 numbrit) ning paluge teise seadme omanikul kasutada sama koodi. Pääsukoodi pole vaja meeles pidada.
- Pärast sidumist salvestatakse see seade vaatesse Seotud seadmed.
- 6. Kui sideühendus on loodud, kuvatakse ekraanil teade Saadan andmeid.

Bluetooth-ühenduse kaudu vastu võetud andmed salvestatakse menüü *Sõnumid* kausta *Saabunud*.

# Seotud seadmete loend

Otsingutulemuste loendis tähistatakse seotud seadmed tähisega 🗞. Seotud seadmete loetelu avamiseks liikuge Bluetoothi põhikuval juhtnupu abil paremale.

Ärge aktsepteerige tundmatute seadmete Bluetooth-ühenduse taotlusi.

Seadmega sidumiseks valige Valikud > *Uus seotud seade*. Valige seade, millega soovite oma seadme siduda. Vahetage pääsukoode.

Sidumise tühistamiseks liikuge selle seadme nimele, millega seotust soovite tühistada, ja vajutage kustutamisklahvi. Kõigi sidumiste tühistamiseks valige Valikud > Kustuta kõik.

Kui soovite seadet määrata tunnustatuks, liikuge soovitud seadme nimele ja valige **Valikud** > *Tunnustatuks*. Sideühenduse loomine teie telefoni ja tunnustatud seadme vahel võib toimuda teie teadmata. Teil ei ole vaja selleks eraldi nõusolekut anda. Seda valikut saate kasutada enda seadmete puhul, millele teised juurde ei pääse, näiteks enda arvuti või nende seadmete puhul, mille omanikke te täielikult usaldate. Tunnustatuks märgitud seadmete nimede kõrvale lisandub vaates *Seotud seadmed* ikoon 🛐 . Kui valite *Mittetunnustatuks*, tuleb seadme igale sideühenduse taotlusele anda eraldi kinnitus.

# Andmete vastuvõtmine

Kui teile saadetakse Bluetoothi vahendusel andmeid, kostab heli ja telefon küsib, kas soovite sõnumi vastu võtta. Kui nõustute, salvestatakse üksus menüü *Sõnumid* kausta *Saabunud*.

## Bluetooth-ühenduse katkestamine

Kui andmed on saadetud või vastu võetud, katkestatakse Bluetooth-ühendus automaatselt.

# Uhendusehaldur

Ühendusehalduris saab kontrollida andmeühenduste olekut, vaadata saadetud ja vastuvõetud andmemahtu ja lõpetada kasutuid ühendusi.

Valige Menüü > Seaded > Side > Ühen.hald..

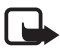

Märkus. Teenusepakkuja arvel näidatud kõnede ja teenuste maksumus sõltub võrgu omadustest, arvete ümardamisest, maksudest jne.

Ühenduse üksikasjade vaatamiseks liikuge ühendusele ja valige Valikud > Andmed.

Ühenduse lõpetamiseks liikuge soovitud ühendusele ja valige Valikud > Katkesta. Kõigi ühenduste lõpetamiseks valige Valikud > Katkesta kõik.

# Raadiosaatjafunktsioon

Raadiosaatjafunktsioon (PTT – Push to talk; võrguteenus) on reaalaja-IP-kõneteenus (võrguteenus), mis töötab GSM/GPRS-võrkudes. Raadiosaatjafunktsioon (PTT) pakub vahetut kõnesideühendust, mis luuakse ühe nupuvajutusega.

Raadiosaatjateenuse kasutamiseks peate määrama raadiosaatja pöörduspunkti ja raadiosaatja seaded.

Raadiosaatjafunktsiooni kaudu suhtlemisel kõnelevad vestluspartnerid ükshaaval. Kõnelejad räägivad järgemööda, vastates üksteisele. Korraga saab rääkida ainult üks rühmaliige. Iga kõneseansi pikkus on piiratud.

Telefonikõned alistavad alati raadiosaatjakõned.

Lisaks GPRS-loendurile registreerib telefon ainult üksikisikutega peetud PTT-sideseansid, mis kuvatakse viimaste kõnede loendis *Logi*. Osalejad peaksid võimaluse korral sideühenduse vastuvõtmise alati vastukõnega kinnitama, kuna muidu ei saa helistaja kuidagi teada, kas kõnet kuuldi või mitte.

Teenuse kättesaadavuse, hindade ja tellimise kohta saate teavet teenusepakkujalt. Võtke arvesse, et koduvõrguga võrreldes on PTT-kõnede rändlusteenused kitsendatud.

Paljud tavakõnede puhul saadaolevad teenused (nt kõnepost) pole PTT-sideseansside puhul kättesaadavad.

# Raadiosaatjafunktsiooni pöörduspunkti määratlemine

Üldjuhul soovitavad teenusepakkujad valida vaikepöörduspunktiks Interneti-pöörduspunkti (IAP). Mõni teenusepakkuja lubab kasutada ka WAP-pöörduspunkti.

## Raadiosaatja seaded

Teavet raadiosaatjateenuse seadete kohta saate ome teenusepakkujalt.

Raadiosaatja teenuste vaatamiseks ja muutmiseks valige Menüü > Seaded > Side > RS > Valikud > Seaded > Kasutajaseaded või Ühendusseaded.

### Kasutajaseaded

*Lubatud liikmete kõned* – kui soovite, et telefon teavitaks teid sissetulevatest kõnedest, valige *Anna märku*. Kui soovite PTT-kõnesid automaatselt vastu võtta, valige *Aut. vastuvõtt*. Kui te ei soovi PTT-kõnesid vastu võtta, valige *Pole lubatud*.

*RS kõne märguanne* – sissetulevate PTT-kõnede märguandetooni valimiseks. Kui soovite, et PTT-kõnede märguande seade järgiks teie määratud profiilide seadeid, valige *Profiilipõhine*. Kui olete näiteks valinud vaikse profiili, määratakse raadiosaatja (PTT) teavitusseadeks DND (Ära sega) ja teid pole teiste raadiosaatjakasutajate jaoks saadaval (v.a tagasihelistustaotluste puhul).

Tagasihel. nõude helin – tagasihelistamistaotluste märguande valimiseks.

*Rakenduse avamisel* – kui soovite, et PTT-teenus käivituks automaatselt, valige *Alati automaatne*. Kui soovite PTT-teenuse käivitada ainult oma koduvõrgu levialas olles, valige *Koduvõrgus aut*..

*Vaikimisi hüüdnimi* – teistele kasutajatele kuvatava nime sisestamiseks. Võimalik, et teie teenusepakkuja on selle valiku muutmise keelanud.

*Näita minu RS aadressi* – kui soovite oma PTT-aadressi teiste eest peita, valige *Mitte kunagi*.

*Kuva minu sisselog. olek* – saate määrata, kas teie olekut näidatakse teistele.

### Ühenduseseaded

Ühenduse seadete saamiseks pöörduge PTT-teenuse pakkuja poole.

## Raadiosaatjafunktsiooni sisselogimine

Valige Menüü > *Seaded* > *Side* > *RS*. Raadiosaatjafunktsioon püüab käivitamisel teenusega automaatselt ühendust saada.

Kui sisselogimine õnnestus, loob raadiosaatjafunktsioon automaatselt ühenduse nende kanalitega, mis olid aktiivsed rakenduse viimatisel kasutamisel. Kui ühendus katkeb, üritab seade teenuseserverisse sisse logida automaatselt seni, kuni sulete raadiosaatjarakenduse.

- – näitab raadiosidefunktsiooni ühendust.
- näitab, et raadiosaatjafunktsiooni seadeks on valitud Ära sega.

## Raadiosaatjafunktsiooni kasutamise lõpetamine

Valige **Menüü** > *Seaded* > *Side* > *RS* > **Valikud** > *Välja*. Ekraanil kuvatakse teade *Logid pärast rakenduse sulgemist RS teenusest välja*?. Kui soovite välja logida ja teenuse kasutamise lõpetada, valige *Jah*. Kui soovite rakendust taustal aktiivsena hoida, valige *Ei*.

## Ühe vestluskaaslasega kõne algatamine

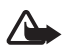

Hoiatus. Kui kasutate valjuhääldit, ärge hoidke seadet kõrva ääres, kuna sellest võib kosta väga vali heli.

- 1. Valige Menüü > *Seaded* > *Side* > *RS* > Valikud > *Kontaktid*, liikuge kontaktile, kellega soovite vestelda, ja vajutage helistamisklahvi.
- Kui ühendus on loodud, peate selleks, et vestluspartner teie öeldut kuuleks, vajutama helistamisklahvi ja hoidma seda all seni, kuni räägite.
- PTT-kõne lõpetamiseks valige Lõpeta; kui PTT-kõnesid on mitu, valige Valikud > Katkesta ühendus.

## PTT-kõnedele vastamine

Kui menüüs *Kasutajaseaded* on seadeks *Lubatud liikmete kõned* määratud Anna märku teavitab telefon teid sisenevast kõnest lühikese märguandega. Kõne aktsepteerimiseks valige **Nõus.** Märguande vaigistamiseks valige **Vaigista.** Kõnest keeldumiseks vajutage lõpetamisklahvi.

## PTT-rühmakõne algatamine

Rühmakõne alustamiseks valige Valikud > Kontaktid, seejärel Valikud > Kõne mitme isikuga, märkige need kontaktid, kellega soovite kõnelda, ja valige OK.

### **Tagasihelistamistaotlused**

### Tagasihelistamistaotluse saatmine

Kui tegite kahe partneri vahel peetava kõne, kuid ei saanud mingit tagasisidet, võite saata sellele inimesele tagasihelistamistaotluse.

Tagasihelistamistaotluse saatmiseks loendist *Kontaktid* liikuge soovitud kontakti nimele ja valige **Valikud** > *Saada tagasihel. nõue*.

### Tagasihelistamistaotlusele vastamine

Kui teile saadetakse tagasihelistamistaotlus, kuvatakse ooterežiimis ekraanil teade *1 uus tagasihelistamisnõue*. Valiku *Tagasihelist.kaust* avamiseks valige Näita. Liikuge soovitud kontaktile ja vajutage helistamisklahvi.

## <u>Kanalid</u>

Kui olete kanaliga ühenduse loonud, kuulevad teid kõik sama kanaliga liitunud liikmed. Üheaegselt võib aktiveerida kuni viis kanalit. Kui aktiivseid kanaleid on rohkem kui üks, valige soovitud kanali valimiseks käsk Vaheta.

Kanalite registreerimisel kasutatakse URL-aadresse. Üks kasutajatest registreerib esmakordsel kanaliga liitumisel võrgus kanali URL-aadressi.

### Oma kanali loomine

- 1. Valige **Valikud** > *RS kanalid*.
- 2. Valige Valikud > Uus kanal > Loo uus.
- 3. Sisestage Kanali nimi.
- 4. Valige seade Kanali privaatsus tase.
- 5. Sisestage oma hüüdnimi seades Hüüdnimi.
- 6. Kui soovite grupile lisada tunnuspildi, valige *Pisipilt* ja soovitud pilt.
- 7. Valige Valmis. Kui olete kanali loonud, küsib telefon teilt, kas soovite saata kanaliga liitumiskutseid. Kanali liitumiskutsed on lühisõnumid.

### Eelseadistatud kanaliga liitumine

Eelseadistatud kanal on teenusepakkuja seadistatud kõnegrupp. Selle kanaliga saavad liituda ainult eelseadistatud kasutajad.

- 1. Valige **Valikud** > *RS kanalid*.
- 2. Valige Valikud > Uus kanal > Lisa olemasolev.
- 3. Sisestage Kanali nimi, Kanali aadress ja Hüüdnimi. Saate lisada ka Pisipilt.
- 4. Valige Valmis.

### Kanalikutsele vastamine

Vastuvõetud kanalikutse salvestamiseks valige Valikud > Salvesta kanal. Kanal lisatakse teie PTT-kontaktide loendisse kanalite kuval.

### Raadiosaatja sideseansid

PTT-sessioone näidatakse PTT-kuval kõneikoonidena, mis annavad teavet PTT-seansside oleku kohta.

*Oota* – kuvatakse ekraanil siis, kui vajutate helistamisklahvi ja hoiate seda all ajal, mil keegi teine on PTT-seansiga eetris.

*Räägi* – kuvatakse ekraanil siis, kui vajutate helistamisklahvi ja hoiate seda all ning eeter on vaba (võite rääkimist alustada).

Valjuhääldi sisse- või väljalülitamiseks valige Valikud > Valjuhääldi sisse või Valjuhääldi välja.

Valitud PTT-seansi katkestamiseks valige Valikud > Katkesta ühendus.

# Kaugsünkroonimine

Valikuga Sünkron. saate sünkroonida telefoni kalendri- ja kontaktikirjeid ning märkmeid Internetis või ühilduvas arvutis olevate erinevate kalendri-ja aadressiraamaturakendustega. Sünkroonimisrakendus kasutab SyncML-tehnoloogiat.

Valige Menüü > Seaded > Side > Sünkron..

### Uue sünkroonimisprofiili koostamine

1. Kui ühtegi profiili pole määratud, küsib telefon, kas soovite koostada uue profiili. Valige Jah.

Uue profiili lisamiseks olemasolevatele valige Valikud > Uus sünkr.profiil. Valige, kas telefon kasutab algseadeid või kopeerib seaded olemasolevast profiilist ja kasutab neid uue profiili koostamisel mallina.

2. Määrake sünkroonitavad Rakendused.

Valige soovitud rakendus ja muutke sünkroonimisseadeid.

Kaasa sünkroonimisse – sünkroonimise lubamiseks või keelamiseks.

Serveri andmebaas - kasutatava serveri andmebaasi nimi.

*Sünkroonimistüüp* – valige *Mõlemat pidi* andmete sünkroonimiseks telefoni ja serveri andmebaasi vahel, *Ainult telefoniga* kui soovite sünkroonida ainult oma telefoni andmeid, või *Ainult serveriga*, kui soovite sünkroonida ainult serveri andmebaasis asuvaid andmeid.

3. Määrake Ühendusseaded.

Serveri versioon, Serveri tunnus, Andmekandja, Kaugserveri aadress, Port, Kasutajanimi ja Parool – õiged seaded saate oma teenusepakkujalt või süsteemiadministraatorilt.

Pöörduspunkt – kuvatakse ainult juhul, kui Internet on määratud kui Andmekandja. Valige andmesideühenduse loomiseks kasutatav pöörduspunkt.

Sünkr.kutsed lubatud > Jah – selle seadega lubate sünkroonimise algatada serveril.

Autoriseeritud > Ei - kui soovite, et telefon küsiks enne sünkroonimise alustamist teilt kinnitust.

*Võrgu autentimine* – kuvatakse ainult juhul, kui *Internet* on määratud kui *Andmekandja*. HTTPS-autentimise kasutuselevõtuks valige *Jah* ning sisestage kasutajanimi ja parool väljadele *Võrgu kasutajanimi* ja *Võrguparool*.

## Andmete sünkroonimine

Liikuge põhikuval soovitud profiili nimele ja valige Valikud > Sünkroniseeri. Kuvatakse sünkroonimise olek.

Kui sünkroonimine jõudis lõpule, valige **Valikud** > *Vaata logi*, et avada logifail, mis näitab sünkroonimisolekut (*Valmis* või *Mittetäielik*), ning vaadata lisatud, uuendatud, kustutatud või kõrvale jäetud (sünkroonimata jäänud) kalendri- või kontaktikirjete arvu telefonis või serveris.

# Infrapunaühendus

Infrapunaühenduse kaudu saate kaks seadet omavahel ühendada andmete ülekandmiseks. Infrapunaühendus võimaldab andmeid (nt visiitkaarte, kalendrikirjeid ja meediumifaile) ühilduvasse seadmesse üle kanda.

Ärge suunake infrapunakiirt kellelegi silma ning veenduge, et see ei häiri muid infrapunakiirega töötavaid seadmeid. Seade on 1. klassi lasertoode.

## Andmete saatmine ja vastuvõtmine

- Veenduge, et mõlema seadme infrapunapordid oleksid teineteisega kohakuti. Seadmete paigutus on kõige olulisem, seadmetevaheline nurk ja kaugus veidi vähem tähtis.
- Telefoni infrapunaseadme sisselülitamiseks valige Menüü > Seaded > Side > Infrapuna. Lülitage sisse teise seadme infrapunaliides. Oodake mõni sekund, kuni infrapunaühendus on loodud.
- Andmete saatmiseks leidke rakendusest või failihaldurist soovitud fail ja valige Valikud > Saada > Infrapuna abil.

Kui andmete ülekanne kohe pärast infrapunapordi aktiveerimist ei alga, tühistatakse ühenduse loomine ja seda tuleb uuesti alustada.

Kõik infrapunaliidese kaudu vastuvõetud objektid paigutatakse menüü Sõnumid kausta Saabunud.

# Modem

Enne, kui saate oma telefoni modemina kasutada, tehke järgmist.

• Hankige arvutisse vastav andmesidetarkvara.

- Tellige teenusepakkujalt või Interneti-teenuse pakkujalt vastavad võrguteenused.
- Installige arvutisse vastavad draiverid.

Valige Menüü > Seaded > Side > Modem.

Vajutage juhtnuppu, et telefoni looks ühilduva arvutiga ühenduse infrapunaühenduse kaudu. Veenduge, et telefoni ja arvuti infrapunapordid oleksid otse teineteise suunas paigutatud ja nende vahel oleks tagatud ilma takistusteta otsenähtavus.

Bluetooth-ühenduse loomiseks telefoni ja arvuti vahel peate ühenduse looma arvuti kaudu. Telefonis Bluetoothi sisselülitamiseks valige Menüü > Side > Bluetooth > Bluetooth > Sisse lülitatud.

Kui kasutate telefoni ja arvuti ühendamiseks kaablit, looge ühendus arvuti kaudu.

Võtke arvesse, et ajal, mil kasutate telefoni modemina, ei saa teatud osa telefoni muudest sidefunktsioonidest kasutada.

# USB-kaabel

Saate andmeid telefonist ühilduvasse arvutisse või vastupidi üle kanda USB-kaabli abil. USB-kaablit saate kasutada ka koos tarkvarakomplektiga Nokia PC Suite.

Valige **Menüü** > *Seaded* > *Side* > *USB*. Vaikimisi määratud USB-ühendusrežiimi valimiseks valige *USB-režiim* ja soovitud režiim. Kui soovite, et seade küsiks kaabli ühendamisel alati, mille jaoks ühendust kasutate, valige *Küsi ühendumisel* > *Jah*.

Telefoni kasutamiseks koos tarkvarakomplektiga Nokia PC Suite valige *PC Suite*. Meediumifailide (nt muusika) sünkroonimiseks ühilduva Windows Media Playeri versiooniga valige *Meediumipleier*. Irdkettaseadmena kasutatava mälukaardi failidele juurdepääsuks valige *Andmeedastus*.

Pärast andmete ülekandmist tagate turvalisuse sellega, et lahutate seadmest USB-andmesidekaabli.

# Andmete ülekanne

Andmeülekandefunktsiooniga saate kopeerida või sünkroonida ühilduvast telefonist kontakte, kalendrikirjeid ja muid andmeid (nt videoklippe ja pilte) Bluetooth-side või infrapunaühenduse kaudu. Kui mõlemal seadmel on olemas nii Bluetooth- kui ka infarapunaühenduse tugi, on soovitatav kasutada Bluetooth-ühendust.

Olenevalt teisest telefonist ei pruugi sünkroonimisfunktsioon töötada või saab andmeid üle kanda ainult ühe korra.

Andmete ülekandmiseks või sünkroonimiseks tehke järgmist.

1. Infrapunaühenduse kasutamisel paigutage seadmed teineteise suhtes nii, et infrapunapordid oleksid kohakuti, ja aktiveerige mõlemal seadmel infrapunaühendus.

Valige Menüü > Seaded > Side > Edastus. Kui te pole funktsiooni Edastus varem kasutanud, kuvatakse ekraanil teave rakenduse kohta. Andmete ülekandmise alustamiseks valige Jätka.

Kui olete rakendust *Edastus* juba kasutanud, valige *Edasta andmed*.

2. Valige, kas andmete ülekandmiseks tuleks kasutada Bluetoothi või infrapunaühendust. Kui kasutate Bluetooth-ühendust, peate telefonid andmete ülekandmiseks omavahel siduma.

Sõltuvalt teise telefoni tüübist võidakse teise telefoni saata ja installida andmeülekannet võimaldav rakendus. Täitke kuvatavad juhised.

- 3. Valige, millist sisu soovite oma telefoni üle kanda.
- Sisu kantakse teie telefoni üle. Andmete ülekandmise kestus oleneb andmete mahust. Saate ülekande ka peatada ja hiljem jätkata.

# 16. Andmehaldur

# Rakendusehaldur

Telefoni saab installida kahte tüüpi rakendusi ja programme:

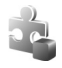

J2ME<sup>TM</sup>-rakendused, mis põhinevad Java<sup>TM</sup>-tehnoloogial. Laienditeks on jad või jar. PersonalJava<sup>TM</sup>-rakendusi ei saa telefoni installida.

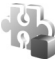

Opsüsteemiga Symbian ühilduvaid muid rakendusi ja programme. Installifailide laiendiks on .SIS. Installige üksnes oma telefoni jaoks loodud tarkvara.

Installifaile saab telefoni edastada ka ühilduvast arvutist, laadida alla veebilehelt, võtta vastu MMS-sõnumi või e-kirja manusega või Bluetooth-ühenduse kaudu. Rakenduste installimiseks telefoni mällu või mälukaardile saate kasutada tarkvarakomplekti Nokia PC Suite rakendust Nokia Application Installer.

Et avada *Rakend.haldur*, valige **Menüü** > *Seaded* > *Andmehald.* > *Rak. haldur*.

## Rakenduse installimine

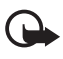

NB! Kasutage ja installige ainult neid rakendusi ja muud tarkvara, mis pärinevad usaldusväärseist allikaist (näiteks rakendused, mida on kontrollitud programmiga Symbian Signed või mis on läbinud testi Java Verified<sup>™</sup>).

Rakenduse tüübi, versiooninumbri ja tootja kohta teabe vaatamiseks enne rakenduse installi alustamist liikuge funktsiooni *Rakend.haldur* kaudu soovitud installifailile ja valige **Valikud** > *Vaata infot*.

Java-rakenduste installimiseks on vaja JAR-faili. Kui see puudub, võib telefon paluda faili allalaadimist.

Rakenduse või tarkvarakomplekti installimine:

- 2. Valige Valikud > Installi.

Võite ka otsida telefoni mälust või mälukaardilt, valida soovitud rakenduse ja vajutada installimise käivitamiseks juhtnuppu.

Installimisel kuvab telefon teavet installimisprotsessi kulgemise kohta. Kui installite rakendust, millel puudub digitaalallkiri või sertifikaat, kuvatakse ekraanil vastav hoiatuse. Jätkake installimist ainult juhul, kui olete rakenduse päritolus ja sisus kindel.

Rakenduse kohta lisateabe saamiseks liikuge sellele ja valige Valikud > *Mine aadressile*. See valik ei pruugi kõigi rakenduste puhul saadaval olla.

Installitud ja eemaldatud tarkvarapakettide ning installimise või eemaldamise aja vaatamiseks valige Valikud > Vaata logi.

# Rakenduse eemaldamine

Liikuge funktsiooni *Rakend.haldur* põhikuval soovitud tarkvarapaketi nimele ja valige **Valikud** > *Eemalda*.

# Rakendusehalduri seaded

Valikus *Rakend.haldur* valige Valikud > Seaded ja siis mõni järgmistest seadetest.

*Tarkvara install* – valige siis, kui soovite lubada kõigi Symbiani rakenduste (*Kõik*) või ainult allkirjastatud rakenduste (*Ainult signeeritud*) installimise.

*Sertif. kontr. veebis* – kui soovite, et *Rakend.haldur* kontrolliks enne rakenduse installimist elektrooniliste sertifikaatide olemasolu.

Vaikeaadress – võrgusertifikaatide kontrollimisel kasutatakse vaikeaadressi.

Java-rakendused võivad proovida näiteks luua andmesideühendust või saata sõnumit. Installitud Java-rakenduse õiguste muutmiseks ja rakenduse kasutatava pöörduspunkti määramiseks liikuge põhikuval soovitud rakendusele ja valige Valikud > Ava.

# Failihaldur

Failihalduris saab sirvida, avada ning hallata telefoni mälus või mälukaardil olevaid faile ja kaustu.

Telefoni mälus olevate kaustade loendi vaatamiseks valige Menüü > Seaded > Andmehald. > Failihaldur. Liikuge juhtnupu abil paremale, et kuvada mälukaardil asuvate kaustade loend.

## Mälukasutuse vaatamine

Liikuge juhtnupu abil kas vasakule või paremale, et vaadata telefoni mälu või mälukaardi sisu. Praegu kasutatava mälu mahu kontrollimiseks valige Valikud > Mälu andmed. Telefon arvutab, kui palju on seadmes mälu andmete talletamiseks ja uute rakenduste installimiseks.

Mäluvaates võite vaadata ka erinevate rakenduste või failitüüpide mälukasutust: Kui telefoni mälu hakkab täis saama, kustutage mõned failid või teisaldage need mälukaardile.

# Seadmehaldur

Serveriprofiile ja konfiguratsiooniseadeid saate nt oma teenusepakkujalt või ettevõtte teabehaldusosakonnalt.

Seadmehalduri avamiseks valige **Menüü** > *Seaded* > *Andmehald.* > *Sead.hald..* Kui te pole varem ühtki serveriprofiili määranud, küsib telefon teilt, kas soovite seda praegu teha.

Ühenduse loomiseks serveriga ja telefoni konfiguratsiooniseadete vastuvõtmiseks liikuge soovitud serveriprofiilile ja valige Valikud > Alusta konfig..

Serveri profiili muutmiseks valige Valikud > Muuda profiili sead. ja mõni järgmistest valikutest.

Konfig. lubatud – serverist konfiguratsiooniseadete vastuvõtmiseks valige Jah.

Kõik pär. autom. lubat. – kui soovite, et telefon küsiks enne

konfiguratsiooniseadete vastuvõtmist teie kinnitust, valige Ei.

Muude serveriprofiili seadete saamiseks pöörduge oma teenusepakkuja või ettevõtte teabehaldusosakonna poole.

# Mälukaart

Ärge jätke mälukaarte väikelaste käeulatusse!

Valige Menüü > Seaded > Andmehald. > Mälu.

Mälukaardi sisestamise kohta vt lisateavet teemast "Alustamine" lk 9. Mälukaardil saate talletada multimeediumifaile (nt videoklippe, muusikapalu, helifaile, fotosid ja sõnumeid). Samuti võib sinna varundada telefoni mälus olevaid andmeid.

# Mälukaardi vormindamine

Vormindamine kustutab mälukaardilt kõik andmed; andmete taastamine ei ole võimalik. Teatud mälukaarte on juba müüakse vormindatult, ülejäänuid tuleb ise vormindada.

- 1. Valige Valikud > Vorminda mälukaart.
- 2. Kinnitamiseks valige Jah.
- 3. Kui vormindamine on lõppenud, sisestage mälukaardi nimi.

## Andmete varundamine ja taastamine

Telefoni mällu salvestatud teabe varundamiseks mälukaardile valige Valikud > Varunda tel. mälu.

Andmete taastamiseks mälukaardilt telefoni mällu valige Valikud > Taasta kaardilt.

Telefoni mälu varukoopiat saab taastada ainult samasse telefoni.

## Mälukaardi lukustamine

Kui soovite määrata parooli kaitseks lubamatu kasutamise eest valige Valikud > Määra parool. Telefon palub sisestada ja kinnitada parooli. Parool võib olla kuni kaheksa märgi pikkune.

### Mälukaardi avamine

Kui sisestate telefoni mõne teise parooliga kaitstud mälukaardi, palub telefon sisestada selle kaardi parooli. Lukus mälukaardi avamiseks valige Valikud > Ava mälukaart.

## Mälukasutuse vaatamine

Kui soovite vaadata erinevate andmegruppide mälukasutust ja seda, kui palju on mälukaardil vaba mälu, valige Valikud > Mälukasutus.

# Kasutusvõtmed

#### Digitaalteoste autorikaitse

Sisuomanikud võivad kasutada eri tüüpi DRM-tehnoloogiaid (DRM – digital rights management; digitaalteoste autorikaitse) neile kuuluva intellektuaalomandi, sealhulgas autoriõiguste kaitsmiseks. Käesolev seade kasutab DRM-kaitsega sisule juurdepääsuks eri tüüpi DRM-tarkvara. Selle seadme abil pääsete juurde sisule, mis on kaitstud tarkvaraga WMDRM 10, OMA DRM 2.0 või OMA DRM 1.0. Kui mõnel DRM-tarkvaral ei õnnestu sisu kaitsta, võivad sisu omanikud esitada nõude, et DRM-kaitsega sisu avamise võimalus selle DRM-tarkvara abil tühistataks. Selle tagajärjel ei pruugi võimalik olla ka juba teie seadmes oleva sellist tüüpi DRM-kaitsega sisu uuendamine. Selle DRM-tarkvara kehtetuks tunnistamine ei mõjuta teist tüüpi DRM-kaitsega sisu või ilma DRM-kaitseta sisu kasutamist.

DRM-kaitsega (digitaalteoste autorikaitse) sisuga koos edastatakse ka aktiveerimisvõti, mis määratleb teie õigused sisu kasutamisel.

Kui seadmel on OMA DRM-iga kaitstud sisu, siis kasutage aktiveerimisvõtmete kui ka sisu varundamiseks Nokia PC Suite'i varundusrakendust. Teiste ülekandeviiside puhul ei edastata aktiveerimisvõtmeid, mis tuleb taastada kindlasti koos sisuga, et pärast seadme mälu vormindamist saaks OMA DRM kaitsega sisu edasi kasutada. Aktiveerimisvõtmete taastamine võib vajalik olla ka siis, kui seadmes olevad failid rikutakse.

Kui seadmel on WMDRM-kaitsega sisu, kustuvad pärast seadme mälu vormindamist nii aktiveerimisvõtmed kui ka sisu. Aktiveerimisvõtmed võivad kustuda ka siis, kui seadmes olevad failid rikutakse. Aktiveerimisvõtmete või sisu kustumine võib piirata sama sisu uut kasutamisvõimalust seadmes. Lisateavet küsige teenusepakkujalt.

Teatud kasutusvõtmed võivad olla seotud SIM-kaardiga ja kaitstud sisule pääsete juurde ainult siis, kui SIM-kaart on seadmesse sisestatud.

Telefoni salvestatud digitaalsete õiguste kasutusvõtmete vaatamiseks valige Menüü > Seaded > Andmehald. > Kasut.võti.

Kui soovite vaadata kehtivaid võtmeid (§), mis on seotud ühe või mitme meediumifailiga, valige *Keht. võtmed*. Mitut võtit sisaldavaid rühmavõtmeid tähistab a. Rühmavõtmes sisalduvate võtmete vaatamiseks valige rühmavõti.

Kehtetute võtmete ( $\$ ) vaatamiseks, mille kasutamisaeg failide avamiseks on möödas, valige Valed võtmed. Meediumifaili kasutusaja ostmiseks või pikendamiseks valige kehtetu võti ja Valikud > Laadi uus võti. Kui veebipõhiste teenuseteadete vastuvõtt on keelatud, ei saa kasutusvõtmeid uuendada. Vt "Teenuseteadete seaded" lk 38.

Kasutute võtmete vaatamiseks valige Kasut. võtmed. Jõude seisvate kasutusvõtmetega pole seotud ükski telefoni salvestatud meediumifail.

Üksikasjaliku teabe (nt võtme kehtivusaja ja faili edastusseadete vaatamiseks) liikuge soovitud aktiveerimisvõtme nimele ja valige see.

# 17. Akuteave

# Täis- ja tühjakslaadimine

Seadme toiteallikaks on korduvlaetav aku. Akut võib täis ja tühjaks laadida sadu kordi, kuid lõpuks muutub see siiski kasutuskõlbmatuks. Kui kõne- ja ooteaeg on märgatavalt lühenenud, on aeg aku välja vahetada. Kasutage üksnes Nokia heakskiiduga akusid ning laadige akut Nokia heakskiiduga laadijatega, mis on mõeldud käesolevale seadmele.

Kui hakkate laadima uut akut või akut, mida pole kaua kasutatud, tuleb võib-olla laadija korraks eraldada ja siis taas seadmega ühendada, et alustada laadimist.

Kui aku on täis laetud, eraldage laadija vooluvõrgust ja seadmest. Ärge jätke täislaetud akut laadijaga ühendatuks – ülelaadimine võib lühendada aku tööiga. Täielikult laetud aku, mida ei kasutata, laeb ennast aja jooksul ise tühjaks.

Kui aku on täiesti tühi, võib laadimisnäidiku ilmumine paar minutit aega võtta; alles siis saab seadmelt välja helistada.

Kasutage akut otstarbekohaselt. Ärge kunagi kasutage katkist akut ega laadijat.

Ärge lühistage akut. Juhuslik lühis võib tekkida, kui metallese (nt münt, kirjaklamber või pastakas) tekitab lühiühenduse aku pluss- ja miinusklemmide vahel. (Klemmid on aku metallribad.) See võib juhtuda näiteks varuakut taskus või kotis kandes. Klemmidevaheline lühis võib kahjustada akut või lühistavat eset.

Kui jätate aku liiga kuuma või külma kohta, näiteks suletud autosse suvel või talvel, lühendab see aku tööiga ja vähendab mahtuvust. Üritage akut hoida temperatuurivahemikus 15 °C kuni 25 °C (59 °F kuni 77 °F). Kui aku on liiga kuum või külm, võib seade isegi täielikult laetud aku korral ajutiselt töötamast lakata. Miinuskraadidel pole aku töökindlus garanteeritud.

Ärge hävitage akut põletamise teel – aku võib plahvatada. Aku võib plahvatada ka siis, kui seda vigastada. Aku hävitamisel järgige kohalikest määrustest tulenevaid nõudeid. Kui võimalik, viige aku ohtlike jäätmete kogumispunkti. Ärge visake akut olmejäätmete hulka.

Ärge demonteerige akuosi ega akut. Aku lekke korral vältige elektrolüütide kokkupuudet naha ja silmadega. Lekke puhul peske oma käsi ja silmi viivitamatult veega, vajadusel pöörduge arsti poole.

# Juhtnöörid Nokia originaalaku kindlakstegemiseks

Ohutuse tagamiseks kasutage alati üksnes Nokia originaalakusid. Et olla kindel selles, et kasutate originaalakut, ostke aku Nokia ametlikult edasimüüjalt, veenduge, et pakendil on Nokia originaaltarviku logo (Nokia Original Enhancements) ning kontrollige alltoodud juhendite järgi hologrammi autentsust.

Kui aku vastab neljas järgnevas punktis toodud nõuetele, ei anna see siiski täielikku garantiid aku autentsuse kohta. Kui teil on alust kahelda aku ehtsuses, tuleks selle kasutamisest loobuda ning näidata akut lähima Nokia teeninduspunkti töötajatele või Nokia toodete ametlikule edasimüüjale. Nokia ametlikus teeninduspunktis või müügiesinduses kontrollitakse, kas aku on ehtne. Kui aku ehtsust ei õnnestu tõendada, tagastage see müüjale.

### Hologrammi autentimine

- Hologrammi ühe nurga alt vaadates peaksite nägema Nokia ühendatud käte märki ning teise nurga alt vaadates Nokia originaaltarviku logo (Nokia Original Enhancements).
- Pöörates hologrammi vasakule, paremale, alla ja üles, peaksite hologrammi servadel nägema vastavalt ühte, kahte, kolme või nelja täppi.
- Kraapige hologrammi serva nähtavale ilmub 20-kohaline kood, näiteks 12345678919876543210. Pöörake akut nii, et numbrid paikneksid vertikaalselt suunaga üles. 20-kohalise koodi algus on ülemisel ning lõpp alumisel real.
- Kontrollige 20-kohalise koodi õigsust, järgides instruktsioone aadressil www.nokia.com/batterycheck.

Tekstsõnumi koostamiseks sisestage 20-kohaline kood, näiteks 12345678919876543210, ja saatke see numbrile +44 7786 200276.

Rakenduvad kohalike ja rahvusvaheliste operaatorite teenustasud.

Mõne aja pärast peaks teile saabuma sõnum, milles teatatakse, kas koodi autentimine õnnestus.

### Mida teha, kui aku kontrollimisel selgus, et see pole ehtne?

Kui Nokia hologrammiga varustatud aku ehtsust ei õnnestunud tõendada, tuleks selle kasutamisest loobuda. Näidake akut lähima Nokia teeninduspunkti töötajatele või Nokia toodete ametlikule edasimüüjale. Tootja poolt heakskiitmata aku kasutamine võib olla ohtlik ning rikkuda seadme ja selle lisatarvikud. Samuti võivad kaotada kehtivuse seadmele seatud nõuded ja garantii.

Nokia originaalakude kohta leiate täiendavat teavet aadressilt www.nokia.com/battery.

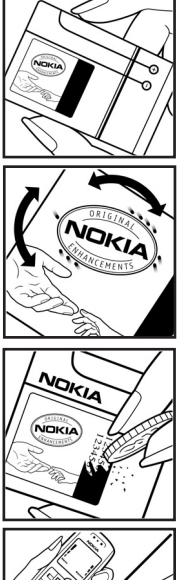

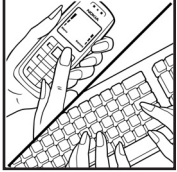

#### Juhised tarvikute ja lisaseadmete kohta

- Hoidke kõik tarvikud ja lisaseadmed väikelaste käeulatusest eemal.
- Tarviku või lisaseadme voolujuhtme eraldamisel tõmmake alati pistikust, mitte juhtmest.
- Kontrollige regulaarselt, et sõidukisse paigaldatud lisaseadmed oleksid oma kohal ja töökorras.
- Mis tahes kompleksse autolisavarustuse paigaldusõigus on vaid vastava väljaõppe saanud töötajal.

# Hooldus ja korrashoid

Teie seade on hoolikalt disainitud ja viimistletud, seetõttu tuleb seda ka korralikult hoida. Alltoodud juhtnöörid aitavad säilitada seadmele antud garantiid.

- Hoidke seade kuivana. Sademed, niiskus ja vedelikud sisaldavad mineraale, mis võivad korrodeerida elektronskeeme. Kui seade saab märjaks, eemaldage aku ja laske seadmel täielikult kuivada, seejärel ühendage aku uuesti.
- Ärge kasutage ega hoidke seadet tolmustes ja määrdunud kohtades. See võib kahjustada liikuvaid osi ja elektroonikaelemente.
- Ärge hoidke seadet kuumas. Kõrge temperatuur võib lühendada elektronseadmete eluiga, kahjustada akut ning sulatada või deformeerida plastdetaile.
- Ärge hoidke seadet külmas. Seni, kuni seade normaaltemperatuurini soojeneb, võib selle sees tekkida kondensaatniiskus, mis kahjustab elektronskeeme.
- Seadme avamine on lubatud vaid käesolevas juhendis toodud juhtnööride järgi.
- Ärge raputage, koputage ega pillake seadet maha. Seadmega hoolimatult ümber käies võite kahjustada sisemisi elektronskeeme ja mehaanikat.
- Ärge kasutage seadme puhastamiseks tugevatoimelisi kemikaale ega puhastus- või pesemisvahendeid.
- Ärge seadet värvige. Värv võib valguda seadme liikuvate osade vahele ja takistada selle tööd.
- Optiliste läätsede (kaamera objektiiv, kaugusandur ja valgusandur) puhastamiseks kasutage pehmet, puhast ja kuiva riidelappi.
- Kasutage ainult tootja heakskiiduga või komplektis olevat vahetusantenni. Teiste antennide, modifikatsioonide ja lisade kasutamine võib seadme rikkuda ja olla vastuolus raadioaparatuurile kehtestatud normidega.
- Kasutage laadijat üksnes siseruumides.
- Tehke alati varukoopiad andmetest, mida soovite säilitada (kontakt- ja kalendrikirjed).
- Seadme optimaalse töö tagamiseks lähtestage aeg-ajalt seade, selleks lülitage seade välja ja eemaldage aku.

Kõik ülaltoodud näpunäited kehtivad võrdselt nii mobiilsidevahendi kui ka aku, laadija ja teiste lisaseadmete kohta. Kui mis tahes nimetatud seadme töös esineb häireid, pöörduge lähima volitatud teeninduskeskuse poole.

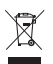

#### Kõrvaldamine

Tootel, sellega kaasnevatel trükistel või toote pakendil olev läbikriipsutatud prügikasti märk tuletab teile meelde, et Euroopa Liidu riikides tuleb äravisatav toode viia spetsiaalsesse kogumispunkti. Ärge visake neid tooteid olmejäätmete hulka, mis ei kuulu sorteerimisele.

Kandes hoolt käesoleva toote korrektse hävitamise eest väldite võimalikke kahjulikke mõjusid keskkonnale ja inimeste tervisele ning aitate kaasa loodusressursside säästvale kasutamisele. Teavet toote tagastamise kohta saate toote edasimüüjalt, kohalikust prügikäitlusettevõttest, tootja vastutusega tegelevatest organisatsioonidest ning kohalikust Nokia esindusest. Lisateabe saamiseks vaadake toodet puudutavat ökodeklaratsiooni või vastava riigi teavet aadressil www.nokia.com.

# Täiendav ohutusalane teave

### Lapsed

Mobiilsidevahend ja selle lisaseadmed võivad sisaldada väikseid detaile. Hoidke need lastele kättesaamatus kohas.

### Kasutuskeskkond

Seadme kasutamisel normaalasendis või seadme kasutamisel kehast vähemalt 2,2 cm (7/8 tolli) kaugusel ei ületa seadme raadiosageduslik kiirgus lubatud piirmäära. Kui kannate seadet enda küljes mobiiltelefoni kotis, vööklambris või hoidikus, ei tohiks kandevarustus sisaldada metalli ning peaks asetsema kehast eespool nimetatud kaugusel. Andmefailide ja sõnumite edastamine eeldab seadme väga head võrguühendust. Mõnikord lükatakse andmefailide või sõnumite saatmine seniks edasi, kuni seade on saanud parema võrguühenduse. Edastuse vältel jälgige, et seade ei asetseks kehale lähemal kui ülaltoodud juhendid lubavad.

Telefon sisaldab magnetdetaile. Seadme ja metallesemete vahel võib tekkida magnetiline tõmme. Ärge hoidke pangakaarte ega muid magnetilisi infokandjaid seadme vahetus läheduses, kuna neile salvestatud teave võib kustuda.

### Meditsiiniaparatuur

Mobiiltelefonid ja teised raadiolaineid edastavad seadmed võivad tekitada häireid ebapiisavalt varjestatud meditsiiniaparatuuri töös. Konsulteerige arsti või meditsiiniaparatuuri tootjaga. Kui meditsiiniasutuse sise-eeskiri seda nõuab, lülitage seade välja. Haiglates ja meditsiiniasutustes kasutatav aparatuur võib olla tundlik raadiosignaalide suhtes.

### Meditsiinilised implantaatseadmed

Meditsiiniaparatuuride töö võimaliku häirimise vältimiseks soovitavad meditsiiniaparatuuride tootjad hoida mobiilisideseade kehasisesest meditsiiniaparatuurist (nt stimulaator või kardioverteeriv defibrillaator) vähemalt 15,3 cm kaugusel. Meditsiiniliste seadmete kasutajad peaksid arvestama alltoodud nõuannetega.

- Hoidma sisselülitatud mobiilsideseadet meditsiiniaparatuurist alati vähemalt 15,3 cm kaugusel.
- Ärge kandke mobiilseadet rinnataskus.
- Võimalike häiringute vältimiseks tuleks helistamisel hoida mobiilsideseadet meditsiiniseadmest kaugemale jääva kõrva ääres.
- Lülitama seadme välja kohe, kui täheldate meditsiiniseadme töös häireid.
- Lugema ja järgima kehasiseste meditsiiniseadmete tootjate juhiseid.

Kui teil on mobiilseadme ja implantaatseadme koostöötamise kohta küsimusi, arutage neid oma arstiga.

### Kuuldeaparaadid

Mõned digitaalsed mobiilsidevahendid võivad tekitada häireid kuuldeaparaatide töös. Häirete korral võtke ühendust teenusepakkujaga.

### Sõidukid

Raadiosignaalid võivad häirida valesti paigaldatud või ebapiisavalt varjestatud elektroonikasüsteemide tööd mootorsõidukeis (näiteks elektrooniline kütuse sissepritsesüsteem, ABS-pidurisüsteem, kiirusregulaator, turvapadi). Täiendavat teavet saate sõiduki või sõidukisse paigaldatud lisavarustuse tootjalt või tootja esindajalt.

Laske seadet remontida ja autosse paigaldada vaid kvalifitseeritud spetsialistil. Vale paigaldus või remont võib olla ohtlik ning tühistada seadmele antud garantii. Kontrollige regulaarselt, et kõik mobiilsidevahendi lisaseadmed autos oleksid kindlalt paigas ja töökorras. Ärge vedage ega hoidke mobiilsidevahendi, selle osade või lisaseadmetega ühes autoosas lenduvaid gaase, vedelikke ega plahvatusohtlikke aineid. Turvapadjaga sõidukeis pidage silmas, et turvapadi avaneb suure jõuga. Ärge asetage esemeid, sealhulgas autosse monteeritud või monteerimata mobiilsidevahendit või selle lisaseadmeid turvapadja avanemispiirkonda. Kui seade on autosse valesti paigaldatud, võib see turvapadja avanemisel tekitada tõsiseid vigastusi.

Seadme kasutamine lennusõidu ajal on keelatud. Lennuki pardale astudes lülitage seade välja. Mobiilsidevahendi kasutamine lennukis võib ohustada lennuturvalisust, häirida mobiilsidevõrgu tööd ning võib olla ka seadusega keelatud.

### Plahvatusohtlik piirkond

Plahvatusohtlikus piirkonnas lülitage seade alati välja ning järgige vastavaid hoiatussilte ja juhiseid. Plahvatusohtlike piirkondade hulka kuuluvad kõik kohad, kus üldjuhul soovitatakse auto mootor välja lülitada. Sellises piirkonnas võib säde esile kutsuda plahvatuse või tulekahju, mille tagajärgedeks võivad olla kehavigastused või isegi surm. Tanklas, eriti bensiinipumpade läheduses, lülitage seade välja. Järgige mobiiltelefonide kasutamisele seatud piiranguid kütusehoidlates, kütusemahutite ja kütuse jaotussüsteemide lähedal, keemiatehastes ja lõhkamistööde piirkonnas. Plahvatusohtlikud piirkonnad on tavaliselt, kuid mitte alati, selgelt tähistatud. Nende hulka kuuluvad laevade autotekid, kemikaalide transpordi ja hoiustamisega tegelevad asutused, vedelgaasil (propaan, butaan) töötavad sõidukid ning piirkonnad, kus õhk sisaldab kemikaale või aineosakesi, näiteks teravilja- ja tolmuosakesi või metallitolmu.

### Hädaabikõned

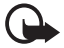

**NB!** Nagu kõik mobiiltelefonid, kasutab ka see seade töötamiseks raadiolaineid, mobiilsidevõrku, traatsidevõrku ning kasutaja aktiveeritud funktsioone. Sellest tulenevalt ei ole ühenduse saamine igas olukorras garanteeritud. Seepärast ärge lootke väga kriitilistes olukordades, näiteks meditsiiniliste hädaabijuhtude korral, ainuüksi mobiiltelefoni olemasolule.

#### Hädaabi väljakutse

- Kui seade on välja lülitatud, lülitage see sisse. Kontrollige signaali tugevust. Mõni võrk võib nõuda, et seadmesse oleks õigesti paigaldatud kehtiv SIM-kaart.
- Ekraani tühjendamiseks ja seadme viimiseks helistamisrežiimi vajutage vajalik arv kordi
- lõpetamisklahvi.
- 3. Sisestage piirkonnas kehtiv hädaabinumber. Hädaabinumbrid on piirkonniti erinevad.
- 4. Vajutage helistamisklahvi.

Kui seadmel on aktiveeritud teatud funktsioonid, tuleb need võib-olla enne hädaabinumbril helistamist välja lülitada. Kui seade on autonoomses režiimis, võib hädaabi väljakutsumisel osutuda vajalikuks profiili vahetamine, et aktiveerida telefonirežiim. Täiendava teabe saamiseks tutvuge käesoleva kasutusjuhendiga või võtke ühendust teenusepakkujaga. Hädaabiväljakutset tehes kirjeldage olukorda võimalikult täpselt. Teie mobiiltelefon võib olla ainuke sidevahend õnnetuspaigal. Ärge katkestage kõnet enne, kui selleks on luba antud.

### Sertifitseerimisinfo (SAR)

KÄESOLEV MOBIILSIDESEADE VASTAB RAADIOSAGEDUSLIKE LAINETE PIIRNORMILE.

Teie mobiilsidevahend on raadiosaatja ja -vastuvõtja. Seadme konstrueerimisel on arvestatud rahvusvaheliselt kehtestatud raadiosagedusliku kiirguse soovituslikke piirnorme. Nimetatud piirnormid on välja töötanud sõltumatu teadusorganisatsioon ICNIRP ning need sisaldavad turvamarginaali, mis tagab kõikide isikute turvalisuse, sõltumata nende vanusest ja tervislikust seisukorrandist.

Mobiilsidevahendi raadiosagedusliku kiirguse mõõtühik on SAR (Specific Absorption Rate, erineelduvuskiirus). ICNIRP poolt SAR-ile kehtestatud piirnorm on 2,0 vatti kilogrammi

kohta (W/kg), mis on keskmistatud kümnele grammile koele. Seadme SAR-i mõõtmisel on seade normaalasendis ja töötab kõikidel testitud sagedusaladel suurimal kinnitatud võimsusastmel. Töötava seadme SAR-i tegelik tase võib maksimaalsest väärtusest väiksem olla, kuna seade on konstrueeritud kasutama ainult nii suurt võimsust, mis on vajalik võrguga ühenduse saamiseks. See väärtus muutub sõltuvalt paljudest mõjuritest, näiteks sellest, kui lähedal te võrgu baasjaamale asute. ICNIRP-i kehtestatud piirnormide järgi on seadme SAR-i suurim võimalik väärtus kõrva läheduses kasutamisel 1,24 W/kg.

Lisaseadmete ja tarvikute kasutamine võib muuta SAR-i väärtust. SAR-i väärtused sõltuvad riiklikest nõuetest, kontrolltingimustest ja võrgu sagedusalast. SAR-i kohta võite täiendavat teavet leida tooteinfo lehelt aadressil www.nokia.com.

# Register

# A

abi 19 aktiivne ooterežiim 16 aku laadimine 12 allalaadimine 63 andmesidekaabel 92 andmesideühenduse tähised 17 andmete ülekanne 92 autoriõiguste kaitse. Vt kasutusvõtmed

## B

Bluetooth andmete saatmine 84 andmete vastuvõtmine 85 seotud seadmed 85 ühenduse katkestamine 85 ühenduse seaded 84 brauser. Vt veeb

## D

digitaalõiguste haldus. Vt kasutusvõtmed diktofon. Vt salvesti.

## Ε

e-kirjad allalaadimine 34 kustutamine 34 e-post postkast 33 seaded 32

### F

failihaldur 95 filmid, muveed kiirmuveed 53 oma muveed 53 Flash-pleier 57

### G

galerii 41 videote ülekandmine 44 GPS-i andmed 69

## Н

helinad kontaktide hulka lisamine 41 ruumilised 59 valimine 58 videohelinad 42 helitugevus 20 häälkäsklused 70 häälvalimine 22

### I

IM. Vt sõnumside. infrapunaühendus 91

### J

juhendaja 19 järjehoidjad 60

### K

kaamera 52 kaamerarežiim 15 kalender 66 kalkulaator 67 kasutuskoodid allkiria PIN-kood 8 lukukood 8, 12 mooduli PIN-kood 8 muutmine 73 piiranguparool 9 PIN 8, 12 PIN2 8 PUK 9 PUK2 9 UPIN 8 UPUK 9 kasutusvõtmed 97 kell 65 kiirvalimine helistamine 22 numbri kustutamine 70 numbri muutmine 70 numbri määramine 41, 70 kiirvalimine. Vt kiirvalimine klahvilukk. Vt klahvistiku lukustus klahvistiku lukustus 20 kontaktid 40

#### kõned

helistamine 21 häälvalimine 22 keeldumine 23 keeldumine SMS-sõnumiga 23 kiirvalimine 22, 41 konverentskône 23 koputus 24 kõnepost 22 lõpetamine 21 piirang 77 rahvusvaheline 21 suunamine 76 vahetamine 24 valikud kõne ajal 24 vastuvõtmine 23 kõnepost 70 kõneregister. Vt logi

# L

laulud edastamine 48 lisaseadmed 72 logi 27

## Μ

maamärgid 69 meediumipleier. Vt RealPlayer menüü 18 mobiilibrauser. Vt veeb. modem 91 muusika edastamine 48 muusika kuulamine 45 muusika. Vt muusikapleier muusikapleier esitusloendid 46 muusika allalaadimine 47 muusika edastamine 48 muusikapood 47 muusikarežiim 15 mälukaart 96 mälukasutus telefoni mälu 95 märkmik 67

### 0

ooterežiim 16 otsinguteenus Mobile Search 59

### Ρ

profiilid 58 PTT. Vt raadiosaatja pöörduspunktid 78

### R

raadiosaatjafunktsioon 86–90 rakendused 93 rakendusehaldur 93 RealPlayer 56

## S

salvesti 55 seaded andmesidekõne 79 häälestusviisard 80 kellaaeg 72 kuupäev 72 kõne 79 lisaseadmed 72 pakettandmeside 78 sisestuskeel 72 sõnastikupõhine tekstisisestus 72 telefon 71 telefoni keel 71 turvameetmed 73 ühendus 77 seadmehaldur 95 sertifikaadid 74 SIM-kaart telefoni kasutamine ilma SIM-kaardita 17 sõnumid erisõnumite tüübid 33 heli 32 kirjutamine 31 korrastamine 33 kuulamine 39 kärjeteated 35 multimeediumobjektid 33 saatmine 31 saatmiseks 31, 35 SIM-kaardi sõnumid 35 teenusekäsklused 35 teenuseteated 33 vastuvõtmine 32 sõnumiseaded e-post 37 kärjeteated 39 lühisõnumid 36

MMS-sõnumite seaded 36 muud seaded 39 teenuseteated 38 sõnumside grupid 81, 83 kontaktid 82 seaded 80 vestlus 82 ühenduse loomine 80 sünkroonimine 90

# Т

tagasihelistamistaotlused 87, 88 teemad 57 teenused. Vt veeb teisendaja 67 teksti kirjutamine. Vt teksti sisestamine teksti sisestamine 72 sõnastikupõhine 29 teksti kopeerimine 30 teksti kustutamine 30 telefoniraamat. Vt Kontaktid telefonirežiim 15 tähised 17

## U

USB. Vt andmesidekaabel vahemälu 63 veeb ajaveebid 62 brauseriseaded 63

järjehoidjad 60 kanalid 62 lehe salvestamine 63 salvestatud lehe vaatamine 63 seaded 60 sirvimine 61 ühenduse katkestamine 63 ühenduse loomine 60 ühenduse turvalisus 61 videod edastamine 44 videokõne 24, 25 videokõnerežiim 15 videote töötlemine 43 videote ülekandmine 44 videovaatamisrežiim 16 võrk 77

# ۷

Visual Radio 49

## Ä

äratuskell. Vt kell

# Ü

ühendusehaldur 86 ühenduvus 83 ülesanded 67